# Software Istruzioni

(Per Sistema per la gestione di documenti, Stampante e Fax modem classe 2)

# OFX 9100, OFX 9200

Modello No.

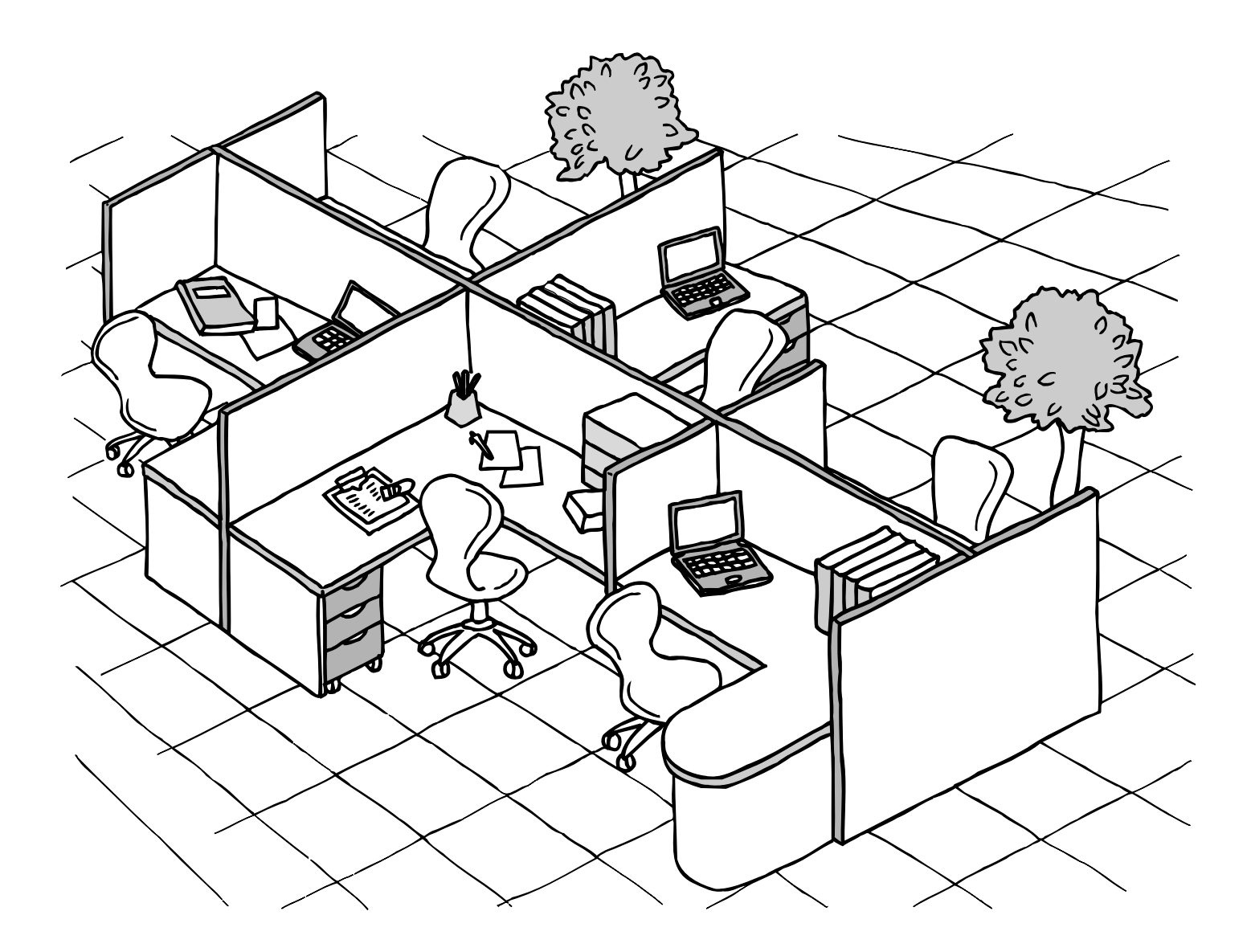

Prima di mettere in funzione il dispositivo leggere attentamente le presenti istruzioni e conservarle per eventuali utilizzi

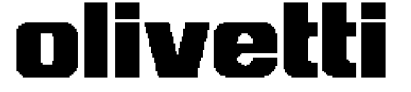

Italiano

506587K

### Notifica per OFX 9100/9200

Questa apparecchiatura incorpora entrambe le funzioni "riposo" e "standby". Queste funzioni riducono il consumo energetico abbassando la temperatura o spegnendo il gruppo di fusione. La macchina passerà dalla modalità standby alla modalità riposo dopo un'ora.

In modalità riposo la macchina non si ripristinerà automaticamente quando riceve un commando di stampa da un computer collegato ad essa. Il computer visualizzerà il messaggio "errore di stampa LPT1".

Prima di stampare sarà necessario ripristinare la temperatura del gruppo fusore premendo il tasto RISPARMIO ENERGETICO sul panello di controllo.

Se desiderate stampare automaticamente senza dover premere il tasto RISPARMIO ENERGETICO, sarà necessario modificare il parametro Fax #34 da "3" a "2". Questa operazione impedirà al Fax di passare alla modalità "Riposo"

Per maggiori dettagli referirsi alle Instruzioni Operative (parte fax).

Nel presente manuale vengono utilizzati i seguenti marchi depositati e registrati:

Microsoft, MS-DOS, Windows e Windows NT sono marchi di Microsoft Corporation registrati negli Stati Uniti ed in altri Paesi.

i386, i486 e Pentium sono marchi di Intel Corporation.

Centronics è un marchio registrato di Centronics Data Computer Corporation.

True Type è un marchio registrato di Apple Computer, Inc.

Tutti i marchi identificati sono di proprietà dei rispettivi proprietari.

Tutti i diritti riservati. La copia e la distribuzione non autorizzate sono contro la legge.

Il contenuto delle presenti istruzioni per l'operatore è soggetto a modifiche senza preavviso.

# Sommario

# Informazioni preliminari

| Struttura esterna | 5 |
|-------------------|---|
| Struttura esterna | 5 |

# Sezione Stampante

| Installazione del driver della stampante                | 8  |
|---------------------------------------------------------|----|
| Windows 98/Me/NT/2000/XP                                | 8  |
| Configurare le installazioni del driver della stampante | 11 |
| Windows 98/Me                                           | 11 |
| Windows NT 4.0 (amministratore)                         | 20 |
| Windows NT 4.0 (utente)                                 | 28 |
| Windows 2000/XP (amministratore)                        | 33 |
| Windows 2000/XP (utente)                                | 42 |
| Stampa                                                  | 47 |
| • Stampa con un'applicazione di Windows                 | 47 |
| Stampa in rete                                          | 48 |

# Sezione Sistema gestione documenti

| Installazione del Sistema gestione documenti | 50  |
|----------------------------------------------|-----|
| Windows 98/Me/NT/2000/XP                     | 50  |
| Document Manager                             | 55  |
| Finestra principale                          | 55  |
| Operazioni fondamentali                      | 57  |
| Impostazione plug-in                         | 59  |
| Menu File                                    | 60  |
| Menu Modifica                                | 65  |
| Menu Visualizza                              | 66  |
| Menu Documento                               | 67  |
| Convertitore di immagine                     | 69  |
| Descrizione generale                         | 69  |
| Windows 98/Me                                | 69  |
| Windows NT                                   | 70  |
| Windows 2000/XP                              | 71  |
| Document Scanner                             | 72  |
| Finestra principale                          | 72  |
| Menu Strumenti                               | 74  |
| Scansione di immagini                        | 76  |
| Document Viewer                              | 78  |
| Finestra principale                          | 78  |
| Operazioni fondamentali                      | 80  |
| Funzione Annotazione                         | 81  |
| Menu File                                    | 82  |
| Menu Modifica                                | 86  |
| Menu Visualizza                              | 87  |
| Menu Pagina                                  | 88  |
| Menu Annotazione                             | 91  |
| Menu Window                                  | 100 |

# Sommario

# Sezione Sistema gestione documenti

| Status Monitor              |                                                                     | 101 |
|-----------------------------|---------------------------------------------------------------------|-----|
|                             | Visualizzazione barra delle applicazioni                            | 101 |
|                             | Menu della barra delle applicazioni                                 | 102 |
|                             | Dettagli dello stato di visualizzazione                             | 103 |
| <b>Configuration Editor</b> | ·                                                                   | 106 |
| -                           | Finestra principale                                                 | 106 |
|                             | Cartella User Parameters                                            | 108 |
|                             | Cartella Fax Parameters                                             | 109 |
| I                           | Cartella Journal                                                    | 110 |
|                             | Cartella di attivazione delle impostazioni della rubrica telefonica | 111 |
| Modifica della rubric       | a telefonica                                                        | 112 |
| I                           | Caratteristiche                                                     | 112 |
| I                           | Procedure di attivazione                                            | 113 |
|                             | Finestra principale                                                 | 114 |
| I                           | Leggi MFP/Invia MFP                                                 | 116 |
|                             | Leggi/Salva file                                                    | 117 |
|                             | Inserisci riga                                                      | 119 |
|                             | Elimina riga                                                        | 120 |
| Document fax                | ~                                                                   | 121 |
|                             | Descrizione generale                                                | 121 |
|                             | Invio di documento                                                  | 121 |
|                             | Accesso alla Rubrica Personale                                      | 126 |
|                             | Ricezione di documenti                                              | 130 |
|                             | Copertina                                                           | 131 |
|                             | Barra degli strumenti (Finestra Principale)                         | 134 |
|                             | Menu Impostazione                                                   | 135 |
|                             | Menu Opzioni                                                        | 137 |
|                             | Impostazioni Client e Server                                        | 139 |

# Risoluzione dei problemi

| oluzione dei problemi                        | . 141 |
|----------------------------------------------|-------|
| Errore operazioni di Stampa                  | . 141 |
| Il documento non è stampato correttamente    | . 142 |
| Messaggi di errore visualizzati nel computer | . 143 |
| pendice                                      | . 144 |
| Area di stampa / scansione                   | . 144 |
| Connettore di interfaccia parallela          | . 145 |

# Sezione Fax modem Classe 2

| Installazione di Fax Modem Classe 2 | 147 |
|-------------------------------------|-----|
| Installazione (Windows 98/Me)       | 147 |
| Installazione (Windows NT 4.0)      | 153 |
| Installazione (Windows 2000/XP)     | 156 |

# Struttura esterna

# Struttura esterna

OFX 9100

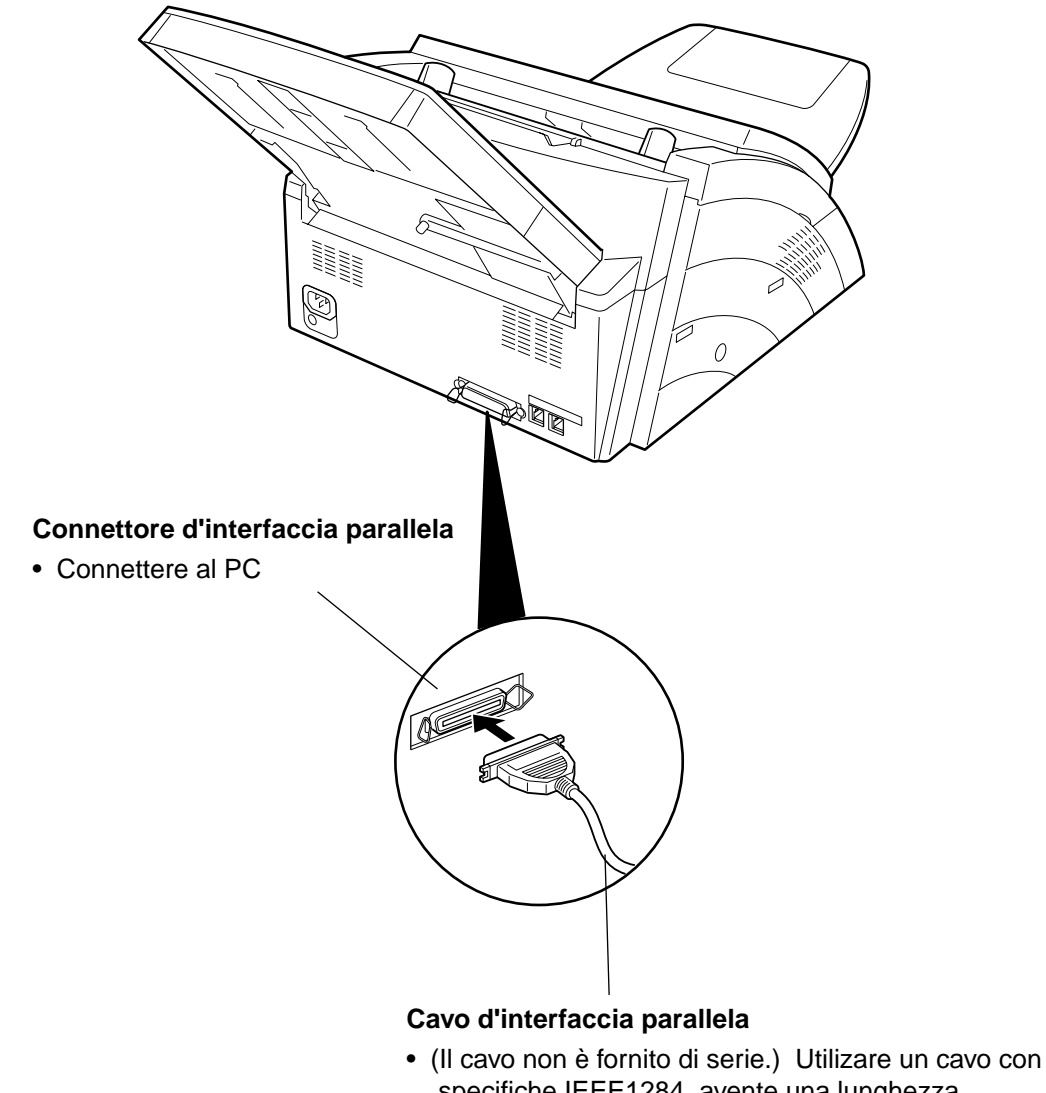

massima di (6m). Per maggiori dettagli rivolgersi a un centro d'assistenza.

### Struttura esterna

### Struttura esterna

### OFX 9200

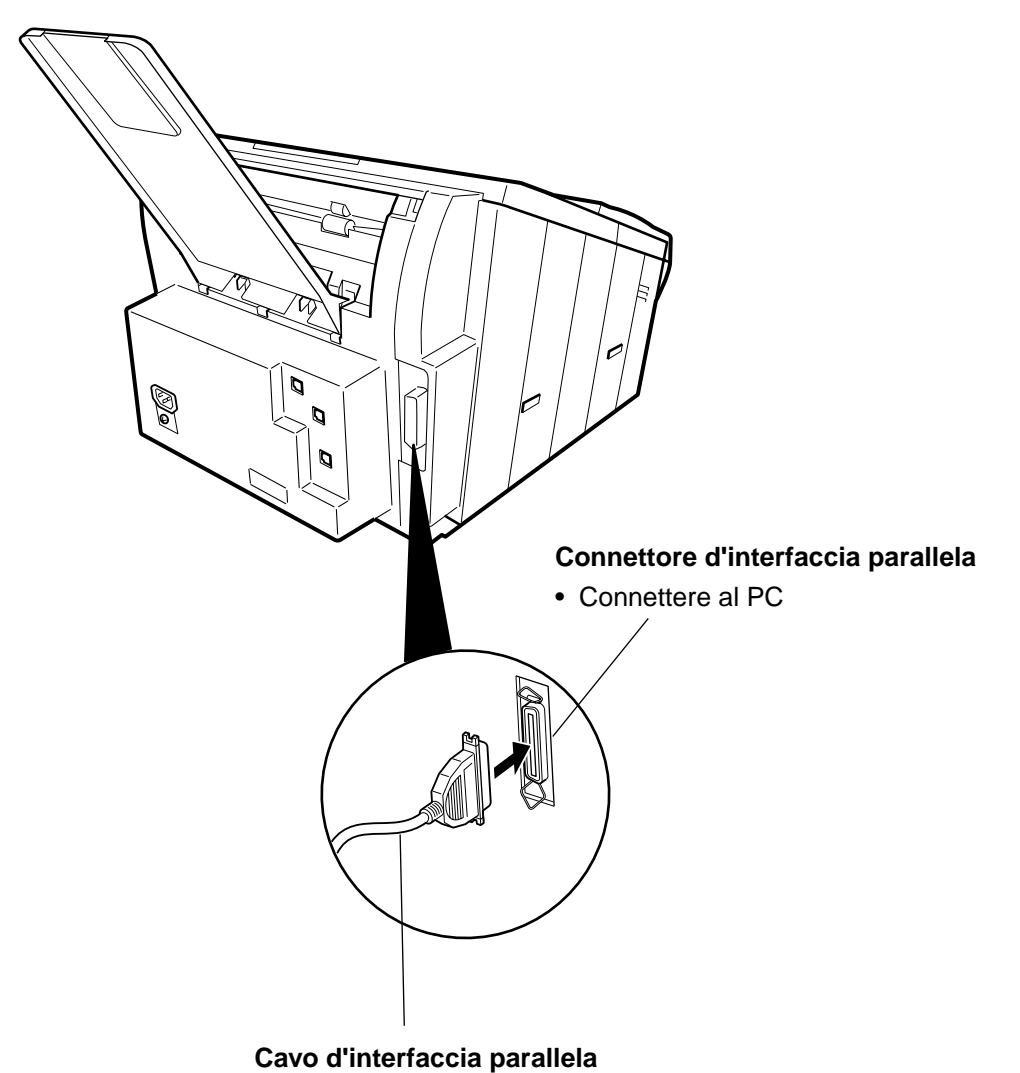

• (Il cavo non è fornito di serie.) Utilizare un cavo con specifiche IEEE1284, avente una lunghezza massima di (6m). Per maggiori dettagli rivolgersi a un centro d'assistenza.

# Installazione del driver della stampante

# Windows 98/Me/NT/2000/XP

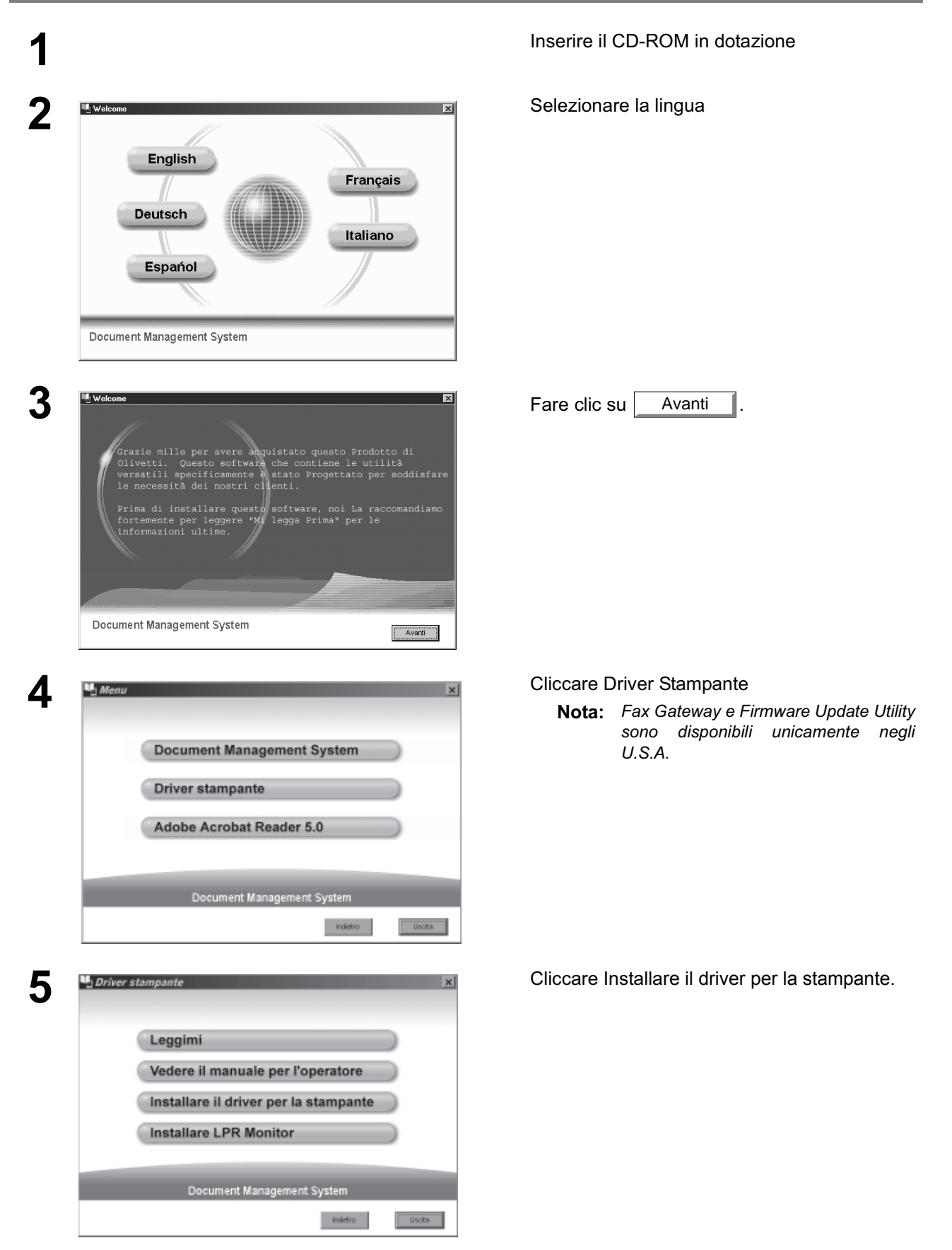

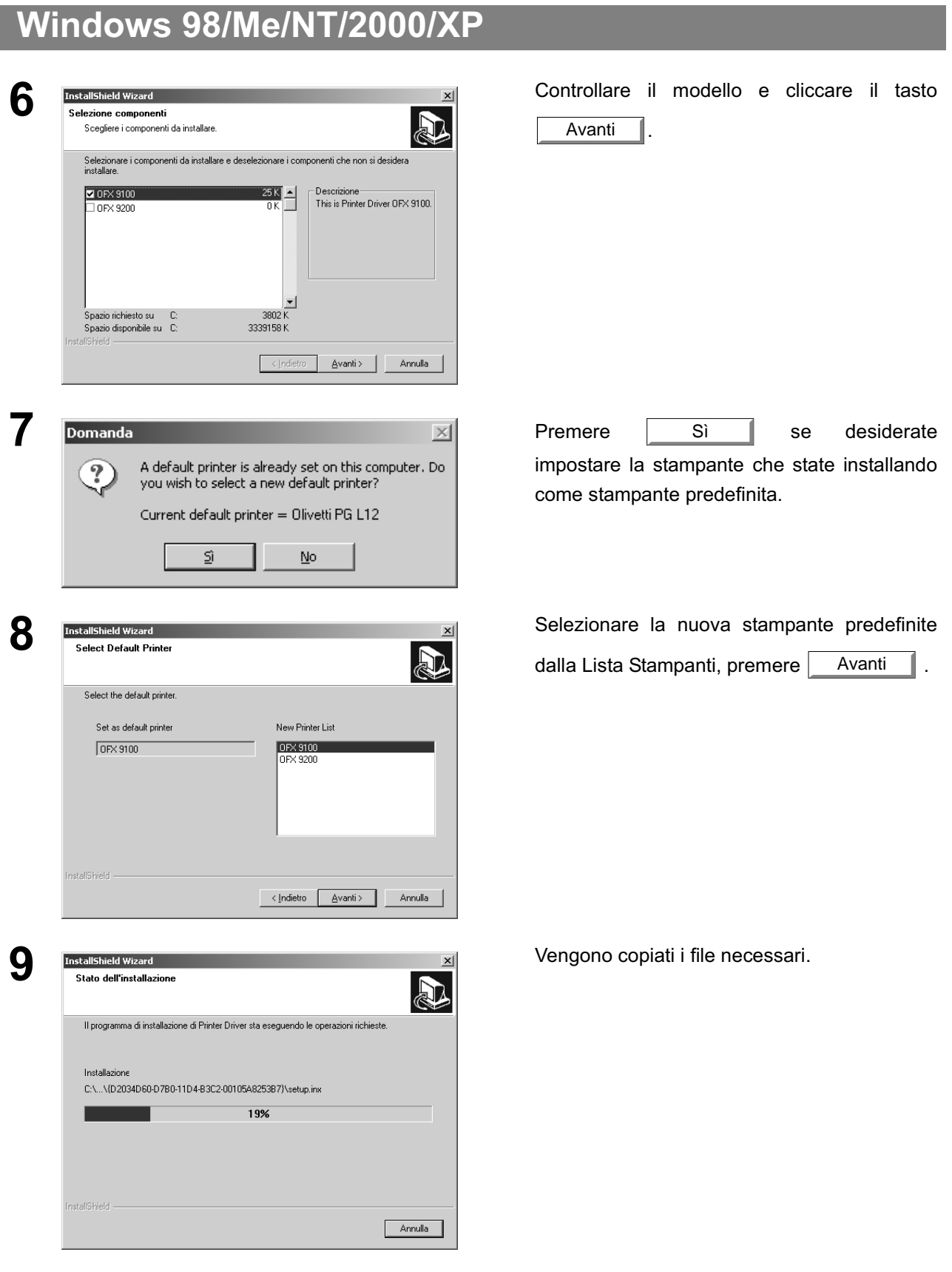

Continua alla pagina successiva

# Windows 98/Me/NT/2000/XP

|  | InstallShield Wizard<br>L'installazione di Pinter Driver da parte di InstallShield Wizard è<br>riuscita. Per potere utilizzare il programma, occorre riavviare il<br>computer.<br>© <u>Riavvia il computer adesso;</u><br>© Non riavviare il computer.<br>Rimuovere i dischi dalle unità e scegliere Fine per completare<br>finstallazione. |
|--|----------------------------------------------------------------------------------------------------|
|--|----------------------------------------------------------------------------------------------------|

| 1 | Fare clic su | Fine | ]. |
|---|--------------|------|----|
|   |              |      |    |
|   |              |      |    |
|   |              |      |    |
|   |              |      |    |

E' installato il driver della stampante, e l'icona della stampanteviena aggiunta alla cartellina della stampante.

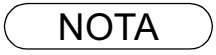

1 Quando si effettua un'installazione su Windows NT4.0 e Windows 2000/XP, bisogna accedere al sistema con la possibilità di cambiare le impostazioni del sistema (per es. Amministratore).

### Windows 98/Me

Modificare le installazioni del driver della stampante. Aprire la finestra di dialogo relativa alle proprietà della stampante nel modo seguente.

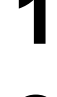

Z

Fare clic su **Start**, posizionare il cursore su **Impostazioni** e fare clic su **Stampanti**.

Fare clic con il tasto destro sull'icona della stampante e selezionare **Proprietà** dal menu a discesa. È visualizzata la finestra di dialogo per le proprietà della stampante.

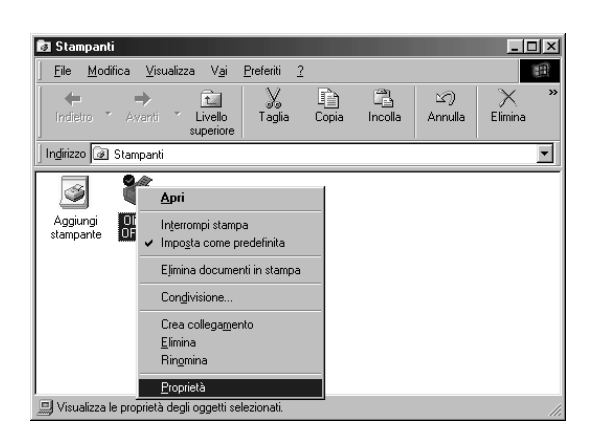

NOTA

- 1 Durante la stampa è possibile modificare le proprietà **Paper/Layout**, **Handling**, e **Device Options** facendo clic su **Proprietà** nella finestra di dialogo di stampa dell'applicazione.
- 2 Nei dispositivi OFX 9100/9200 la scheda Management per il colore non è presente.
- 3 La scheda **Condivisione** nella finestra di dialogo delle proprietà non viene visualizzata se non è stata specificata la condivisione di stampa.

### Windows 98/Me

### Scheda Generale

|   | Proprietà - Olivetti OFX 9100                                                                  |
|---|------------------------------------------------------------------------------------------------|
|   | Paper/Layout Handling Quality Device Options<br>Generale Dettagli Gestione colori Condivisione |
| ( | Commento:                                                                                      |
| ( | Sgparatore (Nessuno)                                                                           |
|   |                                                                                                |
|   | 3                                                                                              |
|   | Stampa pagina di prova                                                                         |
| 1 |                                                                                                |

#### 1. Commento

Consente di inserire eventuali commenti alle proprietà.

Nel caso la stampante sia utilizzata da altri utenti, il commento specificato in questo campo viene visualizzato anche sul loro computer. Tuttavia, il commento visualizzato sul computer di un utente già impostato non viene modificato anche in caso di successivi cambiamenti.

#### 2. Separatore di pagina

Questa funzione non è disponibile su questa macchina.

#### 3. Tasto Stampa pagina di prova

Stampa una pagina di prova. Ciò consente di verificare se la stampante è stata installata correttamente.

### Windows 98/Me

### Scheda Dettagli

| Proprietà - Olivetti OFX 9100                                                                                                    | ? ×   |
|----------------------------------------------------------------------------------------------------|-------|
| Paper/Layout Handling Quality Device Optic<br>Generale Dettagli Gestione colori Condivisio                                                                                                    | ons   |
| Stampa su:       Aggiungi potta         P11: (Potta stampante ECP)       Aggiungi potta         Stampa utilizzando il seguente driver:       Elimina porta         Divetti OFX 9100       Nuovo driver         3 Connetti porta stampante       Disconnetti porta stampante         Impostazioni di attesa       15         4 Non selegionata:       15         5 Tentativi di ritrasmissione:       45 |       |
| 8     Imposta spooler     Imposta porta     9       0K     Annulla     App                                                                                                    | plice |

#### 1. Stampa su

Visualizza la porta alla quale è collegata la stampante o il percorso verso la stampante di rete. Per modificare la destinazione di stampa, è possibile selezionare la porta corrispondente o immettere il percorso in questo campo.

#### 2. Stampa utilizzando il seguente driver

Visualizza il tipo del driver della stampante. Specificare la stampante da utilizzare o un modello di stampante che consenta l'emulazione da parte della stampante in uso.

3. Pulsante Connetti porta stampante... / Disconnetti porta stampante...

Assegna una porta al drive di rete o ne annulla una ad esso assegnata.

#### 4. Impostazioni di attesa - Non selezionata

Specifica il tempo (in secondi) necessario affinché la stampante sia in linea. Se la stampante non è in linea una volta trascorso il tempo specificato, viene visualizzato un messaggio d'errore.

#### 5. Tentativo di ritrasmissione

Specifica il tempo (in secondi) necessario affinché la stampante sia pronta a stampare. Se la stampante non risulta pronta una volta trascorso il tempo specificato, viene visualizzato un messaggio di errore. Aumentare tale valore se si verifica un errore di time-out durante la stampa di un documento di grandi dimensioni.

6. Pulsante Aggiungi porta... / Elimina porta...

Consente di aggiungere o eliminare una nuova porta o un nuovo percorso di rete.

7. Pulsante Nuovo driver...

Consente di aggiornare o cambiare il driver della stampante.

### Windows 98/Me

#### 8. Pulsante Imposta spooler...

Consente di specificare un metodo di invio (spooling) dei documenti dal programma alla stampante.

#### Formato dati di spool

Consente di selezionare il tipo di dati spool (formato EMF o RAW). Il formato RAW richiede più tempo per rendere un'applicazione operativa dopo aver lanciato la stampa.

Nota: lo spooling con il formato EMF (compressione metafile) può provocare, su alcuni software di applicazione, i seguenti problemi.

1) Il documento stampato è diverso dal testo visualizzato.

2) La stampa richiede un tempo eccessivo.

#### Attiva il supporto bidirezionale per la stampante.

Nell'installare Status monitor assicurarsi di attivare la casella di controllo "Attiva il supporto bidirezionale per la stampante." (vedere pag. 101). Se questa casella non è attivata, la stampa può essere disabilitata.

#### 9. Pulsante Imposta porta...

Consente di modificare le impostazioni della porta della stampante.

### Windows 98/Me

### Scheda Condivisione

| Proprietà - Olivetti OFX 9100                                                                                                    | ? ×          |
|----------------------------------------------------------------------------------------------------|--------------|
| Paper/Layout     Handling     Quality     De       Generale     Dettagli     Gestione colori            • Non condividere            • Condividi con nome            • Condividi con nome            • Condividi con nome            • Condividi con nome            • Condividi con nome            • Condividi con nome            • Commento:            • Commento:            • Bassword: | vice Options |
| OK Annulla                                                                                                    |              |

#### 1. Non condividere/Condividi con nome

Consente di specificare se visualizzare o utilizzare la stampante con altri computer.

#### 2. Nome condivisione

Consente di specificare il nome della stampante di condivisione. È possibile utilizzare il nome visualizzato o immetterne uno nuovo. Il nome specificato in questo spazio appare quando altri utenti visualizzano in rete informazioni sulla stampante.

#### 3. Commento

È possibile inserire commenti sulla stampante di condivisione (come il tipo di stampante e la posizione di installazione). Il commento specificato in questo spazio appare quando altri utenti visualizzano in rete informazioni sulla stampante.

#### 4. Password

Specificare qui una password che gli altri utenti devono utilizzare per collegarsi alla stampante. Lasciare vuota la casella per non utilizzare alcuna password.

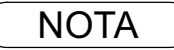

<sup>1</sup> La scheda **Condivisione** nella finestra di dialogo delle proprietà non viene visualizzata se non è stata specificata la condivisione di stampa.

### Windows 98/Me

### Scheda Paper/Layout

| Pronrietà - Olivetti OFX 9100                                                                                                    | 21 x l |
|----------------------------------------------------------------------------------------------------|--------|
| Generale Dettagli Gestione colori Condivisione Paper/Layout Handling Quality Device Options Dimensioni <210.0 mm x 297.0 mm> Letter Legal A4 |        |
| Orientamento     Selezione automatica     Verticale     Origozontale     Origozontale     Origozontale                                       |        |
| © 1 in 1<br>□ C 2 in 1<br>C 4 in 1<br>⑦                                                                                                    |        |
| OK Annulla Applica                                                                                                    |        |

#### 1. Dimensioni

Consente di selezionare le dimensioni del documento.

#### 2. Origine carta

Consente di specificare la posizione della carta nel dispositivo. Scegliendo **Selezione automatica**, il cassetto appropriato viene selezionato automaticamente a seconda delle dimensioni della carta.

#### 3. Orientamento

Consente di selezionare l'orientamento di stampa (Verticale/Orizzontale).

#### 4. Copie (1-99)

Consente di specificare il numero di copie da stampare. Se è possibile specificarne il numero nell'applicazione, indicare una copia in questo spazio e specificare il numero delle copie nella finestra di dialogo Stampa dell'applicazione interessata.

#### 5. Zoom (50-200)

Consente di specificare la percentuale di ingrandimento o riduzione. Se è possibile specificare la percentuale di ingrandimento o riduzione nell'applicazione, indicare 100% in questo spazio e specificare la percentuale nella finestra di dialogo Stampa dell'applicazione.

#### 6. N in 1

Consente di stampare due o più pagine su un foglio, specificando il metodo di stampa.

Il layout si seleziona combinandolo con "Orientamento". Ogni layout è visualizzato con un'icona.

- 2 in 1: stampa su un foglio due pagine di documenti ridotti al 65 o 71%.
- 4 in 1: stampa su un foglio quattro pagine di manoscritti ridotti al 50%.

#### 7. Pulsante Ripristina

Ripristina tutte le voci della scheda Paper/Layout alle impostazioni predefinite.

### Windows 98/Me

### Scheda Handling

|   | Pronrietà - Olivetti OEX 0100 21 vi                                                                                                    |  |
|---|----------------------------------------------------------------------------------------------------|--|
| ĺ | Generale         Dettagli         Gestione colori         Condivisione           Paper/Layout         Handling         Quality         Device Options |  |
|   | 1 Ordinamento 2 Output Order                                                                                                    |  |
|   | C Fascicola                                                                                                    |  |
|   |                                                                                                    |  |
|   |                                                                                                    |  |
|   |                                                                                                    |  |
|   |                                                                                                    |  |
|   | OK Annulla Applica                                                                                                    |  |
| - |                                                                                                    |  |

#### 1. Ordinamento

Consente di selezionare se impilare o fascicolare le copie (Stack o Sort).

#### 2. Output Order

Specificare l'ordine di uscita. <Ascendente, Discendente>

#### 3. Pulsante Ripristina

Ripristina tutte le voci della scheda Handling alle impostazioni predefinite.

### Windows 98/Me

### Scheda Quality

| Generale Dettagli Gestione colori Paper/Layout<br>Handling Uuality Device Options<br>Mezztoni<br>Mezztoni<br>Mezztoni<br>C Normale<br>C Art di Jinea<br>C Art di Jinea<br>C Schiarisce<br>Schiarisce<br>Schiarisce<br>Schiarisce<br>Schiarisce<br>Scurisce<br>Mezztoni<br>C BOO dpi<br>A C BOO dpi<br>C Biologica<br>C Biologica<br>C Biolo | Ргорте                          | età - Olivetti OFX 9100                                                                                                    | ? ×                                                                     |
|----------------------------------------------------------------------------------------------------|---------------------------------|----------------------------------------------------------------------------------------------------|-------------------------------------------------------------------------|
| Contrasto<br>Schiarisce Scurisce<br>Schiarisce Scurisce<br>Curisce Scurisce<br>Curisce Scurisce                                                                                                    | G<br>Me                         | ienerale   Dettagli   Gestione colori  <br>Handling Quality   D<br>ezzitoni ( <u>Normale</u><br>C Art di jinea                                                                                                    | Paper/Layout<br>evice Options<br>© <u>5</u> 00 dpi<br>© <u>3</u> 00 dpi |
| Image: Applica       OK       OK       Annulla                                                                                                    | De<br>(3) Lor<br>Sc<br>Sc<br>Sc | ensità<br>Intrasto<br>Intrasto<br>Intra |                                                                         |
|                                                                                                    |                                 | Bipristina     DK Annu                                                                                                    | la Applica                                                              |

#### 1. Mezzitoni

Consente di selezionare un metodo per i mezzitoni. Selezionare le impostazioni secondo i dati da stampare e le proprie esigenze.

- Normale: per selezionare il metodo mezzitoni da utilizzare. La scelta va effettuata in base ai dettagli dei dati e alle proprie preferenze.
- Line Art : per stampare originali contenenti disegni a linee o testo.

#### 2. Risoluzione

Consente di selezionare la risoluzione della stampante (300dpi/600dpi).

#### 3. Densità

Consente di regolare la densità di stampa (contrasto e luminosità) secondo le proprie esigenze.

#### 4. Pulsante Ripristina

Ripristina tutte le voci della scheda Quality alle impostazioni predefinite.

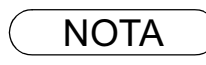

### Windows 98/Me

### Scheda Device Options

| Proprietà - Olivetti OFX 9100                                                             | ?×    |
|-------------------------------------------------------------------------------------------|-------|
| Generale Dettagli Gestione colori Condivisio<br>Paper/Layout Handling Quality Device Opti | one   |
|                                                                                           |       |
|                                                                                           |       |
| (1) Conteggio ⊻assoio carta   1 <u></u>                                                   |       |
|                                                                                           |       |
|                                                                                           |       |
| 2 Eirca.                                                                                  |       |
| OK Annulla Ap                                                                             | plica |
|                                                                                           |       |

#### 1. Conteggio Vassoio carta

Consente di selezionare il numero del cassetto per la carta disponibile nel caso in cui sia installato un modulo aggiuntivo di alimentazione carta.

2. Pulsante Circa...

Visualizza le informazioni sulla versione del driver della stampante.

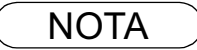

Modificare le installazioni del driver della stampante. Aprire la finestra di dialogo relativa alle proprietà della stampante nel modo seguente.

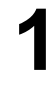

Effettuare il log in utilizzando un account con l'autorità per modificare le impostazioni di sistema (per esempio l'Amministratore).

2

Fare clic su **Start**, posizionare il cursore su **Impostazioni** e fare clic su **Stampanti**.

3

Fare clic con il tasto destro sull'icona della stampante e selezionare **Proprietà** dal menu a discesa. È visualizzata la finestra di dialogo per le proprietà della stampante.

| Stampanti<br><u>File Modifica V</u> isualiz<br><u>Aggiungi</u><br>stampante | Za <u>?</u> Apri Integrompi stampa Imposta come predefinita Impostazioni documento Condivisione Elimina coda di stampa Cras collogazzanto |
|-----------------------------------------------------------------------------|----------------------------------------------------------------------------------------------------|
|                                                                             | Elimina<br>Rigomina<br>Proprietà                                                                                                    |
| Visualizza le proprietà del                                                 | l'oggetto selezionato. //                                                                                                    |

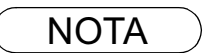

1 In Windows NT 4.0 le proprietà di impostazione dipendono dagli account di log in. Questa sezione descrive le proprietà che devono essere specificate dall'amministratore (gestione del sistema).

Per maggiori dettagli sulle proprietà utente consultare "Configurazione delle impostazioni del driver della stampante (utente)" (vedere pag. 28)

### Scheda Generale

| Olivetti OFX 9100 Proprietà                                                                                   |
|----------------------------------------------------------------------------------------------------|
| Generale Porte Pianificazione Condivisione Protezione Device Options Olivetti OFX 9100                        |
| 1 Commento:                                                                                                   |
| 2)Percorsa:                                                                                                   |
| 3 Driver: Olivetti OFX 9100                                                                                   |
| Eoglio separatore         Processore di stampa         Stampa pagina di prova           5         6         7 |
|                                                                                                    |
| OK Annulla                                                                                                    |

#### 1. Commento

Consente di inserire eventuali commenti alle proprietà.

Nel caso la stampante sia utilizzata da altri utenti, il commento specificato in questo campo viene visualizzato anche sul loro computer. Tuttavia, il commento visualizzato sul computer di un utente già impostato non viene modificato anche in caso di successivi cambiamenti.

#### 2. Percorso

Consente di specificare la posizione della stampante.

#### 3. Driver

Mostra il tipo di driver della stampante. Specifica la stampante in uso o il modello che può essere da questa emulato.

4. Pulsante Nuovo driver...

Consente di aggiornare o modificare il driver della stampante.

5. Pulsante Foglio separatore...

Questa funzione non è disponibile su questa macchina.

6. Pulsante Processore di stampa...

Specifica il processore da utilizzare per la stampa (Print Processor) e il tipo di dati (Default Data type). Il processore e il tipo di dati influenzano la modalità di funzionamento della stampante in Windows NT. Normalmente non è necessario modificarli. Tuttavia, alcune modifiche possono essere necessarie se la stampante viene utilizzata con una applicazione speciale.

7. Tasto Stampa pagina di prova

Stampa una pagina di prova. Ciò consente di verificare se la stampante è stata installata correttamente.

### Scheda Porte

| Olivetti OFX 9100 Proprietà     Porte     Porte     Pianificazione Condivisione Protezione Device Options     Olivetti OFX 9100                                                                                                    |
|----------------------------------------------------------------------------------------------------|
| Invia stampa alle seguenti porte. I documenti saranno stampati sulla prima porta selezionata libera.   Porta Descrizione   Stampante   Image: Porta   Image: Porta   I |
| 2       Aggiungi porta       Ejimina porta       Configura porta       ③         4       ✓       Attiva stampa bidirezionale       ⑤       □       Attiva pool di stampa         5       □       Aţtiva pool di stampa       □       □       □         0K       Annulla       □       □       □                                                                                                    |

#### 1. Invia stampa alle seguenti porte.

Visualizza l'elenco delle porte disponibili per la stampa (Porta), il relativo stato (Descrizione) e le stampanti collegate a tali porte (Stampante).

2. **Pulsante** Aggiungi porta... / Elimina porta... Consente di aggiungere o eliminare una nuova porta o un nuovo percorso di rete.

#### 3. Pulsante Configura porta...

Consente di configurare la porta selezionata. Nel caso di una porta parallela, deve essere specificato Transmission Retry.

#### 4. Attiva stampa bidirezionale

In una stampante questa impostazione consente la ricezione di dati di configurazione e dati di stato dal computer. Al momento dell'installazione di Status monitor, assicurarsi di attivare questa casella di controllo (vedere pag. 101). Non attivando questa casella la stampa può essere disabilitata.

#### 5. Attiva pool di stampa

Lo spool della stampante consente l'invio di dati da una stampante logica a due o più stampanti. Quando lo spool della stampante è attivato, un lavoro lanciato per la stampa viene inviato alla prima stampante disponibile.

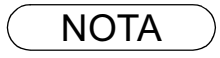

- 1 Specificare il tempo d'attesa (secondi) prima che la stampante sia pronta per la stampa. Se la stampante non è pronta per la stampa una volta trascorso il tempo specificato, viene visualizzato un messaggio d'errore.
- 2 Se un errore di timeout si presenta spesso durante la stampa di un documento di grandi dimensioni, specificare un valore più elevato.

### Windows NT 4.0 (amministratore)

### Scheda Pianificazione

| 🛷 Olivetti OFX 9100 Proprietà 🔹 ? 🗙                                               |
|-----------------------------------------------------------------------------------|
| Generale Porte Pianificazione Condivisione Protezione Device Options              |
|                                                                                   |
|                                                                                   |
| 2 Priorità                                                                        |
| Min J Max                                                                         |
| Priorità corrente: 1                                                              |
| 🕤 Utilizza lo spooler in modo che il programma termini prima la fase di stampa    |
| C Comincia la stampa dopo l'inserimento nello spooler dell' <u>u</u> ltima pagina |
| Comincia la stampa immediatamente                                                 |
| 3 C Stampa rapida direttamente alla stampante                                     |
|                                                                                   |
|                                                                                   |
|                                                                                   |
|                                                                                   |
|                                                                                   |
| OK Annulla                                                                        |
|                                                                                   |

#### 1. Disponibile

Consente di programmare la stampante per l'operazione. Specificare le ore di funzionamento quando è selezionato Da-a.

#### 2. Priorità

Consente di impostare la priorità di stampa. Il dispositivo di scorrimento permette di regolare la priorità da 1 a 99.

#### 3. Utilizza lo spooler.../Stampa rapida direttamente alla stampante

Consente di specificare la modalità di invio dei documenti dall'applicazione alla stampante.

#### 4. Non stampare i documenti con errori

Il dispositivo di spooling mette a confronto le impostazioni del documento con quelle della stampante e conserva le impostazioni del primo (dimensione carta, orientamento, ecc.) se queste non coincidono.

#### 5. Stampa prima i documenti nello spooler

Vengono stampati sempre prima i documenti di spooling indipendentemente dalla priorità di stampa.

#### 6. Mantieni i documenti dopo la stampa

Conserva i documenti nella coda di stampa anche dopo che siano stati stampati. Essi potranno quindi essere stampati di nuovo dalla coda di stampa indipendentemente dallo stato dell'applicazione.

### Windows NT 4.0 (amministratore)

### Scheda Condivisione

| 🛷 Olive                                            | ti OFX 9100 Proprietà                                                                                                    |
|----------------------------------------------------|----------------------------------------------------------------------------------------------------|
| Genera                                             | e Porte Pianificazione Condivisione Protezione Device Options                                                                     |
|                                                    | Olivetti OFX 9100                                                                                                    |
| $\mathbb{O}_{2}^{\circ}$                           | n condividere                                                                                                    |
|                                                    |                                                                                                    |
| (2) Nor                                            |                                                                                                    |
| L'insta<br>di cario                                | azione di driver alternativi consentirà agli utenti dei seguenti sistemi<br>are i driver automaticamente al momento dell'accesso. |
| 3 Driver                                           | alternativi:                                                                                                    |
| Windd<br>Windd<br>Windd<br>Windd<br>Windd<br>Windd | ws 95 5                                                                                                    |
| Per mo<br>Protezi                                  | dificare le autorizzazioni per la stampante, vedere la scheda<br>one.                                                             |
|                                                    |                                                                                                    |
|                                                    |                                                                                                    |
|                                                    |                                                                                                    |

#### 1. Non condividere/Condividi

Consente di specificare se visualizzare o utilizzare la stampante con altri computer.

#### 2. Nome condivisione

Consente di specificare il nome della stampante di condivisione. È possibile utilizzare il nome visualizzato o immetterne uno nuovo. Il nome specificato in questo spazio appare quando altri utenti visualizzano in rete informazioni sulla stampante.

#### 3. Driver alternativi

Sono specificati i sistemi operativi di altri computer in grado di condividere la stampante.

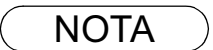

- 1 Sono specificati i sistemi operativi di altri computer in grado di condividere la stampante, server di stampa e gli altri computer possono copiarlo e utilizzarlo automaticamente.
- 2 Per questa ragione, il server di stampa deve essere adatto a tutti i sistemi operativi dei computer che condividono la stampante.

# Windows NT 4.0 (amministratore)

### Scheda Protezione

| Controllo Visualizza o imposta i dati di controllo degli elementi selezionati.  |
|---------------------------------------------------------------------------------|
| Proprietario Proprietario degli elementi selezionati.  Broprietario  CK Annulla |

- 1. **Pulsante** Autorizzazioni Consente di impostare i privilegi di accesso alla stampante.
- 2. Pulsante Controllo

Visualizza le persone che hanno utilizzato la stampante e la relativa modalità.

3. Pulsante Propietario

Consente di impostare la proprietà della stampante.

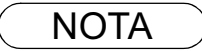

## Windows NT 4.0 (amministratore)

### **Scheda Device Options**

| Olivetti OFX 9100 Proprietà     Porte Pianificazione Condivisione Protezione Device Options |  |
|---------------------------------------------------------------------------------------------|--|
| 1 Conteggio ⊻assoio carta 1                                                                 |  |
|                                                                                             |  |
| 2 Mezzitoni 3 Eirca<br>DK Annulla                                                           |  |

#### 1. Conteggio Vassoio carta

Consente di selezionare il numero del cassetto per la carta disponibile nel caso in cui sia installato un modulo aggiuntivo di alimentazione carta.

#### 2. Impostazione mezzitoni

Pulsante Mezzitioni...

Consente di selezionare il metodo mezzitoni da utilizzare (mezzitoni specifici della stampante). Selezionarlo a seconda dei dettagli dei dati e delle proprie preferenze.

| Proprietà colori / mezzitoni della periferica | ? ×                       |
|-----------------------------------------------|---------------------------|
| Periferica: Olivetti OFX 9100                 |                           |
| Motivo mezzitoni: 6 x 6 Avanzato              | OK                        |
| Gamma periferica: 1,2500 ∢                    | Annulla                   |
| Diametro pixel: *PERIFERICA                   | Annulla m <u>o</u> difica |
| Bianco di allineamento della periferica       | Prede <u>f</u> inito      |
| Luminanza (CIE Y): 100,00 ◀ 🚺 ▶               |                           |

#### Motivo mezzitoni

Consente di selezionare la dimensione dei pixel per i mezzitoni.

Quanto maggiore è il valore, tanto più sfocata risulta l'immagine. Tuttavia, si consiglia di impostare valori alti per la stampa di ampie superfici.

Il motivo Avanzato consente di stampare ad alta risoluzione utilizzando lo stesso numero di pixel. Tuttavia, si possono generare linee innaturali, disegni ed effetti moiré a seconda dell'immagine da stampare.

#### Gamma periferica

Consente di regolare la gamma delle immagini da stampare (intensità dei colori).

#### Diametro pixel

Consente di regolare l'oscurità dell'immagine da stampare. Utilizzare il dispositivo di scorrimento per specificare la grandezza dei pixel. È possibile scegliere se conservare le dimensioni reali in pollici o specificare una percentuale in rapporto alla risoluzione della stampante.

#### • Luminanza (CIE Y)

Consente di regolare la luminosità dell'immagine da stampare.

#### 3. Pulsante Circa...

Visualizza le informazioni sulla versione del driver della stampante.

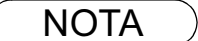

- 1 La scheda **Device Options** indica le impostazioni specifiche di ciascun dispositivo e le impostazioni di apparecchi aggiuntivi. Per impostare le varie voci, consultare i manuali d'uso degli apparecchi aggiuntivi o le guide in linea.
- 2 Le impostazioni specificate in questa sezione sono salvate come impostazioni predefinite della stampante.
- 3 UF-490 non seleziona il numero di vassoi della carta.

### Windows NT 4.0 (utente)

Modificare le installazioni del driver della stampante. Aprire la finestra di dialogo relativa alle proprietà della stampante nel modo seguente.

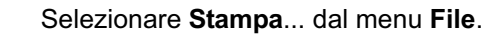

- Fare clic su Proprietario... nella finestra di dialogo di stampa.
- 3

È visualizzata la finestra di dialogo delle proprietà della stampante. Fare clic sulla scheda in alto e specificare le proprietà.

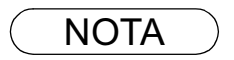

1 In Windows NT 4.0 le proprietà di impostazione dipendono dagli account di accesso. In questa sezione vengono descritte le proprietà che devono essere specificate dall'utente durante l'esecuzione dell'operazione di stampa sull'applicazione. Per ulteriori dettagli sulle proprietà dell'amministratore consultare "Configurazione delle impostazioni del driver della stampante (amministratore)" (vedere pag. 20)

# Windows NT 4.0 (utente)

### Scheda Paper/Layout

| Olivetti OFX 9100 Predefinito     Paper/Layout Handling Quality      Dimensioni <210.0 mm × 297.0 mm>     Date of the second second secon |  |
|----------------------------------------------------------------------------------------------------|--|
| ② Drigine carta     ⑤     Orientamento       ③ Eopie     1     ·       ④ Zoom     100     ·       ⑥     N in 1       1     °     1 in 1                                                                                                    |  |
| O 2 in 1       O 4 in 1       Image: Constraint of the second second secon                                                         |  |

#### 1. Dimensioni

Consente di selezionare le dimensioni del documento.

#### 2. Origine carta

Consente di specificare la posizione della carta nel dispositivo. Scegliendo **Selezione automatica**, il cassetto appropriato viene selezionato automaticamente a seconda delle dimensioni della carta.

#### 3. Copie (1-99)

Consente di specificare il numero di copie da stampare. Se è possibile specificarne il numero nell'applicazione, indicare una copia in questo spazio e specificare il numero delle copie nella finestra di dialogo Stampa dell'applicazione interessata.

#### 4. Zoom (50-200)

Consente di specificare la percentuale di ingrandimento o riduzione. Se è possibile specificare la percentuale di ingrandimento o riduzione nell'applicazione, indicare 100% in questo spazio e specificare la percentuale nella finestra di dialogo Stampa dell'applicazione.

#### 5. Orientamento

Consente di selezionare l'orientamento di stampa (Verticale/Orizzontale).

#### 6. N in 1

Consente di stampare due o più pagine su un foglio, specificando il metodo di stampa.

Il layout si seleziona combinandolo con "Orientamento". Ogni layout è visualizzato con un'icona.

- 2 in 1: stampa su un foglio due pagine di documenti ridotti al 65 o 71%.
- 4 in 1: stampa su un foglio quattro pagine di manoscritti ridotti al 50%.

#### 7. Pulsante Ripristina

Ripristina tutte le voci della scheda Impostazione pagina alle impostazioni predefinite.

# Windows NT 4.0 (utente)

### Scheda Handling

| Bipristina       OK     Annulla |
|---------------------------------|
|---------------------------------|

#### 1. Ordinamento

Consente di selezionare se impilare o fascicolare le copie (Stack o Sort).

#### 2. Output Order

Specificare l'ordine di uscita. <Ascendente, Discendente>

#### 3. Pulsante Ripristina

Ripristina tutte le voci della scheda Handling alle impostazioni predefinite.

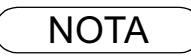

# Windows NT 4.0 (utente)

### Scheda Quality

| Olivetti OFX 9100 Predefinito                                             |  |
|---------------------------------------------------------------------------|--|
| Paper/Layout Handling Quality                                             |  |
| A C 600 dpi<br>© [200 dp]                                                 |  |
|                                                                           |  |
| (2)     Regolazione mgzzitoni     Bipristina     (3)       OK     Annulla |  |

#### 1. Risoluzione

Consente di selezionare la risoluzione della stampante (300dpi/600dpi).

2. Pulsante Regolazione mezzitoni...

| Contrasto:       0 • • • • • • • • • • • • • • • • • • •                                                                                                    | Regolazione colori mezzitoni: Olivetti OFX 9100                               |     |   |                                |                | ? >                 |     |                     |
|----------------------------------------------------------------------------------------------------|-------------------------------------------------------------------------------|-----|---|--------------------------------|----------------|---------------------|-----|---------------------|
| Luminosità:     0     Image: Colore:     Gamma RGB di input     Livello=1.0     Annulla       Colore:     0     Image: Colore:     Image: Colore:     Image: Color                                                                                                    | C <u>o</u> ntrasto:                                                           | 0.  |   | Illumin <u>a</u> nte: 1: Va    | alore pre      | edefinito periferio | a 🔻 | OK                  |
| Inter     Image: Control of the second second | Luminosità:                                                                   | 0 • |   | Gamma RGB (                    | di input-      | Livello=1,          | 2   | Annulla             |
|                                                                                                    | Loior <u>e</u> :<br>inta:                                                     |     | Þ | I Hosso: ✓ Hosso: ✓ Verde (1): | 1,000<br>1.000 |                     |     | <u>P</u> redefinito |
| 🗌 🗖 Immagine scura 🗖 Negativo 🛛 🗹 Blu (2): 1,000 💽 📄 🗡 Annulla modifica                                                                                                    | □ Immagine scura □ Negativo □ □ Blu (2): 1,000 • □ ■                          |     |   | Annulla mo <u>d</u> ifica      |                |                     |     |                     |
| Nero di riferimento: 0.000 • Bianco di riferimento: 1.000 • • • • •                                                                                                    | Nero di riferimento: 0.000 • [ ] • ] Bianco di riferimento: 1.000 • ] [ ] • ] |     |   | <b>I</b> F1                    | Apr <u>i</u>   |                     |     |                     |
| Salva con nome                                                                                                    |                                                                               |     |   | <u>Salva con nome</u>          |                |                     |     |                     |
| Visualizza 🗌 Ingrandisci 🗖 Tavolozza 🔽 Scala 🗌 Capovolgi X 🗍 Capovolgi Y                                                                                                    |                                                                               |     |   |                                |                |                     |     |                     |

#### Contrasto

Consente di regolare il contrasto delle immagini da stampare.

• Luminosità

Consente di regolare la luminosità delle immagini da stampare.

Immagine scura

Attivare questa casella per stampare un'immagine scura con toni più chiari.

Negativo

Attivare questa casella per stampare le immagini con bianco e nero invertiti.

### Windows NT 4.0 (utente)

#### Gamma RGB di input

Consente di regolare la gamma delle immagini da stampare (intensità di colori). I colori rosso, verde e blu possono essere regolati individualmente.

#### Nero di inferimento/Bianco di inferimento

Consente di regolare la differenza tra i colori scuri e i colori chiari dell'immagine. Aumentando il valore Black Ref o diminuendo il valore White Ref viene intensificato il contrasto dell'immagine, riducendo al contempo la gamma di colori intermedia.

#### Immagine

Consente di selezionare un motivo di prova.

Attivando la casella di controllo Visualizza vengono visualizzati i risultati della regolazione dei mezzitoni nel motivo di prova.

#### 3. Pulsante Ripristina

Ripristina tutte le voci della scheda Quality alle impostazioni predefinite.

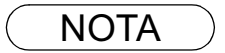

Le impostazioni specificate in questa sezione sono valide fino alla chiusura dell'applicazione.
 Specificando [Si] in [Valore margini] l'area di stampa viene spostata in verticale o in orizzontale (per garantire il margine di rilegatura). Per specificare un margine considerando la stampa continua su una pagina doppia, specificare [No] in [Valore margini].

### Windows 2000/XP (amministratore)

Modificare le installazioni del driver della stampante. Aprire la finestra di dialogo relativa alle proprietà della stampante nel modo seguente.

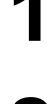

Effettuare il log in utilizzando un account con l'autorità per modificare le impostazioni di sistema (per esempio l'Amministratore).

2

Fare clic su **Start**, posizionare il cursore su **Impostazioni** e fare clic su **Stampanti**.

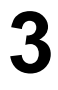

Fare clic destro sull'icona della stampante e selezionare **Proprietà** dal menu a discesa. È visualizzata la finestra di dialogo per le proprietà della stampante.

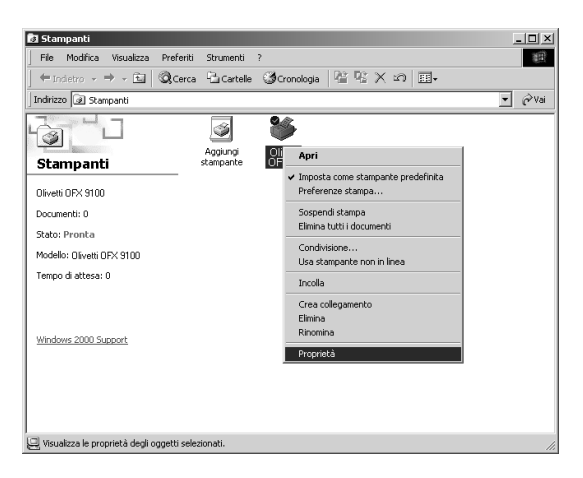

NOTA

1 In Windows 2000/XP le proprietà di impostazione dipendono dagli account di login. Questa sezione descrive le proprietà che devono essere specificate da un amministratore (gestione del sistema). Per maggiori dettagli sulle proprietà d'uso consultare "Configurare le installazioni del driver della stampante" (vedere pag. 42)

# Windows 2000/XP (amministratore)

### Scheda Generale

| Olivetti OFX 9100 Proprietà     Generale   Condivisione   Porte   Avanzate   Protezione   Ubicazione:   Commento:     Ubicazione:   Commento:     Modello:   Olivetti OFX 9100     Caratteristiche   Colore: No   Fronte-retro: No   Graffetta: Sconosciuto   Velocità: Sconosciuto   Risoluzione massima: Sconosciuto     Stampa pagina di proya | ĩ ×<br>6 |
|----------------------------------------------------------------------------------------------------|----------|
| (5)     Preferenze stampa     Stampa pagina di prova       OK     Annulla     Applica                                                                                                    | <b>6</b> |

#### 1. Nome della stampante

Viene visualizzato il nome della stampante specificato durante l'installazione.

#### 2. Ubicazione e Commento

Consente di inserire commenti sulla posizione di installazione e informazioni sulle proprietà della stampante.

Se una stampante è condivisa, viene visualizzato il commento specificato in questo campo quando un altro utente installa la stampante nel proprio computer. Tuttavia, una volta completata l'installazione, un'eventuale modifica di tale commento non aggiorna i commenti visualizzati sugli schermi degli altri utenti.

#### 3. Modello

Viene visualizzato il nome del modello di stampante.

#### 4. Caratteristiche

Vengono visualizzate le funzioni e le impostazioni della stampante.

#### 5. Pulsante Preferenze stampa...

Modifica le proprietà (impostazioni di stampa) specificabili per ogni utente. Per maggiori dettagli consultare "Configurare le installazioni del driver della stampante (utente)" (vedere pag. 42)

#### 6. Tasto Stampa pagina di prova

Stampa una pagina di prova. Ciò consente di verificare se la stampante è stata installata correttamente.

# Windows 2000/XP (amministratore)

### Scheda Condivisione

| Olivetti OFX 9100 Proprietà       ?)         Generale       Condivisione       Porte       Avanzate       Protezione       Device Options         Image: Olivetti OFX 9100       Image: Olivetti OFX 9100       Image: Olivetti OFX 9100       Image: Olivetti OFX 9100         Image: Olivetti OFX 9100       Image: Olivetti OFX 9100       Image: Olivetti OFX 9100       Image: Olivetti OFX 9100         Image: Olivetti OFX 9100       Image: Olivetti OFX 9100       Image: Olivetti OFX 9100       Image: Olivetti OFX 9100         Image: Olivetti OFX 9100       Image: Olivetti OFX 9100       Image: Olivetti OFX 9100       Image: Olivetti OFX 9100 | × |
|----------------------------------------------------------------------------------------------------|---|
| Driver per versioni di Windows diverse         Se questa stampante è condivisa con utenti che utilizzano versioni di Windows diverse, sarà necessario installare driver aggiuntivi.         (2) Driver aggiuntivi                                                                                                    |   |

#### 1. Non condividere/Condividi con nome

Consente di specificare se la stampante è visualizzata o utilizzata da altri utenti.

Specificare il nome della stampante da condividere. In questo campo è possibile inserire un nome visualizzato o un nuovo nome. Un nome specificato in questo campo è visualizzato quando altri utenti prendono visione in rete di informazioni sulla stampante.

#### 2. **Pulsante** Driver aggiuntivi...

Consente di installare un driver di stampante aggiuntivo nel sistema.

Quando vari utenti che utilizzano versioni diverse di Windows condividono la stessa stampante, l'installazione di driver aggiuntivi evita la necessità di installare nuovi driver nei rispettivi sistemi.

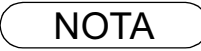

<sup>1</sup> Se una stampante è condivisa in rete, l'installazione di driver di stampante su un server di stampante consente ad altri computer di copiare ed utilizzare automaticamente il driver. Allo stesso modo, un server di stampante è necessario per fornire driver alternativi ad altri OS che usino la stampante.

# Windows 2000/XP (amministratore)

### Scheda Porte

|                        | Olivetti OFX 9100 Proprietà<br>Generale   Condivisione   Porte   Avanzate   Protezione   Device Option                                                                                                    | <u>?</u>   ×  <br>me |
|------------------------|----------------------------------------------------------------------------------------------------|----------------------|
| (1<br>(2<br>(4)<br>(5) | Invia stampa alle seguenti porte. I documenti saranno stampati sulla prima porta libera selezionata.         Porta       Descrizione       Stampante         IPT1:       Porta stampante       Olivetti OFX 9100         LPT2:       Porta stampante       Olivetti OFX 9100         LPT3:       Porta stampante       Olivetti OFX 9100         COM1:       Porta seriale       OM1:         COM3:       Porta seriale       OM4:         COM4:       Porta seriale       Image: Configura porta         Aggiungi porta       Elimina porta       Configura porta         V       Attiva supporto bidirezionale       Attiva pool di stampa | ·<br>. 3             |
|                        | OK Annulla App                                                                                                    | pplica               |

#### 1. Invia stampa alle seguenti porte.

Visualizza l'elenco delle porte disponibili per la stampa (Porta), il relativo stato (Descrizione) e le stampanti collegate a tali porte (Stampante).

2. **Pulsante** Aggiungi porta... / Elimina porta... Consente di aggiungere o eliminare una nuova porta o un nuovo percorso di rete.

#### 3. Pulsante Configura porta...

Consente di configurare la porta selezionata. Nel caso di una porta parallela, deve essere specificato Transmission Retry.

#### 4. Attiva supporto bidirezionale

In una stampante questa impostazione consente la ricezione di dati di configurazione e dati di stato dal computer. Al momento dell'installazione di Status monitor, assicurarsi di attivare questa casella di controllo (vedere pag. 101). Non attivando questa casella la stampa può essere disabilitata.

#### 5. Attiva pool di stampa

Lo spool della stampante consente l'invio di dati da una stampante logica a due o più stampanti. Quando lo spool della stampante è attivato, un lavoro lanciato per la stampa viene inviato alla prima stampante disponibile.

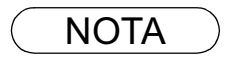

- 1 Specificare il tempo d'attesa (secondi) prima che la stampante sia pronta per la stampa. Se la stampante non è pronta per la stampa una volta trascorso il tempo specificato, viene visualizzato un messaggio d'errore.
- 2 Se un errore di timeout si presenta spesso durante la stampa di un documento di grandi dimensioni, specificare un valore più elevato.
# Windows 2000/XP (amministratore)

### Scheda Avanzate

| 💰 Olivetti OFX 9 100 Proprietà 📃 ? 🔀                                                                                                    |  |
|----------------------------------------------------------------------------------------------------|--|
| Generale Condivisione Porte Avanzate Protezione Device Options                                                                                                    |  |
| C Disponibile alle 0.00 - alle 0.00 -                                                                                                    |  |
|                                                                                                    |  |
| 3)Driver: Dlivetti DFX 9100                                                                                                    |  |
| <ul> <li>Utilizza lo spooler in modo da accelerare il processo di stampa</li> <li>Inizia stampa al termine dello spooling dell'ultima pagina</li> <li>Inizia a stampare immediatamente</li> </ul> |  |
| O Invia direttamente alla stampante                                                                                                    |  |
| 6 🗖 🗖 Non stampare i documenti con impostazioni non corrispondenti                                                                                                    |  |
| COV Stampa prima i documenti ne∥o spooler                                                                                                    |  |
| 8 _ Mantieni i documenti stampati                                                                                                    |  |
| (9) ✓ Attiva caratteristiche di stampa avanzate (11) (12)                                                                                                    |  |
| Processore di stampa             Processore di stampa                                                                                                    |  |
| OK Annulla Applica                                                                                                    |  |
|                                                                                                    |  |

### 1. Sempre disponibile/Disponibile dalle

Consente di specificare il periodo di funzionamento della stampante. La selezione di Disponibile dalle consente di specificare il tempo di funzionamento.

### 2. Priorità

Consente di specificare la priorità di stampa. La priorità può essere regolata da 1 a 99. Gli ORIGINALI con maggiore priorità sono stampati prima di quelli con minore priorità.

3. Driver

Mostra il tipo di driver della stampante. Specifica la stampante in uso o il modello che può essere da questa emulato.

4. Pulsante Nuovo driver...

Consente di aggiornare o modificare il driver della stampante.

### 5. Utilizza lo spooler in modo da accelerare li processo di stampa

Consente di specificare la modalità di invio documenti dal programma alla stampante.

### 6. Non stampare i documenti con impostazioni non corrispondenti

Il dispositivo di spooling mette a confronto le impostazioni del documento con quelle della stampante e conserva le impostazioni del primo (dimensione carta, orientamento, ecc.) se queste non coincidono.

### 7. Stampa prima i documenti nello spooler

Vengono stampati sempre prima i documenti di spooling indipendentemente dalla priorità di stampa.

### 8. Mantieni i documenti stampati

Dopo la stampa, i documenti sono tenuti nella coda. I documenti possono essere ristampati direttamente dalla coda, senza tenere conto dello stato dell'applicazione.

# Windows 2000/XP (amministratore)

### 9. Attiva caratteristiche di stampa avanzate

Consente solitamente di attivare le caratteristiche di stampa avanzate. Vengono attivate le caratteristiche opzionali della stampante (ordine delle pagine, stampa di opuscoli, numerazione delle pagine). Se si presenta un problema di compatibilità, le caratteristiche possono essere disattivate. La disattivazione delle caratteristiche può produrre anche la disattivazione delle opzioni di stampa.

### 10. Pulsante Predifinite...

Specifica valori predefiniti per le proprietà (impostazioni di stampa) specificabili per ogni utente. In caso di condivisione di una stampante locale, le impostazioni sono utilizzate come predefinite per gli altri utenti.

Per maggiori dettagli consultare "Configurare le installazioni del driver della stampante (utente)" (vedere pag. 42)

### 11.Pulsante Processore di stampa...

Specificare il processore di stampa e il tipo di dati da utilizzare per la stampa. Il processore e il tipo di dati definiscono le operazioni della stampante in Windows 2000/XP. Solitamente non è necessaria alcuna modifica delle impostazioni. Tuttavia, l'utilizzo di una stampante con un'applicazione speciale, può richiedere modifiche nelle impostazioni.

### 12.Pulsante Separatore di pagina...

Inserisce un separatore di pagina tra i vari documenti da stampare. Questa funzione è utile quando due o più utenti utilizzano la stampante e quando si richiede la stampa di due o più documenti con una sola operazione.

# Windows 2000/XP (amministratore)

### Scheda Protezione

| Olivetti OFX 9100 Proprietà Generale Condivisione Porte Avanzate Prote Nome Administrators (W2KPR0-IT VAdministrators) CREATOR DWNER CE Everyone Power Users (W2KPR0-IT VPower Users) | ? ×       tezione       Device Options       Aggiungi       Eimuovi |  |
|----------------------------------------------------------------------------------------------------|---------------------------------------------------------------------|--|
| Autorizzazioni:<br>Stampa<br>Gestione stampanti<br>Gestione documenti                                                                                                    | Consenti Nega                                                       |  |
| 2 Ayanzate                                                                                                    | Annulla Applica                                                     |  |

Visualizza l'elenco di utenti e gruppi che hanno accesso alla stampante. Per ogni gruppo o utente viene visualizzata una lista di accesso permesso o proibito. Attivare la casella di controllo di accesso o divieto d'accesso. La finestra di controllo grigia indica l'eredità del permesso d'accesso.

1. Pulsante Aggiungi... / Rimuovi

Consente di aggiungere o eliminare un utente o gruppo dell'elenco.

### 2. Pulsante Avanzate...

Consente di specificare l'accesso alla stampante, la verifica e il proprietario.

|                                              | Nome                          | Autorizzazioni        | Applica a                        |
|----------------------------------------------|-------------------------------|-----------------------|----------------------------------|
| Cons                                         | CREATOR OWNER                 | Gestione doc          | Solo documenti                   |
| \Lambda Cons                                 | Everyone                      | Stampa                | Solo la stampante selezionata    |
| <table-of-contents> Cons</table-of-contents> | Administrators (W2KPR         | Gestione sta          | Solo la stampante selezionata    |
| \Lambda Cons                                 | Administrators (W2KPR         | Gestione doc          | Solo documenti                   |
| \Lambda Cons                                 | Power Users (W2KPR0           | Gestione sta          | Solo la stampante selezionata    |
| 🚯 Cons                                       | Power Users (W2KPR0           | Gestione doc          | Solo documenti                   |
|                                              |                               |                       |                                  |
| 'autorizzazi                                 | one viene definita direttamer | nte nell'oggetto. L'a | autorizzazione viene ereditata d |
| ggetti figlio.                               |                               |                       |                                  |
|                                              |                               |                       |                                  |
|                                              |                               |                       |                                  |
|                                              |                               |                       |                                  |
|                                              |                               |                       |                                  |

NOTA

1 Windows 2000/XP consente di gestire l'accesso a vari oggetti (ad esempio stampanti). Per maggiori dettagli su permesso d'accesso, verifica e proprietario consultare il manuale di Windows 2000/XP.

# Windows 2000/XP (amministratore)

### **Scheda Device Options**

| Senerale Condivisione Porte Avanzate Protezione Device Option | <u>? x</u> |
|---------------------------------------------------------------|------------|
| ① Conteggio ⊻assoio carta 1                                   |            |
|                                                               |            |
| (2) Mgzzitoni<br>QK Annulla                                   | pplica     |

### 1. Conteggio Vassoio carta

Consente di selezionare il numero del cassetto per la carta disponibile nel caso in cui sia installato un modulo aggiuntivo di alimentazione carta.

### 2. Pulsante Mezzitioni...

Consente di selezionare il metodo mezzitoni da utilizzare (mezzitoni specifici della stampante). Selezionarlo a seconda dei dettagli dei dati e delle proprie preferenze.

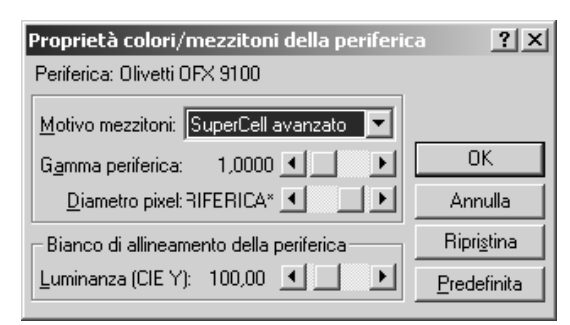

### Motivo mezzitoni

Consente di selezionare la dimensione dei pixel per i mezzitoni.

Quanto maggiore è il valore, tanto più sfocata risulta l'immagine. Tuttavia, si consiglia di impostare valori alti per la stampa di ampie superfici.

Il motivo Avanzato consente di stampare ad alta risoluzione utilizzando lo stesso numero di pixel. Tuttavia, si possono generare linee innaturali, disegni ed effetti moiré a seconda dell'immagine da stampare.

### Gamma periferica

Consente di regolare la gamma delle immagini da stampare (intensità dei colori).

# Windows 2000/XP (amministratore)

### Diametro pixel

Consente di regolare l'oscurità dell'immagine da stampare. Utilizzare il dispositivo di scorrimento per specificare la grandezza dei pixel. È possibile scegliere se conservare le dimensioni reali in pollici o specificare una percentuale in rapporto alla risoluzione della stampante.

### • Luminanza (CIE Y)

Consente di regolare la luminosità dell'immagine da stampare.

### 3. Pulsante Circa...

Visualizza le informazioni sulla versione del driver della stampante.

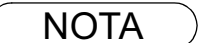

- 1 La scheda **Device Options** indica le impostazioni specifiche di ciascun dispositivo e le impostazioni di apparecchi aggiuntivi. Per impostare le varie voci, consultare i manuali d'uso degli apparecchi aggiuntivi o le guide in linea.
- 2 Le impostazioni specificate in questa sezione sono salvate come impostazioni predefinite della stampante.
- 3 UF-490 non seleziona il numero di vassoi della carta.

# Windows 2000/XP (utente)

Modificare le installazioni del driver della stampante. Aprire la finestra di dialogo relativa alle proprietà della stampante nel modo seguente.

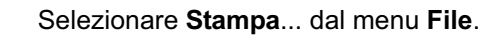

2

Fare clic sul Proprietario... nella finestra di dialogo di stampa.

3

È visualizzata la finestra di dialogo delle proprietà della stampante. Fare clic sulla scheda in alto e specificare le proprietà.

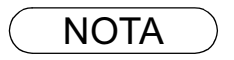

1 In Windows 2000/XP le proprietà di impostazione dipendono dagli account di login. In questa sezione vengono descritte le proprietà che devono essere specificate dall'utente durante l'esecuzione dell'operazione di stampa sull'applicazione. Per ulteriori dettagli sulle proprietà dell'amministratore consultare "Configurare le installazioni del driver della stampante Windows 2000/XP (Amministratore)" (vedere pag. 33)

# Windows 2000/XP (utente)

## Scheda Paper/Layout

| Olivetti OFX 9100 Preferenze stampa Paper/Layout Handling Quality Dimensioni <210.0 mm x 297.0 mm>                                                              | ?×   |
|----------------------------------------------------------------------------------------------------|------|
| 2 Drigine carta<br>Selezione automatica     S Orientamento       3 Copie     1 ★<br>★       4 Zoom     100 ★       6 N in 1       1     C 1 in 1       2 2 in 1 |      |
| C 4 in 1       Ø Bipristina       OK Annulla                                                                                                    | lica |

### 1. Dimensioni

Consente di selezionare le dimensioni del documento.

### 2. Origine carta

Consente di specificare la posizione della carta nel dispositivo. Scegliendo **Selezione automatica**, il cassetto appropriato viene selezionato automaticamente a seconda delle dimensioni della carta.

### 3. Copie (1-99)

Consente di specificare il numero di copie da stampare. Se è possibile specificarne il numero nell'applicazione, indicare una copia in questo spazio e specificare il numero delle copie nella finestra di dialogo Stampa dell'applicazione interessata.

### 4. Zoom (50-200)

Consente di specificare la percentuale di ingrandimento o riduzione. Se è possibile specificare la percentuale di ingrandimento o riduzione nell'applicazione, indicare 100% in questo spazio e specificare la percentuale nella finestra di dialogo Stampa dell'applicazione.

### 5. Orientamento

Consente di selezionare l'orientamento di stampa (Verticale/Orizzontale).

### 6. N in 1

Consente di stampare due o più pagine su un foglio, specificando il metodo di stampa.

Il layout si seleziona combinandolo con "Orientamento". Ogni layout è visualizzato con un'icona.

- 2 in 1: stampa su un foglio due pagine di documenti ridotti al 65 o 71%.
- 4 in 1: stampa su un foglio quattro pagine di manoscritti ridotti al 50%.

### 7. Pulsante Ripristina

Ripristina tutte le voci della scheda Impostazione pagina alle impostazioni predefinite.

# Windows 2000/XP (utente)

## Scheda Handling

| Image: Constraint of the second second se |  |
|----------------------------------------------------------------------------------------------------|--|
| 3 <u>Bipristina</u><br>OK Annulla <u>Applica</u>                                                                                                    |  |

### 1. Ordinamento

Consente di selezionare se impilare o fascicolare le copie (Stack o Sort).

### 2. Output Order

Specificare l'ordine di uscita. <Ascendente, Discendente>

### 3. Pulsante Ripristina

Ripristina tutte le voci della scheda Handling alle impostazioni predefinite.

# Windows 2000/XP (utente)

### Scheda Quality

| Olivetti OFX 9 100 Preferenze stampa     | <u>? × </u> |
|------------------------------------------|-------------|
| Paper/Layout   Handling Quality          |             |
| A C 600 dpi<br>c 200 dpi                 |             |
|                                          |             |
|                                          |             |
|                                          |             |
| Regolazione mgzzitoni <u>R</u> ipristina | 3           |
| OK Annulla                               | Applica     |

### 1. Risoluzione

Consente di selezionare la risoluzione della stampante (300dpi/600dpi).

### 2. **Pulsante** Regolazione mezzitoni...

| Regolazione                                                                       | Regolazione colori mezzitoni: Olivetti OFX 9 100 ?           |   |                       | ? ×                              |   |         |
|-----------------------------------------------------------------------------------|--------------------------------------------------------------|---|-----------------------|----------------------------------|---|---------|
| <u>C</u> ontrasto:                                                                | 0 🔳                                                          |   | Illumi <u>n</u> ante: | 1: Valore predefinito periferica | 7 |         |
| Luminosità:                                                                       | 0 🔳                                                          |   | 🗆 Gamma RG            | iB di input 🔚 Livello=1,0        | ٦ |         |
| Colore:                                                                           | 0 🔳                                                          | F | Rosso:                | 1,000 💽 📃                        | • |         |
| inta:                                                                             | 0 🔳                                                          | F | ▼ V <u>e</u> rde:     | 1,000 💽 📃                        | Þ | Annulla |
| 🗌 Immagi                                                                          | □ Immagine scyra □ Negativa □ ₽ Blu: 1,000 • □ ▶ Predefinita |   |                       |                                  |   |         |
| Nero di rif.: 0,000 C Bianco di rif.: 1,000 C Bipristina                          |                                                              |   |                       |                                  |   |         |
| [Immagine: 2: Colori di prova RGI ▼ 36x33, 256 @8> 459x421                        |                                                              |   |                       |                                  |   |         |
| Visualizza 🔲 Ingrandisci 🔲 Tavologza 🔽 Scala 🗍 Capov. 🖄 🗍 Capov. Y Salya con nome |                                                              |   |                       |                                  |   |         |

### Contrasto

Consente di regolare il contrasto delle immagini da stampare.

• Luminosità

Consente di regolare la luminosità delle immagini da stampare.

### Immagine scura

Attivare questa casella per stampare un'immagine scura con toni più chiari.

Negativo

Attivare questa casella per stampare le immagini con bianco e nero invertiti.

### Gamma RGB di input

Consente di regolare la gamma delle immagini da stampare (intensità di colori). I colori rosso, verde e blu possono essere regolati individualmente.

# Windows 2000/XP (utente)

### Nero di inferimento/Bianco di inferimento

Consente di regolare la differenza tra i colori scuri e i colori chiari dell'immagine. Aumentando il valore Black Ref o diminuendo il valore White Ref viene intensificato il contrasto dell'immagine, riducendo al contempo la gamma di colori intermedia.

### Immagine

Consente di selezionare un motivo di prova.

Attivando la casella di controllo Visualizza vengono visualizzati i risultati della regolazione dei mezzitoni nel motivo di prova.

### 3. Pulsante Ripristina

Ripristina tutte le voci della scheda Quality alle impostazioni predefinite.

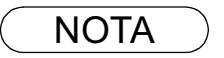

1 **dpi** (dot per inch - punto per pollice) rappresenta il numero di punti contenuti in un pollice. Maggiore è il valore, migliore è la risoluzione.

# Stampa con un'applicazione di Windows

Se il driver della stampante è installato correttamente e la stampante viene impostata come predefinita nell'impostazione della stampante, la stampa può essere effettuata da qualsiasi applicazione Windows eseguendo semplici operazioni.

Numerose applicazioni di Windows eseguono la stampa di documenti con il comando **Stampa**... del menu **File**. Selezionando **Stampa** viene visualizzata solitamente una finestra di dialogo come quella sottostante:

| Stampante         Nome:       Divetti DFX 9100         Stato:       Pronta         Tipo:       Divetti DFX 9100         Percorso:       LPT1:         Commento:       Copie         Intervalio di stampa       Copie         Intervalio di stampa       Copie         Pagine       ga: 1       g: 5         DK       Annulla |
|----------------------------------------------------------------------------------------------------|
|                                                                                                    |

Specificare voci opzionali, come numeri di pagina e il numero di copie, quindi fare clic su OK per iniziare la stampa.

Durante la stampa, sulla sinistra dell'orologio nella barra delle applicazioni appare l'indicatore della stampante, che scompare al termine dell'operazione.

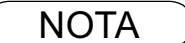

Per impostare una stampante predefinita, operare nel modo seguente:

 Fare clic su Start e selezionare Stampanti dal menu Impostazioni.

 Selezionare l'icona della stampante nella finestra e premere [Imposta come predefinita] nel menu a discesa con il pulsante destro del mouse. Ora viene visualizzato il segno di spunta.

# Stampa in rete

Per condividere una stampante deve essere stabilita una connessione tra due computer connettendoli attraverso un cavo o un hub.

La connessione tra i computer è verificata dal fatto che i computer in rete sono visualizzati in Risorse di rete del desktop.

L'impostazione della condivisione di stampa è specificata nel modo seguente:

### Printer Server (PC connesso a una stampante)

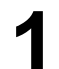

Installare il driver della stampante in un computer da collegare all'unità principale.

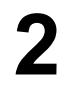

Fare clic su **Start**, posizionare il cursore su **Impostazioni** e fare clic su **Stampanti**.

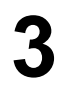

Selezionare l'icona di una stampante e selezionare con il tasto destro del mouse [Condivisione...] dal menu a tendina.

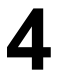

Selezionare Condividi con nome nella finestra di dialogo proprietà.

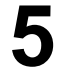

Fare clic su OK

Al termine dell'impostazione, la forma dell'icona cambia visualizzando le impostazioni di condivisione.

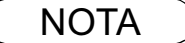

1 Per la connessione tra computer, consultare i manuali delle schede di rete e le guide per l'utente di Windows.

2 In Windows 98/Me è necessario installare un computer connesso ad una stampante per consentire la condivisione di stampa nel modo seguente:

1)Fare doppio clic su **Rete** nel pannello di controllo, fare clic su File and Print Sharing...

2)Attivare [Attiva la condivisione delle stampanti locali] nella finestra di dialogo Condivisione di file e stampanti.

# Stampa in rete

Remote (PC che utilizza la stampante di un altro computer)

Fare clic su **Start**, posizionare il cursore su **Impostazioni** e fare clic su **Stampanti**.

| 2 |  |
|---|--|
| L |  |

Fare doppio clic su Aggiungi stampante nella finestra della stampante. È visualizzato "Installazione guidata stampante".

Fare clic su Avanti

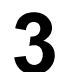

Selezionare **Stampante di rete**. Fare clic su Avanti

4

Specificare la stampante dell'altro computer inserendo il percorso di rete. Poi completare l'installazione seguendo le istruzioni dell'autocomposizione guidata che consente di aggiungere una stampante.

Le operazioni soprascritte attivano l'uscita dal computer remoto verso una stampante connessa al server della stampante.

# Installazione del Sistema gestione documenti

| W | indows 98/Me/NT/2000/X                                                                                                    | Ρ                                                      |
|---|----------------------------------------------------------------------------------------------------|--------------------------------------------------------|
| 1 |                                                                                                    | Inserire il CD-ROM in dotazione                        |
| 2 | Melcome English Français Italiano Español Document Management System                                                                                                    | Selezionare la lingua                                  |
| 3 | Welcome Grazie mille per avere acquistato questo Prodotto di<br>Olivetti. Questo software che contiene le utilità<br>versatili specificamente è stato Progettato per soddisfare<br>le necessità dei nostri clienti. Prina di installare questo software, noi La raccomandiamo<br>fortemente per leggere "Mi legga Prima" per le<br>informazioni ultime. Document Management System                                                                                                    | Fare clic su Avanti .                                  |
| 4 | Menu X Document Management System Driver stampante Adobe Acrobat Reader 5.0 Document Management System toetro Locte Locte Locte Locte Locte                                                                                                    | Fare clic su Document Management System.               |
| 5 | Document Management System  Leggimi  Vedere il manuale per l'operatore  Installare Document Management System  Document Management System  INSERD  DOCUMENT MANAGEMENT System  INSERD  INSERD | Fare clic su Installare Document Management<br>System. |

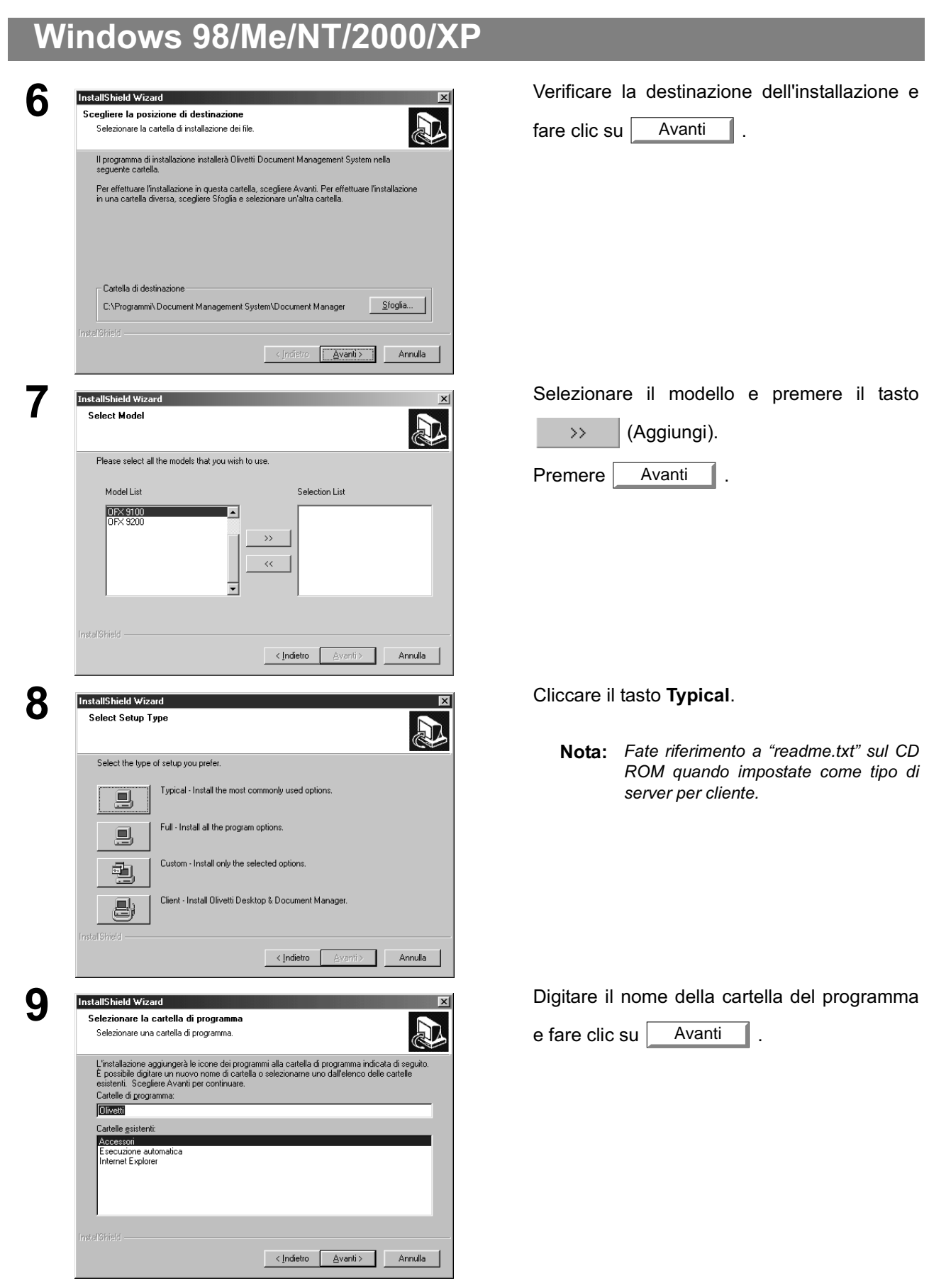

Continua alla pagina successiva

| W  | indows 98/Me/NT/20                                                                                                    | 00/XP                                                                                                    |
|----|----------------------------------------------------------------------------------------------------|----------------------------------------------------------------------------------------------------|
| 10 | InstallShield Wizard<br>Stato dell'installazione                                                                                                    | Vengono copiati i file necessari.                                                                                |
|    | II programma di installazione di Olivetti Document Management System sta eseguen<br>operazioni richieste.<br>Installazione MFP Utilities<br>C:\\Olivetti\Olivetti\DMS\MFP Utilities\CFG\Dp-2x00\11.bmp<br>40%                                                                                                    | io le<br>Annulla                                                                                                 |
| 11 | Informazioni  Microsoft Data Access Component will install after re  OK                                                                                                    | Una volta completato il processo di<br>impostazione apparirà un messaggio che<br>invita a riavviare il computer. |
|    | InstallShield Wizard           InstallShield Wizard           LinstallShield Wizard           LinstallShield Wizard à inucita. Per potere<br>programa, occore ilavviar il computer.           Image: Risk in the image in the image in t | tem<br>utilizzare il<br>mpletare                                                                                 |

# Windows 98/Me/NT/2000/XP

| 12 | Installazione di Microsoft Data Access Components 2.5                                                                                                    | <solo 98="" nt="" windows=""></solo>                                                                                                    |
|----|----------------------------------------------------------------------------------------------------|----------------------------------------------------------------------------------------------------|
|    | Contratto di licenza con l'utente finale                                                                                                    | Controllare [Si, accetto] e                                                                                                    |
|    | Leggere il Contratto di licenza Microsoft. Utilizzare il tasto PGGIÙ per<br>visualizzare il resto del contratto. È necessario accettare i termini del contratto<br>per poter installare il software.                                                                                                    | Fare clic su Avanti .                                                                                                    |
|    | CONTRATTO DI LICENZA MICROSOFT CON L'UTENTE FINALE Microsoft(i) Data Access Components 2.5 IMPORTANTE - LEGGERE CON ATTENZIONE: Il presente Contratto di Licenza con l'utente finale (l'Contratto'i) è un contratto intercorrente tra l'utente (una persona fisica o giuridica) e Microsoft Corporation per il prodotto software Microsoft sopra indicato ("Prodotto"), che include il | <b>Nota:</b> Dopo aver riavviato il PC, anche il<br>componente di accesso dati Microsoft<br>viene automaticamente installato.<br>Quando si installa su Windows NT4.0<br>accedere al sistema con la possibilità<br>di cambiare le impostazioni del<br>sistema. |
|    | Installazione di Microsoft Data Access Components 2.5 Installazione del software in corso Il programma di installazione procederà all'installazione di Microsoft Data                                                                                                    | Fare clic su Avanti                                                                                                    |
|    | Fare clic su Avanti per iniziare l'installazione.                                                                                                    |                                                                                                    |
|    | <indietro< td=""><td></td></indietro<>                                                                                                    |                                                                                                    |
|    | Installazione di Microsoft Data Access Components 2.5                                                                                                    | Fare clic su Fine                                                                                                    |
|    | Microsoft Data Access Components 2.5 è stato installato correttamente nel<br>sistema                                                                                                    |                                                                                                    |
|    | Fare clic su Fine per uscire dal programma di installazione.                                                                                                    |                                                                                                    |
|    | < Indietro Fine Annulla                                                                                                    |                                                                                                    |

La cartella "Document Management System" è aggiunta al menu "Start". L'installazione è completata.

# Windows 98/Me/NT/2000/XP

## ( NOTA )

- 1 Quando si effettua l'installazione con Windows NT4.0, effettuare il log in utilizzando un account con l'autorità per modificare le impostazioni di sistema (ad esempio l'amministratore).
- 2 Con l'installazione standard vengono installati tutte le applicazioni e i driver indicati di seguito. Se si seleziona l'installazione personalizzata, è possibile scegliere l'installazione separata di scanner e l'utility MFP.
  - Scanner
  - Document Scanner (driver scanner TWAIN) (vedere pag. 72)
  - Gestione
  - Document Manager (applicazione per la gestione di immagini) (vedere pag. 55) Document Vlewer (applicazione di modifica delle immagini) (vedere pag. 78)
  - Fax
  - Document fax (vedere pag. 121)
  - Utility MFP
  - Status Monitor (controllo di stato del dispositivo) (vedere pag. 101) Configuration Editor (vedere pag. 106) Phone Book Editor (vedere pag. 112)
- 3 Quando si installa il software, LPT1 viene scelta automaticamente come porta parallela di connessione per l'apparecchio. Per connettere l'apparecchio a una porta diversa la LPT1, selezionare [Programs]-[Document Management System]-[MFP Utilities]-[Port Selection Utility].
- 4 Prima di aggiornare il software assicurarsi di eliminare la versione precedente.
- 5 Seguire i passaggi indicati di seguito per installare il software in Windows 2000/XP:
  - 1) Effettuare il log in utilizzando un account con l'autorità per modificare le impostazioni di sistema (ad esempio l'amministratore).
  - 2) Riavviare Windows al termine dell'installazione.
  - Dopo il riavvio, effettuare di nuovo il log in utilizzando un account con l'autorità per modificare le impostazioni di sistema (ad esempio l'amministratore).
  - 4) Al termine dell'installazione, il funzionamento standard sarà possibile realizzando un log in con un normale account utente.

## Finestra principale

Document Manager è l'applicazione che consente di gestire i file di immagine. Utilizzando contemporaneamente Document Manager e Document Viewer (vedere pag. 78) è possibile classificare, gestire, scegliere e modificare svariati file immagine.

Selezionando **Document Management System**, **Document Manager** da Programmi nel menu Start viene visualizzata la finestra Document Manager.

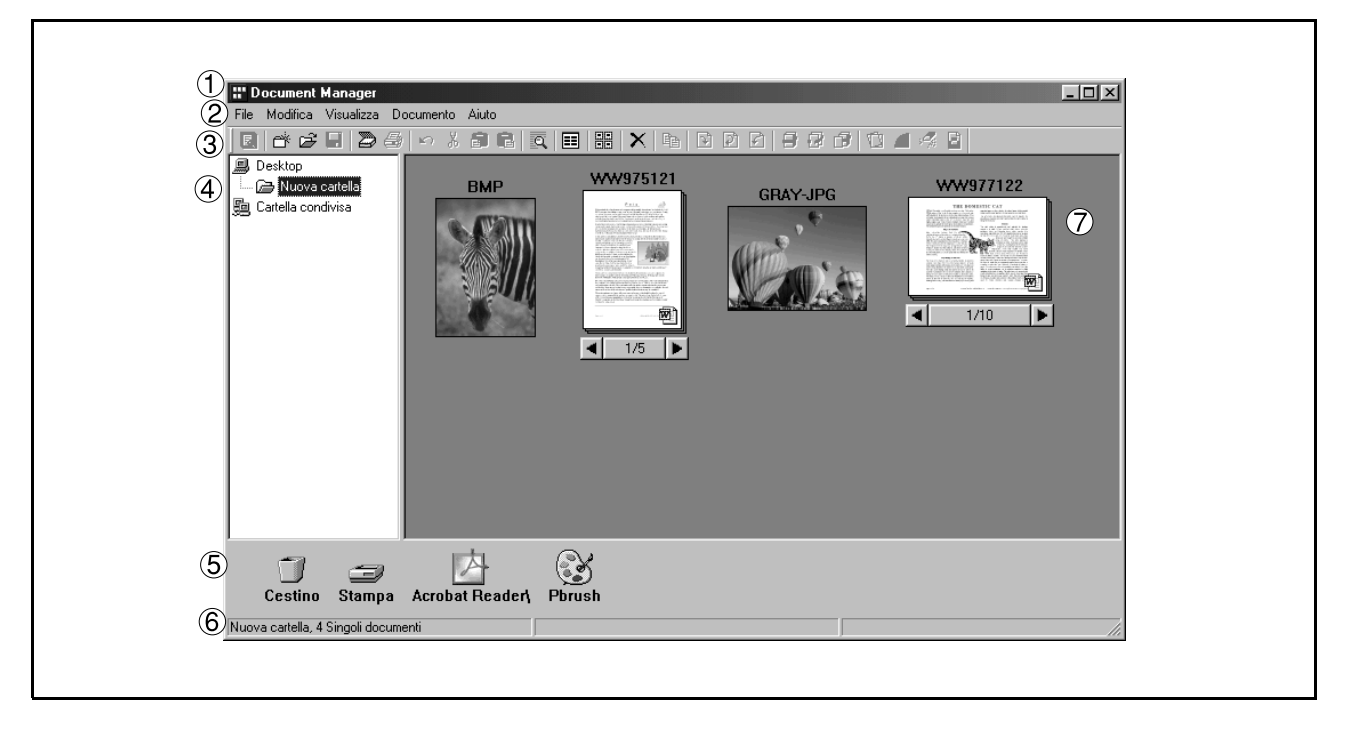

### 1. Barra del titolo

Mostra il titolo della schermata.

### 2. Barra dei menu

Mostra i menu di Document Manager.

#### 3. Barra degli strumenti

Mostra i pulsanti degli strumenti di Document Manager. I pulsanti degli strumenti corrispondono alle funzioni dei menu mostrati nella barra dei menu.

#### 4. Finestra delle cartelle

Mostra le cartelle contenenti i documenti disposte in una struttura ad albero.

### 5. Icona di collegamento

Trascinando e rilasciando un documento su un'icona di collegamento, viene lanciata l'applicazione corrispondente alla funzione dell'icona.

### 6. Barra di stato

Mostra informazioni come il numero di documenti di una cartella, il numero dei documenti selezionati, le dimensioni del file, ecc.

# Finestra principale

### 7. Finestra dei documenti

Mostra l'elenco dei documenti presenti nella cartella selezionata.

Viene presentata una miniatura dei documenti. Il numero della pagina e i pulsanti de sono visualizzati sotto la miniatura nel caso di gruppi di documenti (configurati con due o più pagine). È possibile spostarsi da una pagina all'altra facendo clic su tali pulsanti.

- Dati immagine:
- immagini ridotte
- Dati dell'applicazione:

Immagini ridotte con icone dell'applicazione (Word, Excel, ecc.) Si scorrono le pagine cliccando i tasti.

# **Operazioni fondamentali**

Il Document Manager consente di modificare e gestire i documenti visualizzati come miniature con la funzione Drag&Drop.

#### Selezionare documenti

È possibile selezionare i documenti facendo clic sulla relativa miniatura visualizzata nella finestra del documento. Per selezionare due o più documenti contemporaneamente, trascinare il cursore del mouse sullo schermo o fare clic tenendo premuto il tasto MAIUSC.

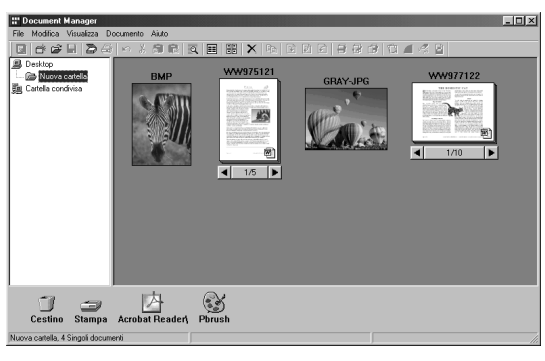

#### Modificare documenti

Facendo doppio clic su una miniatura, viene attivato Document Viewer (vedere pag. 78), che consente di aprire e modificare il documento ad essa associato.

| Decement Manager      The Maddes Venders Decements Auto     Decements Auto     Decements Auto     Decements     Decements |        |     |
|----------------------------------------------------------------------------------------------------|--------|-----|
| Cestino Stampa Acrobat Reader                                                                                                    | Pbrush |     |
| Nuova cartella, 4 Singoli documenti                                                                                                    |        | 11. |

#### Creazione dei documenti

Se si trascinano e lasciano cadere i file di applicazione in Document Manager si crea un nuovo documento. Viene creato un file ad immagine ridotta e viene visualizzata l'icona dell'applicazione.

# Operazioni fondamentali

#### Copiare e Spostare documenti

Quando si trascina una miniatura dalla finestra dei documenti e la si rilascia sopra una cartella nella finestra delle cartelle, il relativo documento viene spostato nella cartella indicata. Effettuando il drag and drop tenendo premuto il tasto Ctrl si copia il documento.

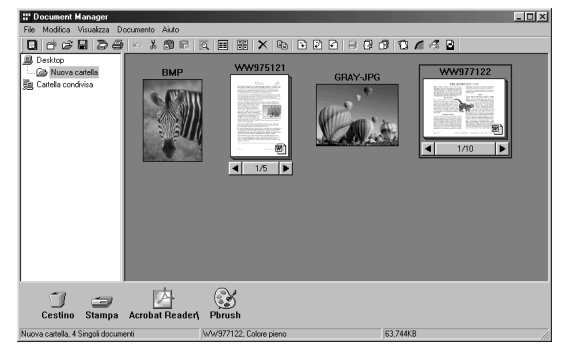

Quando si trascina un documento e lo si rilascia su un altro documento nella cartella documenti, i due documenti vengono raggruppati.

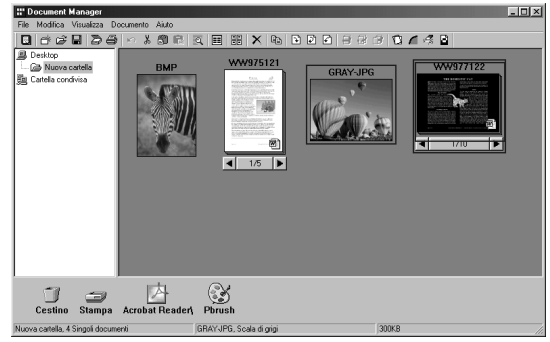

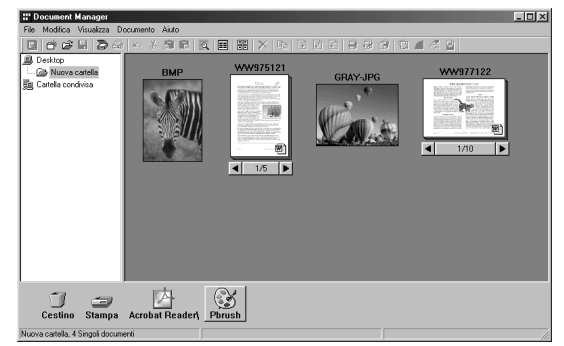

Quando si trascina un documento e lo si rilascia su un'icona di collegamento, viene attivata l'applicazione corrispondente alla funzione dell'icona.

Le icone di collegamento vengono inserite ed eliminate selezionando **Invia - Invia a** nel menu File.

• Se si trascina un documento in "**Cartellina condivisa**" sarà possibile accedervi da altri computer che siano collegati allo stesso network.

Consultare "Cartellina Condivisa" per informazioni su come creare cartelline da condividere.

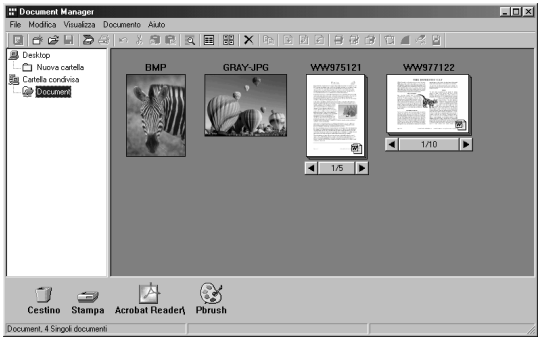

# Impostazione plug-in

#### Importare documenti (da scanner)

Se viene selezionato **Acquisisci periferica compatibile Twain** nel menu **File** viene visualizzata una finestra per lo scanner del documento (vedere pag. 55).

Questa operazione importa in una cartella un documento memorizzato con uno scanner.

#### Importare documenti (da file)

Selezionando **Apri** nel menu **File** viene visualizzata la finestra di dialogo nella quale selezionare i file. In questa finestra è possibile importare in una cartella i file immagine salvati in un computer come documenti. Quando vengono importati file che non è possibile gestire con Document Manager, è visualizzato il messaggio d'errore mostrato di seguito. Premere **OK** e controllare il formato del file.

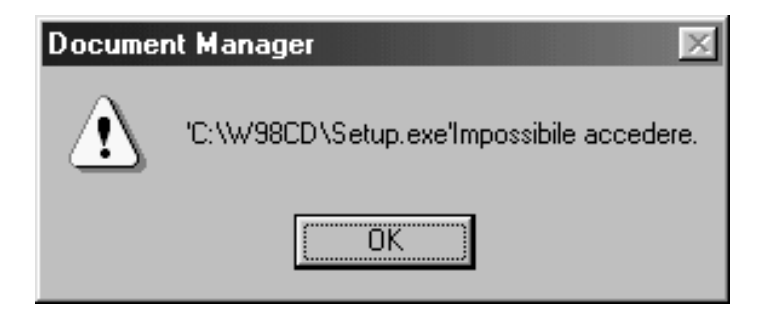

Trascinando un documento selezionato su un'icona di collegamento nella parte inferiore della finestra viene attivata la relativa applicazione ed aperto il file immagine.

Le icone di collegamento vengono registrate selezionando Invia - Invia a nel menu File.

Vengono specificate le applicazioni seguenti come destinazione di Document Manager:

- Software disegno/grafica (applicazioni come MS-Paint, Photoshop, ecc.)
- Software OCR (applicazioni come e-Typist, ecc.)
- Software PC-FAX

- Software e-mail (applicazione di invio e-mail compatibile MAPI come MS-Outlook, MS-Exchanger, ecc.) - Altro

(Altri documenti delle applicazioni come MS-Word, MS-Excel, ecc.)

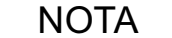

<sup>1</sup> Document Viewer dispone di una funzione che consente di aggiungere elementi decorativi e testo a un'immagine.

Gli elementi decorativi e i testi vengono definiti "annotazione". Per maggiori informazioni su questa funzione, vedere "Menu Annotazione" (vedere pag. 91).

# Menu File

Nuova cartella

Consente di creare una sottocartella nella cartella selezionata. È possibile specificare il percorso personalizzato della cartella da creare.

#### Cartellina condivisa

Create una nuova cartellina condivisa. I documenti in "cartellina condivisa" vengono condivisi da diversi computer connessi allo stesso network.

| Crea nuova cartella                            | ×       |
|------------------------------------------------|---------|
| Nome cartella                                  | ŌK      |
| Nuova cartella                                 | Annulla |
| Percorso cartella                              |         |
| C:\Programmi\Document Management Syste Sfoglia |         |
|                                                |         |

| Crea cartella condivisa | ×       |
|-------------------------|---------|
| Nome cartella           | OK      |
|                         | Annulla |
| Percorso cartella       |         |
| Sfoglia                 |         |

#### Cartellina condivisa rilasciata

Cartellina condivisa rilasciata. I documenti all'interno di "cartellina condivisa" verranno rilasciati da un network.

• Apri

Un file immagine salvato nel computer può essere importato come documento in una cartella.

| Apri                                     |                                                                                                    |                                                                          | <u>?×</u>    |
|------------------------------------------|----------------------------------------------------------------------------------------------------|--------------------------------------------------------------------------|--------------|
| Cerca jn:                                | Documenti<br>Chiodini blu.bmp<br>s Y Corriceta.bmp<br>pp Y Installazione.bm<br>pp Y Installazione.bm<br>py Maiolica.bmp<br>po Y Maiolica.bmp<br>po Y Mille righe.bmp | P 10nde.bmp<br>P 10nde.bmp<br>Pied-de-poule.bmp<br>p 10remidi.bmp<br>bmp |              |
| <u>N</u> ome file:<br><u>T</u> ipo file: | Archivi per Dattilografare (*.*)                                                                                                    | ) An                                                                     | pri<br>hulla |

#### Salva con nome

Il documento viene salvato come normale file immagine con un nome specifico.

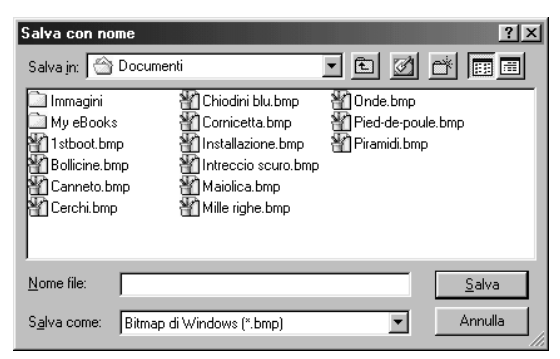

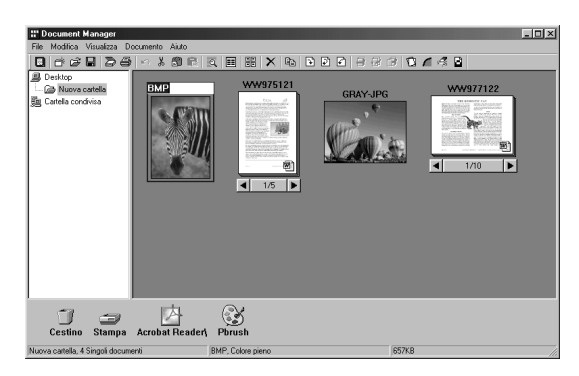

#### Rinomina

Consente di rinominare i documenti selezionati.

# Menu File

#### Proprietà

Consente di visualizzare le proprietà del file.

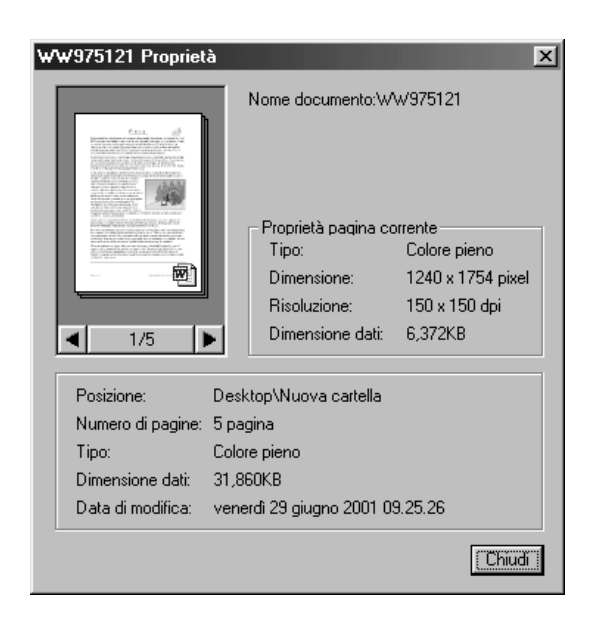

#### Backup di protezione

Effettua il back up di protezione dei documenti conservati in una cartellina selezionata.

• Acquisisci periferica compatibile Twain Utilizzando uno scanner o altro dispositivo selezionato in Seleziona periferica compatibile Twain, consente di importare il documento nella cartella selezionata.

| <u>T</u> ipo immagine | Monochror   | ne            |          | -        |     |  |
|-----------------------|-------------|---------------|----------|----------|-----|--|
| <u>R</u> isoluzione   | 50 x 50 (dp | a)            |          | -        |     |  |
| <u>D</u> imensioni    | Letter      |               | E Bloor  | <u> </u> |     |  |
|                       |             |               | 1 0      |          |     |  |
| Livello slice         |             |               |          | 극읡ㅣ      |     |  |
|                       |             |               |          | -#       | 15  |  |
| Inverti               |             | Ottimig       | za bordi |          |     |  |
| Dimensioni            | outout      |               |          |          |     |  |
| LxH: 8.5 x 1          | 1.0         | Dimensioni :  | 30       | КВ       |     |  |
|                       |             | <u>U</u> nità | Pollici  | •        |     |  |
|                       |             |               |          |          | 10- |  |
|                       |             |               |          |          |     |  |

#### Seleziona origine

Selezione di un dispositivo TWAIN per la scansione dei documenti.

| Seleziona origine | ×         |
|-------------------|-----------|
| Origini:          |           |
| Document Scanner  |           |
|                   |           |
|                   | Seleziona |
|                   | Annulla   |

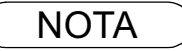

# Menu File

#### Stampa

Consente di stampare un documento selezionato nella finestra dei documenti.

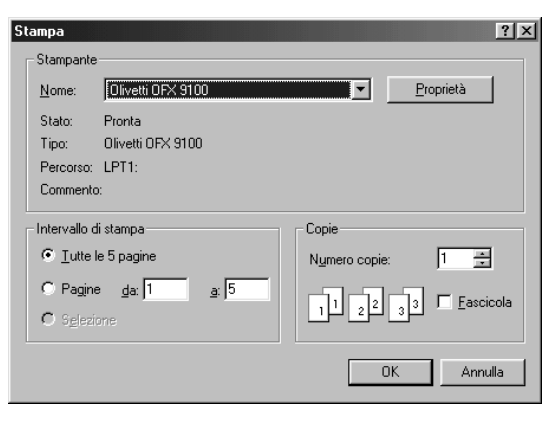

#### Imposta stampante

Consente di specificare il layout e le dimensioni di stampa di un documento da stampare.

1. **Posizione orizzontale e Posizione verticale** Definisce l'orientamento orizzontale o verticale nel foglio.

#### 2. Dimensioni stampa

Consente di scegliere la stampa nelle dimensioni originali o in rapporto alle dimensioni del foglio.

#### 3. N in 1

Seleziona la stampa di più pagine in dimensione ridotta su uno stesso foglio.

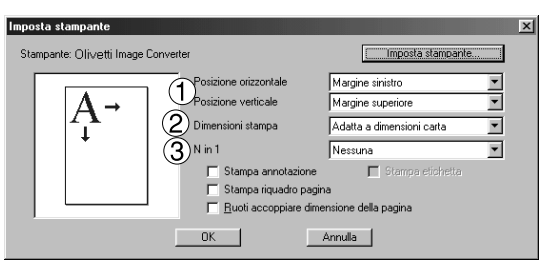

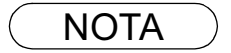

1 **Imposta stampante** specifica l'annotazione di stampare o non stampare impostata in Document Viewer. Per ulteriori informazioni sull'annotazione, vedere "Menu Annotazione" (vedere pag. 91).

# Menu File

#### • Invia

Consente di aprire il documento selezionato nella finestra con un'applicazione specifica.

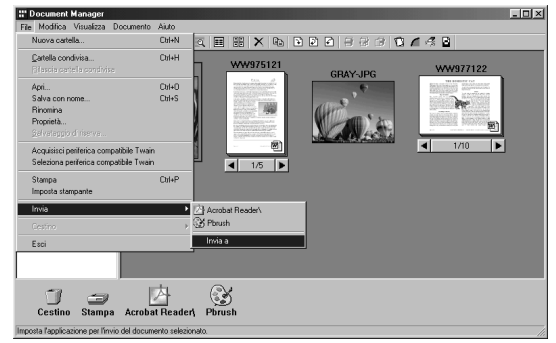

Selezionando **Imposta destinazione...** viene visualizzata una finestra di dialogo nella quale è possibile aggiungere, modificare e cancellare l'applicazione.

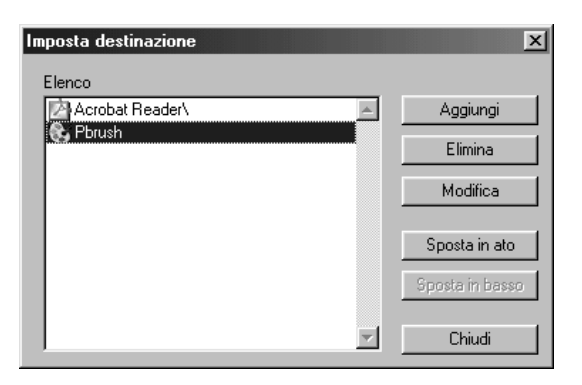

Se si fa clic sul pulsante **Aggiungi**, viene visualizzata una finestra di dialogo che consente di aggiungere un'applicazione esterna.

#### 1. Nome

Se l'applicazione esterna è specificata, il nome appare in questo campo come un'icona di collegamento.

#### 2. Tipo di applicazione

Consente di specificare il tipo di applicazione.

#### 3. File eseguibile

Consente di specificare il file eseguibile dell'applicazione.

#### 4. Corrispondenza MAPI

Controllare qui se l'applicazione di posta elettronica è compatibile con il MAPI.

#### 5. Parametro

Se l'applicazione di invio e-mail non è compatibile con MAPI, l'aggiunta di un parametro in questo campo consente l'attivazione automatica della schermata di trasmissione.

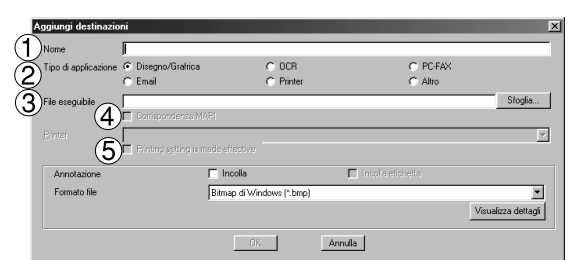

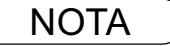

1 Per ulteriori informazioni su come specificare un'applicazione esterna, consultare "Impostazione plug-in" (vedere pag. 59).

# Menu File

#### Cestino

#### - Apri il cestino

Consente di aprire il cestino e visualizzare i file in esso contenuti. Selezionare il documento e fare clic su

Annulla, In questo modo vengono ripristinati i documenti precedentemente eliminati.

Cliccare il tasto Cancelli per eliminare il documento selezionato.

| Cestino                                     | x      |
|---------------------------------------------|--------|
| dog-p                                       |        |
| Posizione originaleDesktop                  | [      |
| Annulla <u>L</u> ancelli Svuota il Cestino. | Chiudi |
|                                             |        |

#### - Svuota il Cestino

Consente di eliminare i file contenuti nel Cestino. Se i documenti vengono rimossi dal cestino, saranno eliminati in modo permanente.

| Cestino | ×                                                                                |
|---------|----------------------------------------------------------------------------------|
| ⚠       | Non è possibile recuperare i file dopo avere svuotato il Cestino.<br>Continuare? |
|         | <u>Sì</u> <u>N</u> o                                                             |

# Menu Modifica

#### • Annulla

Consente di annullare l'ultima modifica.

• Taglia

Elimina il documento selezionato da una cartella per copiarlo negli appunti.

#### • Copia

Copia il documento selezionato negli appunti.

#### • Incolla

Incolla un documento degli appunti in una cartella selezionata.

#### • Elimina

Consente di eliminare un documento selezionato da una cartella e collocarlo nel Cestino.

Viene visualizzata una domanda di conferma prima di procedere con la cancellazione.

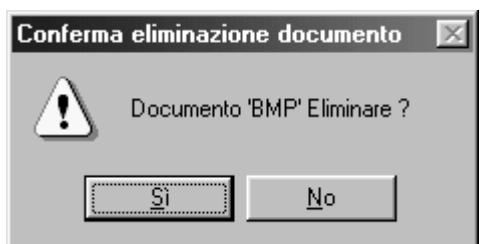

#### Seleziona tutto

Seleziona tutti i documenti di una cartella.

#### • Trova

Effettua la ricerca di un documento specificandone il nome, la data di creazione o una stringa di caratteri in esso contenuta.

| Trova     Nome c posizione Data Tes     Nome     Posizione Desktop/Nuova cc     Ricerca nelle so | o  <br>rtella<br>tocartelle | Brucatura |            | Trova Interrompi Esci Nuova condizione Visualizze icone April |
|--------------------------------------------------------------------------------------------------|-----------------------------|-----------|------------|---------------------------------------------------------------|
| Nome documento                                                                                   | Cartella                    |           | Data di re | visione                                                       |

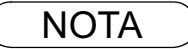

# Menu Visualizza

#### Barra degli strumenti

È possibile scegliere di visualizzare o nascondere la barra degli strumenti.

#### Barra di stato

È possibile scegliere di visualizzare o nascondere la barra di stato.

#### Formato Elenco

 $\dot{E}$  possibile scegliere se visualizzare un elenco dei documenti o le relative miniature.

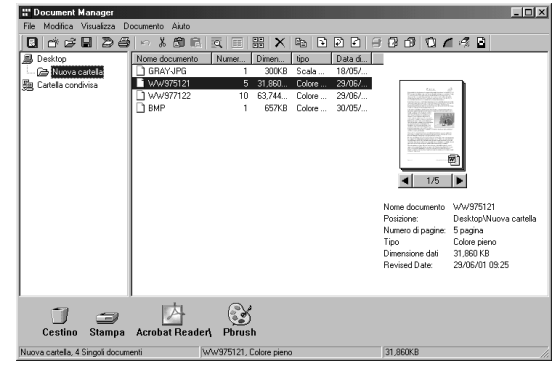

#### Disponi cartella

L'ordinamento può essere per nome o data .

#### Disponi documenti

I documenti nella finestra dei documenti vengono disposti secondo l'ordine specificato. L'ordinamento può essere per nome, tipo, dimensione o data di selezione.

#### • Allinea documenti Allinea di documenti nella finestra dei documenti.

• Aggiorna

Aggiorna i contenuti di Document Manager.

# Menu Documento

#### • Apri

Consente di aprire il documento selezionato. Attiva Document Viewer (vedere pag. 55) e apre il documento per la modifica.

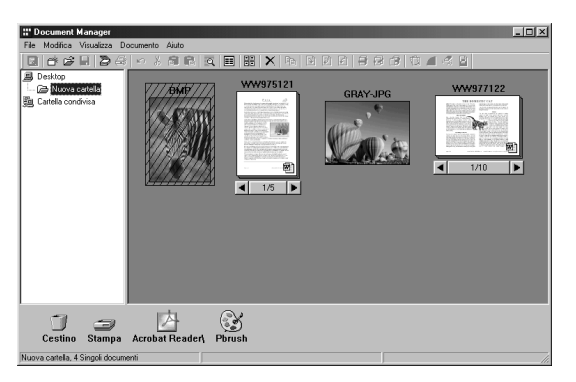

#### Duplica

Consente di fare una copia del documento selezionato in una cartella.

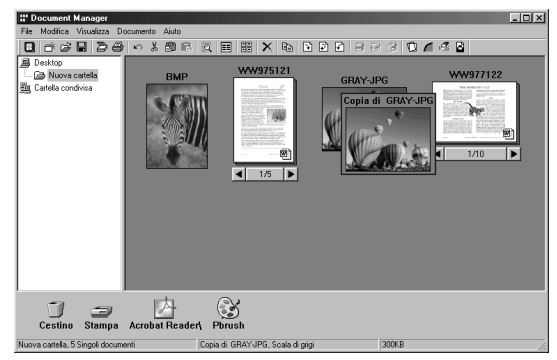

#### Ruota oggetto

Consente di ruotare il documento selezionato. 90° in senso orario 180° 90° in senso antiorario

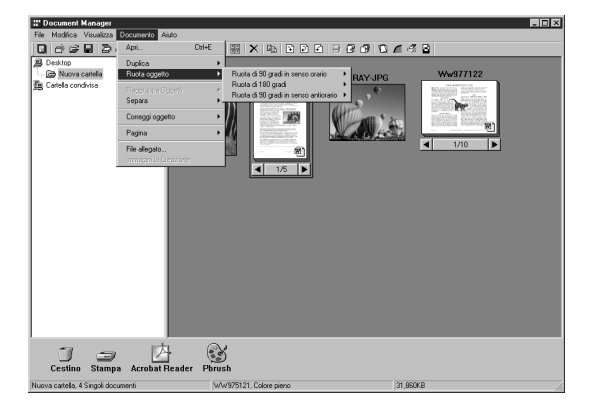

#### Raggruppa oggetti

Consente di raggruppare due o più documenti selezionati. Sotto la miniatura i documenti raggruppati presentano il

numero di pagine e i pulsanti

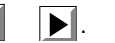

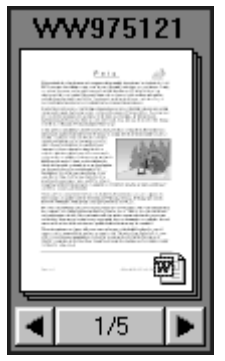

- Tutti i documenti
- I documenti selezionati sono raggruppati.
- Tutte le pagine alternativamente Raggruppa le pagine alternativamente.

# **Menu Documento**

#### • Separa

Consente di annullare il raggruppamento dei documenti. È possibile scegliere se separare tutte le pagine in documenti singoli o dividere solo alcune pagine.

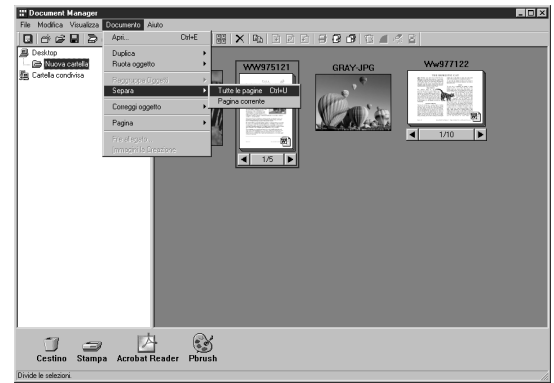

#### Correggi oggetto

È possibile applicare le seguenti correzioni a un documento selezionato:

- **Correggi inclinazione** Rileva l'inclinazione del documento e la corregge automaticamente.
- Ottimizza bordi Migliora i bordi dell'immagine.
- **Rimuovi imperfezioni** Sopprime il rumore in un documento.
- **Inverti colori** Mostra l'immagine in negativo.
- Pagina

Consente di selezionare le pagine da visualizzare in miniatura tra di documenti raggruppati.

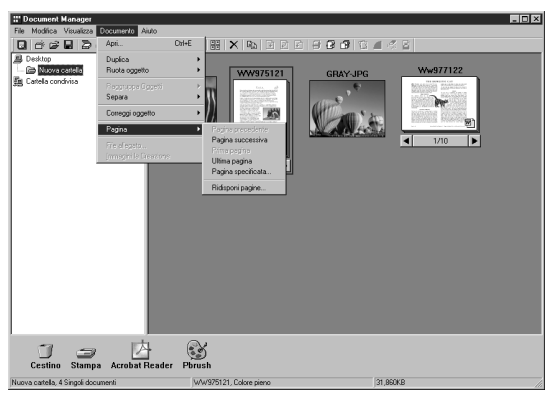

Selezionando **Ridisponi pagine** viene visualizzata da finestra di dialogo dell'ordinamento. L'ordine delle pagine può essere modificato selezionando e trascinando le pagine in una posizione diversa.

Premere il tasto Ordine inverso per invertire l'ordine della pagina.

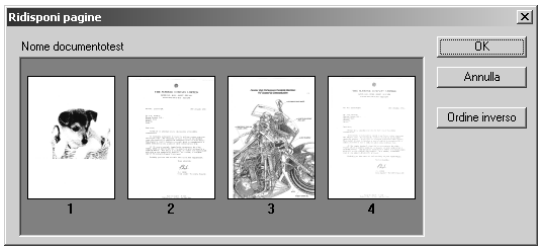

#### File allegato

Eseguire l'applicazione associata ad un file documento allegato.

#### Creare Immagine

Creare immagine di documenti di icone selezionate.

# **Convertitore di immagine**

# **Descrizione generale**

Una volta che è stato installato Olivetti-DMS, il convertitore di immagine Olivetti viene automaticamente installato nella cartellina Stampanti. Questo driver serve ad effettuare il raster di file di applicazione come Word o Excel per poterli collocare nel Document Manager. Seguire le istruzioni sotto riportate per l'uso.

# Windows 98/Me

- 1. Selezionare Stampanti da Impostazioni nel menu di Start.
- 2. Cliccare due volte sul **Image Converter** e selezionare **Proprietà** dal menu **Stampante** per cambiare le impostazioni.

#### •Carta/Configurazione

#### -Dimensioni

Imposta le dimensioni della carta dei documenti

- -Orientamento Imposta l'orientamento dei documenti
- -Decisione Imposta la risoluzione dei documenti

| Proprietà - Olivetti Document Manager                                                                                                    |  |  |
|----------------------------------------------------------------------------------------------------|--|--|
| Generale Dettagli Gestione colori Carta/Configurazione Qualità                                                                                                    |  |  |
| Dimensioni <210.0 mm x 297.0 mm>                                                                                                    |  |  |
| Letter Legal A4                                                                                                    |  |  |
| Orientamento<br>Crientamento<br>Crientador<br>Crientador<br>C |  |  |
| Rindetina                                                                                                    |  |  |
| OK Annulla Applica                                                                                                    |  |  |

#### Scheda Qualità

#### -Ordinamento

Imposta i documenti su colore o monocromatico

#### -Monocromatica

Selezionare Bianco e Nero Normale/Scala dei Grigi quando si stampa in monocromatico. Imposta anche la luminosità e il contrasto.

| Proprietà - Olivetti Image Converter                                        |
|-----------------------------------------------------------------------------|
| Generale Dettagli Gestione colori Condivisione Carta/Configurazione Qualità |
| Ordinamento                                                                 |
|                                                                             |
| ■ Image: Monocromatica                                                      |
|                                                                             |
| Posizione punti                                                             |
| Luminosità                                                                  |
| Contrasto                                                                   |
| <u></u>                                                                     |
|                                                                             |
|                                                                             |
| 0.000                                                                       |
|                                                                             |
| Kipristina                                                                  |
|                                                                             |
| OK Annulla <u>Applica</u>                                                   |

3. Cliccare sul tasto OK per tornare alla cartellina Stampanti.

# Convertitore di immagine

# Windows NT

- 1. Selezionare Stampanti da Impostazioni nel menu di Start.
- 2. Cliccare due volte sul **Image Converter** e selezionare **Proprietà** dal menu **Stampante** per cambiare le impostazioni.

#### Scheda Impostazione Pagina

#### -Formato

Imposta le dimensioni della carta dei documenti

#### -Orientamento

Imposta l'orientamento dei documenti -Aspetto colore Imposta il documento su colore o scale dei grigi.

| Proprietà - Olivetti Image Converte | r Documento predef      | ? ×   |
|-------------------------------------|-------------------------|-------|
| Formato: A4                         |                         | •     |
| Orienta <u>m</u> ento               |                         |       |
| A © Verticale                       | A O <u>O</u> rizzontale |       |
| Aspetto <u>c</u> olore              |                         |       |
| 📑 🔿 Scala di grigi                  | Colore                  |       |
|                                     |                         |       |
|                                     |                         |       |
|                                     |                         |       |
|                                     |                         |       |
|                                     |                         |       |
|                                     | OK An                   | nulla |

#### Scheda Avanzate

#### -Formato

Imposta le dimensioni della carta dei documenti

#### -Orientamento

Imposta l'orientamento dei documenti

#### -Risoluzione

Imposta la risoluzione dei documenti

#### -Aspetto colore

Imposta il documento su colore o scale dei grigi.

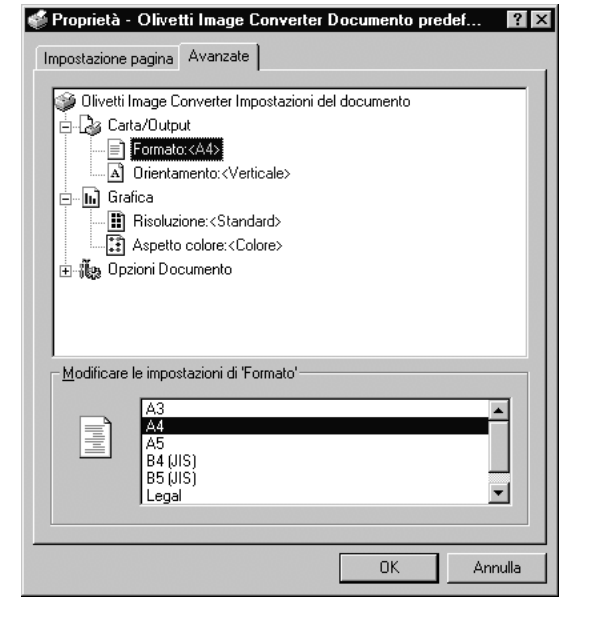

3. Cliccare sul tasto

OK

per tornare alla cartellina Stampanti.

# Convertitore di immagine

# Windows 2000/XP

- 1. Selezionare Stampanti da Impostazioni nel menu di Start.
- 2. Cliccare due volte sul **Image Converter** e selezionare **Proprietà** dal menu **Stampante** per cambiare le impostazioni.

#### Scheda Layout

Imposta l'orientamento dei documenti

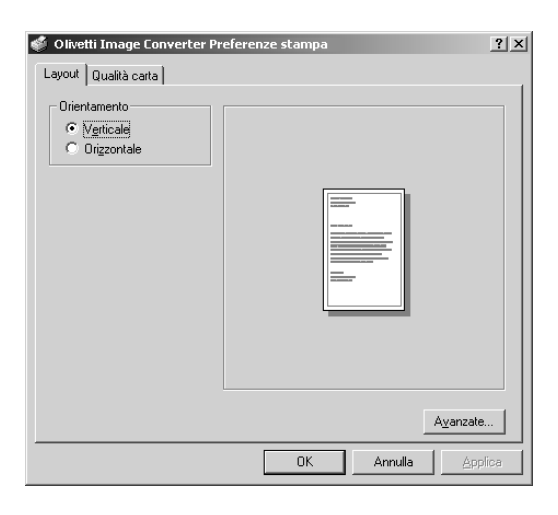

#### •Scheda Qualità carta

Imposta il documento su colore o scale dei grigi.

| 🗳 Olive | tti Image Cor | werter Preferen            | ze stampa | a |                    | <u>? ×</u>        |
|---------|---------------|----------------------------|-----------|---|--------------------|-------------------|
| Layout  | Qualità carta | ]                          |           |   |                    |                   |
| Colo    | re            |                            |           |   |                    |                   |
|         |               | 🔘 Scala di grigi( <u>G</u> | 0         | • | colore( <u>0</u> ) |                   |
|         |               |                            |           |   |                    |                   |
|         |               |                            |           |   |                    |                   |
|         |               |                            |           |   |                    |                   |
|         |               |                            |           |   |                    |                   |
|         |               |                            |           |   |                    |                   |
|         |               |                            |           |   |                    |                   |
|         |               |                            |           |   |                    | A <u>v</u> anzate |
|         |               |                            | OK        |   | Annulla            | Applica           |

#### Tasto Avanzate

Imposta le dimensioni della carta, la risoluzione e le proprietà di spooling.

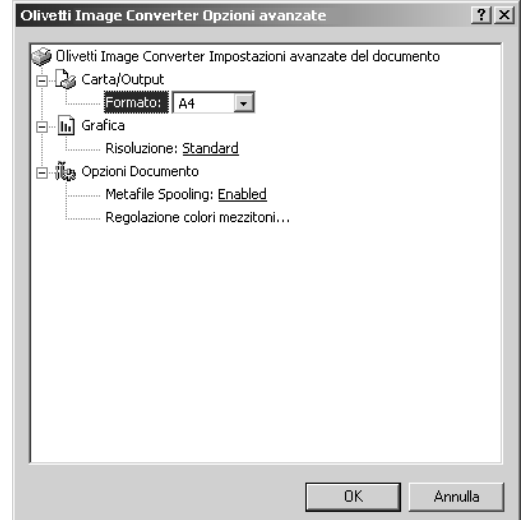

3. Cliccare sul tasto OK per tornare alla cartellina Stampanti.

# **Document Scanner**

# Finestra principale

Dopo aver effettuato la scansione di un'immagine, essa può essere importata direttamente in un documento utilizzando un'applicazione compatibile TWAIN (software di modifica delle immagini, ecc.). Per visualizzare la finestra di dialogo Document Scanner, selezionare **Acquisisci periferica compatibile Twain** nel menu **File**.

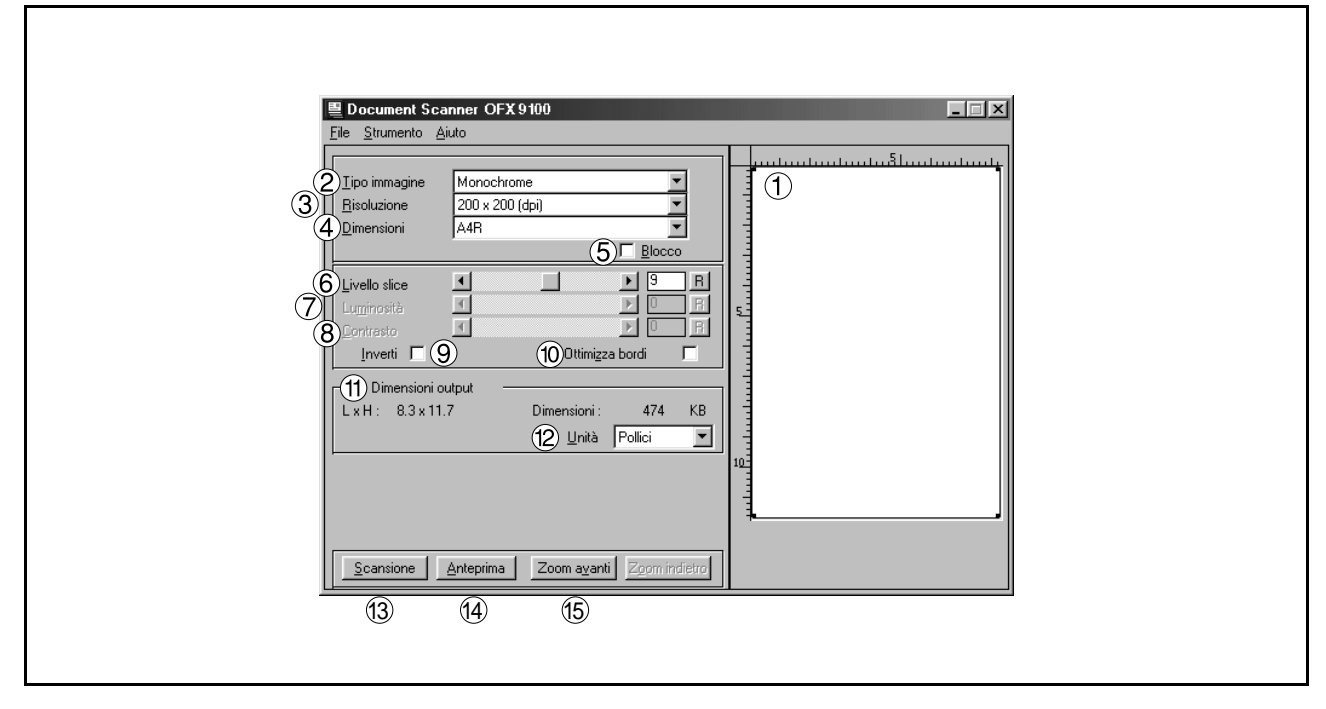

### 1. Finestra di anteprima

Visualizza l'immagine dopo l'anteprima di scansione. L'area di scansione (cornice nera) è contrassegnata nell'immagine.

Trascinando il mouse nella finestra di anteprima è possibile specificare l'area di scansione (cornice nera), modificare la dimensione della cornice e spostarla.

I valori della cornice sono indicati nella sezione <Output Size>.

### 2. Tipo immagine

Consente di selezionare il tipo di immagine digitalizzata.

È possibile selezionare i sei tipi di immagine seguenti:

Monochrome

Metodo utilizzato per immagini contenenti essenzialmente testo e disegni. Selezionare questo metodo quando la correzione a mezzitondi produce immagini sfocate.

### Halftone (error diffusion)

Questo metodo, che non utilizza un motivo uniforme di mezzitoni, è adatto alla gestione di immagini naturali e fotografie, e crea immagini senza difetti. Questo metodo, benchÈ produca file di grandi dimensioni, crea immagini di qualità superiore al metodo di resinatura.

# Halftone (4x4, 8x8 dot dither) Questo metodo di retinatura, che crea immagini con un solo motivo uniforme, è adatto alla gestione di fotografie.

Esso riduce le dimensioni dei file, perdendo parte della qualità dell'immagine.

### Halftone (4x4 Bayer's dither)

• Grayscale

Questo metodo, principalmente adatto a immagini naturali come fotografie, produce toni di alta fedeltà mediante correzione senza mezzitoni. Rispetto alla scansione a mezzitoni, questo metodo richiede un periodo di scansione più lungo e produce file di dimensioni maggiori.
### **Finestra principale**

#### 3. Risoluzione

Consente si selezionare la risoluzione di scansione. I livelli di risoluzione per la comunicazione fax sono <Standard>, <Fine> e <Super Fine>.

#### 4. Dimensioni

Consente di selezionare le dimensioni degli originali di cui si deve effettuare la scansione. La dimensione e l'orientamento della finestra di anteprima vengono modificati secondo le dimensioni del documento selezionato.

#### 5. **Blocco**

Consente di determinare le dimensioni dell'area di scansione (cornice nera) nella finestra di anteprima, non consentendo la modifica delle dimensioni.

#### 6. Livello slice (attivo solo se selezionato monocrome)

Consente di specificare il tipo monocromatico. Definirne il valore in base alla densità del documento da digitalizzare.

#### 7. Luminosità (attivo solo se selezionati mezzitoni o scala di grigi)

Consente di regolare la luminosità dei documenti in mezzitoni o scala di grigi.

#### 8. Contrasto (attivo solo se selezionati mezzitoni o scala di grigi)

Consente di regolare il contrasto (differenza tra chiari e scuri) dei documenti in mezzitoni o scala di grigi.

#### 9. Inverti

L'immagine viene digitalizzata in negativo.

#### 10.Ottimizza bordi

L'immagine viene digitalizzata con un bordo evidenziato.

#### 11.Dimensioni output

Visualizza le dimensioni dell'immagine da digitalizzare e quelle del relativo file. Le dimensioni di output sono determinate dall'ampiezza dell'area di scansione (cornice nera) nella finestra di anteprima e dalla risoluzione.

#### 12.Unità

Consente di selezionare l'unità di misura (mm, pollici o pixel).

#### 13. Pulsante Scansione

Consente di importare un'immagine digitalizzata in un documento.

#### 14. Pulsante Anteprima

Consente di eseguire l'anteprima della scansione e di visualizzare l'immagine nella finestra di anteprima.

#### 15. Pulsante Zoom avanti / Zoom indietro

Ingrandisce o riduce l'anteprima dell'immagine.

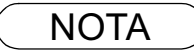

- 1 II menu con cui utilizzare Document Scanner (driver dello scanner) dipende dal tipo di applicazione. Per maggiori dettagli, consultare i manuali delle varie applicazioni
- 2 Se l'applicazione compatibile TWAIN non è stata installata, selezionare Document Scanner dal menu Start.

# **Document Scanner**

### Menu Strumenti

#### Regolazione - Curva gamma

Viene visualizzata una finestra di dialogo che consente di regolare la curva Gamma di un'immagine (tonalità dei colori) - (attiva solo se sono attivati i mezzitondi o la scala di grigi).

| 🖳 Curva gamma     | ×           |
|-------------------|-------------|
| <u>G</u> amma 0 R | Curva gamma |
| (•)               |             |
| <u>Applica</u>    | hiudi       |

La regolazione della curva Gamma è possibile utilizzando il dispositivo di scorrimento o inserendo un valore nell'apposito campo.

Spostare il dispositivo nella direzione + per ridurre la differenza tra parte evidenziata (porzione chiara) e i mezzitoni. Spostare il dispositivo nella direzione - per ridurre la differenza tra ombra (porzione scura) e i mezzitoni. In entrambi i casi, i mezzitoni diventano meno evidenti.

Fare clic sul tasto Applica per applicare le modifiche.

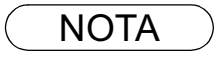

1 L'opzione **Regolazione** del menu **Strumenti** è attiva solo se sono stati selezionati <Halftone> o <Grayscale> in <Image Type> della finestra principale.

### Menu Strumenti

#### Regolazione - Zone luminose/Ombre

Viene visualizzata una finestra di dialogo che consente di regolare la luce e l'ombra in un'immagine (attivo solo se sono stati selezionati i mezzitoni o la scala di grigi).

| EZone luminose                 | e/Ombre  |                | ×      |
|--------------------------------|----------|----------------|--------|
| Zone luminose<br><u>O</u> mbre | <u>ا</u> | )<br>)<br>)    | R<br>R |
| <u> </u>                       | Applica  | <u>C</u> hiudi |        |

La regolazione della luce e dell'ombra è possibile trascinando il relativo dispositivo di scorrimento o immettendo un valore nell'apposito campo. Migliorando la luce (porzione chiara) e l'ombra (porzione scura) di un'immagine, si creano maggiori sfumature.

Fare clic sul tasto Applica per applicare le modifiche.

#### Reset parametri

Consente di ripristinare le impostazioni predefinite dello scanner dei documenti (default).

### Scansione di immagini

La scansione di un'immagine viene eseguita attraverso le seguenti procedure:

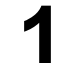

Avviare l'applicazione compatibile TWAIN.

Selezionare Acquisisci periferica compatibile Twain nel menu File per visualizzare Document Scanner.

Specificare il tipo di immagine, la risoluzione e le dimensioni della pagina da digitalizzare.

Collocare il documento sull'apposito piano

o ADF e premere il Tasto Anteprima . Viene visualizzata un'anteprima di scansione nella finestra di anteprima.

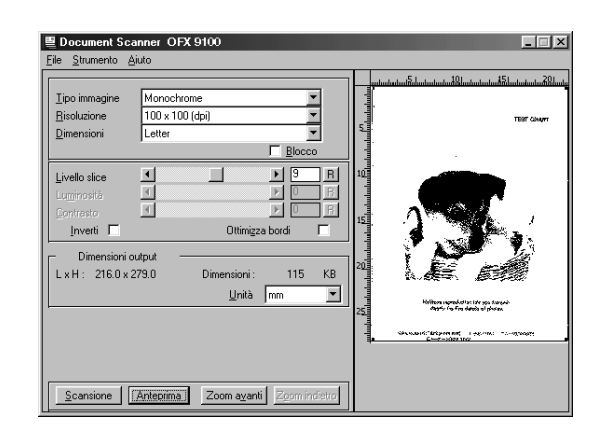

Applicare le seguenti modifiche all'anteprima di immagine:

• Trascinare la cornice di scansione (cornice nera) sulla finestra di anteprima per determinare l'area di scansione. Se è stata già selezionata un'area, facendo doppio clic mentre si tiene premuto il tasto MAIUSC viene selezionata tutta l'immagine.

Facendo clic sui pulsanti Zoom avanti

/ Zoom indietro l'anteprima di immagine viene ingradita e ridotta.

• Regolare il valore di soglia, la luminosità e il contrasto (differenza tra porzioni chiare e scure) in base alle proprie esigenze.

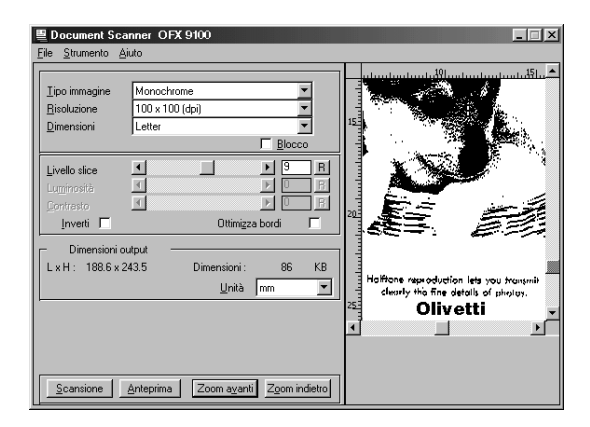

# Scansione di immagini

6 Fare clic sul tasto Scansione per effettuare la scansione dell'immagine nel desktop del documento.

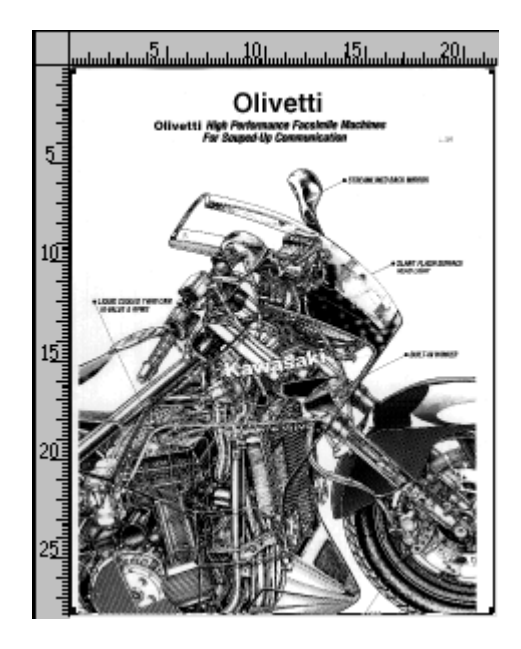

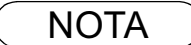

- 1 Si consiglia di regolare i parametri per ottenere un'ottima scansione di immagine, controllando sempre i risultati nell'anteprima
- L'anteprima può essere realizzata tutte le volte che si desidera.
- 2 Collegando il dispositivo a un server di rete viene disabilitata la funzione di scansione.

### **Finestra principale**

Document Viewer è un'applicazione per la modifica dei documenti (file immagine) precedentemente gestiti con Document Manager (vedere pag. 55). Oltre alle normali modifiche, il programma dispone di varie opzioni di modifica dei documenti con un'ampia gamma di funzioni di annotazione.

Per visualizzare la finestra principale di Document Viewer, fare doppio clic sul documento (miniatura) nella schermata Document Manager o selezionare **Apri** nel menu **Documento**.

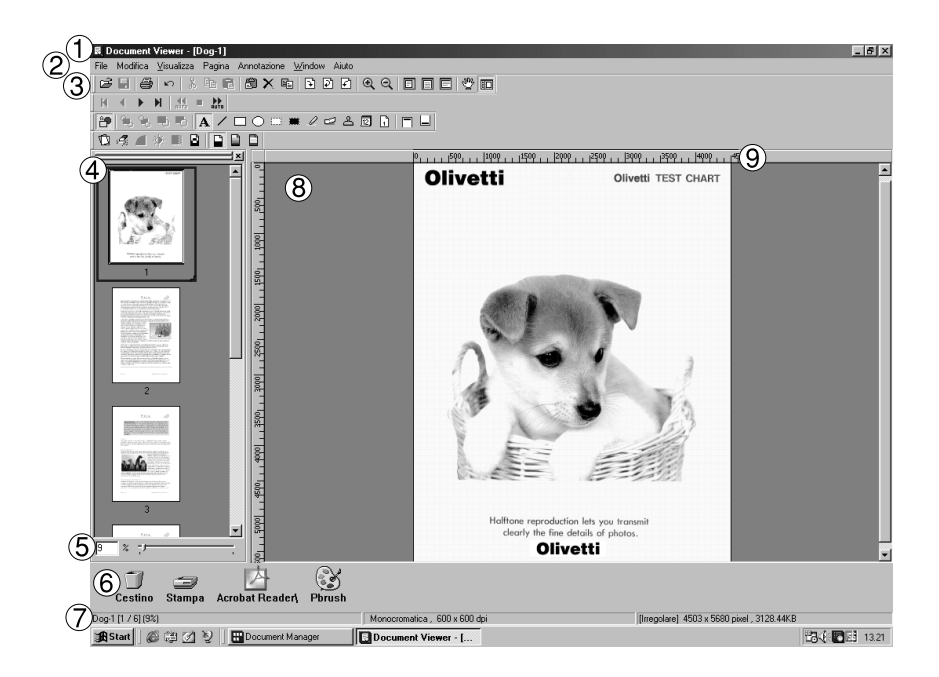

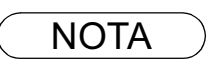

### **Finestra principale**

#### 1. Barra del titolo

Mostra il titolo della schermata e il nome del file immagine visualizzato.

#### 2. Barra dei menu

Mostra i menu di Document Viewer.

#### 3. Barra degli strumenti

Mostra i pulsanti degli strumenti di Document Viewer. I pulsanti degli strumenti corrispondono alle funzioni dei menu mostrati nella barra dei menu.

#### 4. Elenco pagine

Mostra l'elenco delle miniature delle pagine che costituiscono il documento.

#### 5. Barra delle dimensioni

Consente di regolare le dimensioni di visualizzazione nella finestra dell'immagine.

#### 6. Icona di collegamento

Trascinando e rilasciando un documento su un'icona di collegamento, viene lanciata l'applicazione corrispondente alla funzione dell'icona.

#### 7. Barra di stato

Mostra informazioni come il nome del file immagine, il tipo e le dimensioni.

#### 8. Finestra dell'immagine

Mostra l'immagine e l'annotazione delle pagine selezionate.

#### 9. Righello

Mostra le dimensioni effettive della pagina di immagine selezionata. L'unità di misura del righello viene definita accedendo a **Unità righello** nel menu **Mostra**.

### Operazioni fondamentali

#### Selezionare pagine

Quando si seleziona una pagina facendo clic sull'elenco pagine, la relativa immagine è visualizzata nell'apposita finestra.

Trascinando una pagina sull'elenco pagine essa viene inserita nell'elenco, modificandone l'ordine.

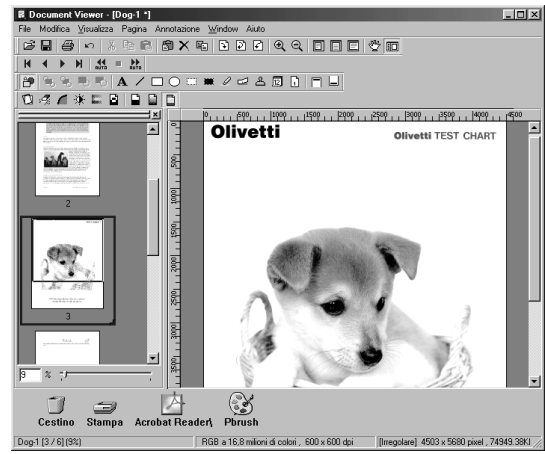

#### Modificare immagini

È possibile modificare l'immagine mostrata nella relativa finestra accedendo ai seguenti menu:

#### - Menu Modifica

Consente di realizzare operazioni di modifica come tagliare, copiare e incollare l'annotazione aggiunta a un'immagine. Inoltre, è possibile cancellare, copiare e ruotare la pagina intera.

#### - Menu Immagine

Consente di correggere l'immagine e bilanciare il colore di tutta la pagina.

#### Selezionare area

Per selezionare un'area specifica dell'immagine, trascinare il mouse sulla finestra dell'immagine. Questa funzione viene utilizzata per salvare un'area specifica o determinare un'area per l'annotazione.

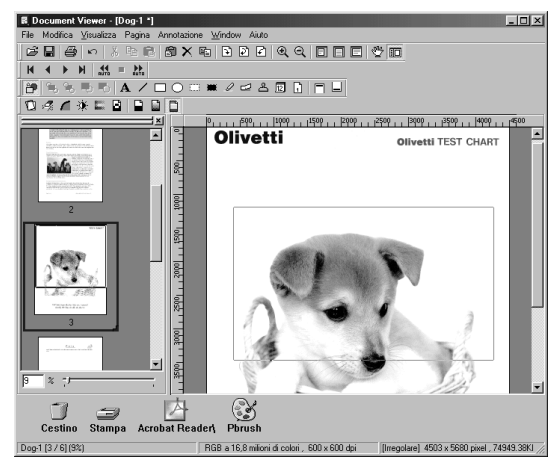

### **Funzione Annotazione**

Document Viewer dispone di funzioni che consentono di aggiungere elementi decorativi e testi a un'immagine. Gli elementi decorativi e i testi aggiunti a un'immagine vengono definiti <Annotazione>.

Al contrario delle normali applicazioni di modifica delle immagini, la funzione annotazione non modifica l'immagine ma sovrappone ad essa elementi decorativi e testo, creando un'immagine unica.

L'annotazione viene gestita separatamente rispetto ai dati dell'immagine. Pertanto, con Document Viewer è possibile scegliere se visualizzare o nascondere l'annotazione.

Quando si modifica un'immagine con Document Viewer e la si esporta (invia) a un'altra applicazione di modifica delle immagini, è possibile scegliere se aggiungere o meno l'annotazione.

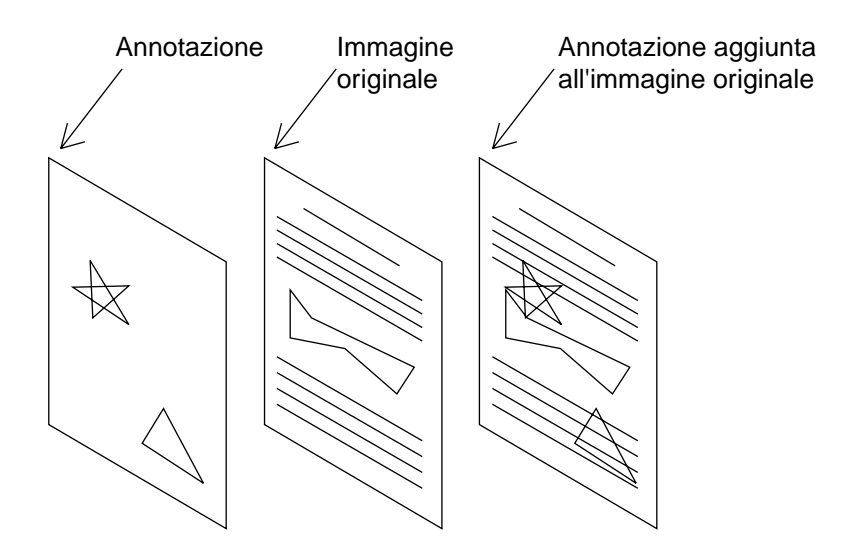

# Menu File

#### • Apri

Apre un file immagine salvato nel computer. In Document Viewer è possibile aprire i seguenti formati:

#### - TIFF

Formato Tagged-Image File (TIFF)

#### - JPEG

Formato Joint Photographic Experts Group (JPEG)

- BMP

Formato bitmap standard di Windows

- PNG

Formato Portable Network Graphics

- DDM

Formato file di Document Manager

Salva

Salve il documento modificato.

Salva con nome

Il documento viene salvato come normale file immagine con un nome specifico.

- Tutte le pagine... Nel documento vengono salvate tutte le pagine

#### - Pagine specificate...

È salvata solo una pagina specifica.

Area specificate...

Sono salvate solo porzioni specifiche della finestra delle immagini.

- In Document Viewer è possibile salvare i seguenti formati:
  - TIFF

Formato Tagged-Image File (TIFF)

- Multi-page TIFF

Formato di file multipagine con immagine contrassegnata (TIFF)

- Internet Fax TIFF Formato di file multipagine con immagine contrassegnata

(TIFF) con formato Internet Fax

- JPEG

Formato Joint Photographic Experts Group (JPEG)

- BMP
- Formato bitmap standard di Windows

- **PNG** Formato Portable Network Graphics

- PDF

Formato PDF di Adobe Acrobat

- DDM

Formato file di Document Manager

| Apri file                                                              |                                             |                 |     |   |              | ? × |
|------------------------------------------------------------------------|---------------------------------------------|-----------------|-----|---|--------------|-----|
| Cerca in: 🖂                                                            | Windows                                     |                 | • E |   | * 💼          | #   |
| Installazior<br>Intreccio s<br>Maiolica.br<br>Mille righe.<br>Onde.bmp | ne.bmp<br>curo.bmp<br>mp<br>bmp<br>pule.bmp | n Piramidi.bmp  |     |   |              |     |
| ◄                                                                      |                                             |                 |     |   |              |     |
| <u>N</u> ome file:                                                     |                                             |                 |     |   | <u>A</u> pri |     |
| <u>T</u> ipo file:                                                     | Bitmap di W                                 | /indows (*.bmp) |     | • | Annulla      |     |

| Salva tutte le       | pagine                                     |                 |   |          |     | ? ×           |
|----------------------|--------------------------------------------|-----------------|---|----------|-----|---------------|
| Salva jn: 🔂          | Windows                                    |                 | • |          | 1 - |               |
| Installazion         | ie.bmp<br>curo.bmp<br>np<br>bmp<br>ule.bmp | n Piramidi. bmp |   |          |     |               |
| •                    |                                            |                 |   |          |     | <b>ا</b>      |
| <u>N</u> ome file:   |                                            |                 |   |          |     | <u>S</u> alva |
| S <u>a</u> lva come: | Bitmap di V                                | /indows (*.bmp) |   | <b>_</b> | ]   | Annulla       |

### Menu File

#### Stampa

Consente di stampare un documento durante la modifica. Per i documenti che contengono due o più pagine, è possibile specificare l'intervallo di pagine desiderato che deve essere stampato.

| Stampa            |                   | ? ×                 |
|-------------------|-------------------|---------------------|
| Stampante         |                   |                     |
| <u>N</u> ome:     | Olivetti OFX 9100 | ▼ <u>P</u> roprietà |
| Stato:            | Pronta            |                     |
| Tipo:             | Olivetti OFX 9100 |                     |
| Percorso:         | LPT1:             |                     |
| Commente          | D:                |                     |
| - Intervallo d    | di stampa         | - Copie             |
|                   |                   | Numero copie: 1 🚊   |
| C Pagin           | e dar ar          |                     |
| O S <u>e</u> lezi | one               |                     |
|                   |                   |                     |
|                   |                   | OK Annulla          |
|                   |                   |                     |

#### Imposta stampante

Consente di specificare il layout, le dimensioni di stampa e la stampa dell'annotazione di un documento.

1. **Posizione orizzontale e posizione verticale** Consente di specificare l'orientamento di stampa sul foglio.

#### 2. Dimensioni stampa

Consente di scegliere la stampa nelle dimensioni originali o in rapporto alle dimensioni del foglio.

#### 3. N in 1

Consente di scegliere se stampare due o più pagine in un unico foglio.

Acquisire immagine

Aggiunge una nuova immagine ad un documento. Si attiva l'applicazione selezionata in Selezione Sorgente e viene creata un'immagine da leggere a scansione.

#### Selezione Sorgente

Seleziona la sorgente per l'immagine aggiunta attraverso Acquisire Immagine.

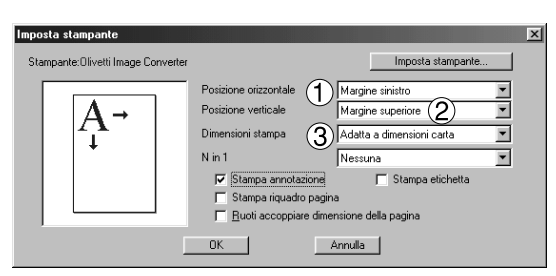

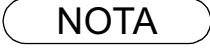

1 Se si salva un documento con le note, salvare il documento nel formato di file (DDM). Questo formato consente di salvare le note e i dati dell'immagine separatamente (come oggetti), in modo da poter essere modificati successivamente. Anche se l'operazione di salvataggio di un documento in un altro formato consente di effettuare ulteriori modifiche, non è possibile modificare le note, perché sono unite con il file.

# Menu File

#### • Invia

Consente di aprire il documento selezionato nella finestra con un'applicazione specifica.

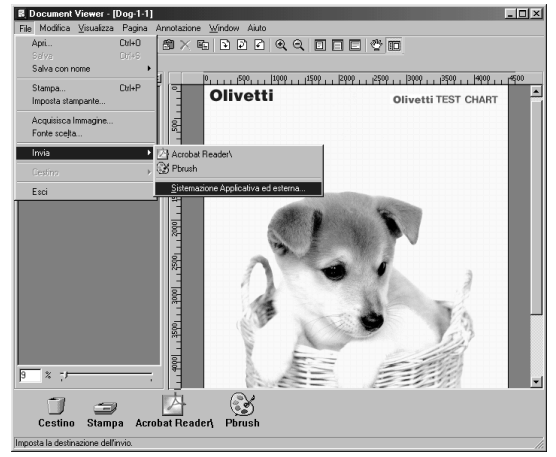

e Elenco

Selezionando **Imposta destinazione...** viene visualizzata una finestra di dialogo nella quale è possibile aggiungere, modificare e cancellare l'applicazione.

Se si fa clic sul pulsante **Aggiungi**, viene visualizzata una finestra di dialogo che consente di aggiungere un'applicazione esterna.

#### 1. Nome

Se l'applicazione esterna è specificata, il nome appare in questo campo come un'icona di collegamento.

#### 2. Tipo di applicazione

Consente di specificare il tipo di applicazione.

3. File eseguibile

Consente di specificare il file eseguibile dell'applicazione.

#### 4. Corrispondenza MAPI

Controllare qui se l'applicazione di posta elettronica è compatibile con il MAPI.

5. Parametro

Se l'applicazione di invio e-mail non è compatibile con MAPI, l'aggiunta di un parametro in questo campo consente l'attivazione automatica della schermata di trasmissione.

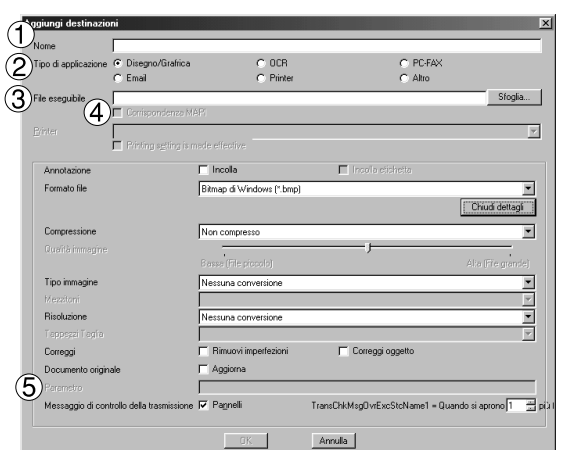

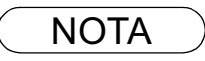

1 Per ulteriori informazioni su come specificare un'applicazione esterna, consultare "Impostazione plug-in" (vedere pag. 59).

# Menu File

#### Cestino

#### - Apri il cestino

Consente di aprire il cestino e visualizzare i file in esso contenuti. Selezionando un documento e facendo clic su

Annulla ,esso viene recuperato e ripristinato nella posizione originale.

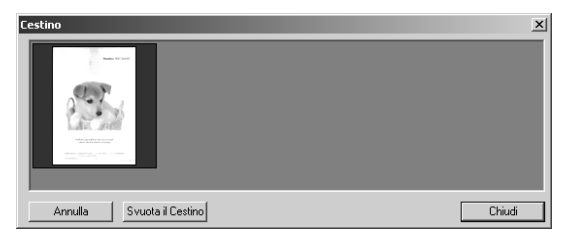

#### - Svuota il Cestino

Consente di eliminare definitivamente i file del cestino. Uno volta svuotato, il documenti eliminati non possono essere più recuperati.

| Documer | it Viewer 🔀                                                                          |
|---------|--------------------------------------------------------------------------------------|
|         | Non è possibile recuperare un oggetto dopo avere svuotato il Cestino.<br>Continuare? |
|         | OK Annulla                                                                           |

# Menu Modifica

• Annulla

Consente di annullare l'ultima modifica.

• Taglia

Elimina l'annotazione selezionata da una cartella per copiarla negli appunti.

• Copia

Copia l'annotazione selezionata negli appunti.

• Incolla

Consente di incollare una nota dagli Appunti in una pagina selezionata.

• Elimina

Elimina l'annotazione selezionata.

Seleziona Tutti

Seleziona tutte le annotazioni su di una pagina selezionata.

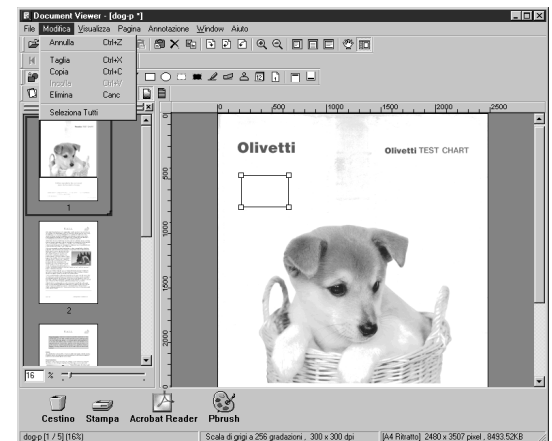

## Menu Visualizza

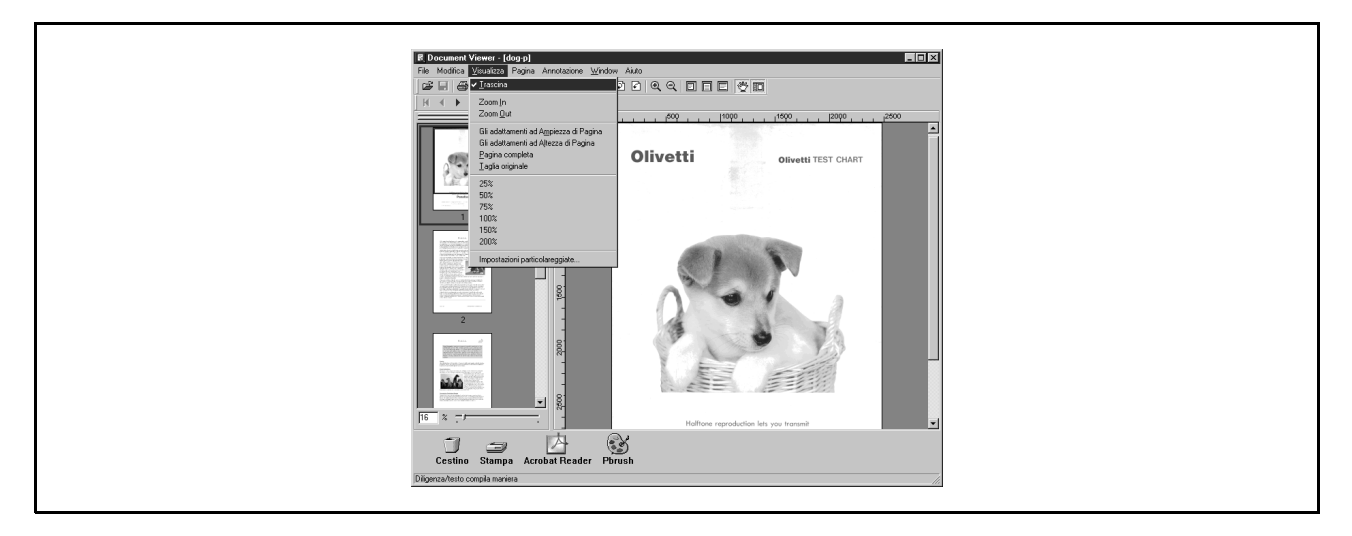

#### Trascina

Commuta dal modo di trascinamento al modo edit Testo.

- Zoom In Effettua lo zoom in di un'immagine.
- Zoom Out Effettua lo zoom out di un'immagine.
- Gli adattamenti ad Ampiezza di Pagina Regola il display all'ampiezza della pagina.
- Gli adattamenti ad Altezza di Pagina Regola il display all'altezza della pagina.

#### • Pagina completa Regola il display alla dimensione della pagina intera.

- Taglia originale Riporta il display alla dimensione originale
- 25% 200% Mostra il display a 25% - 200%
- Impostazioni particolareggiate...

Imposta le impostazioni dettagliate tipo immagine ridotta o impostazione immagine della pagina.

| Impostazioni particolareggiate 🛛 🗙                        |
|-----------------------------------------------------------|
| Mostra la lista delle pagine                              |
| Mostra miniatura                                          |
| Mostra annotazione                                        |
| Immagine della pagina                                     |
| 🗖 Scorri la pagina                                        |
| 🔽 Mostra immagine monocromatica usando la scala di grigio |
| Mostra ottimizzato per la gualità dell'immagine           |
| Regolo                                                    |
| <u>T</u> ipo di unità: Pixels                             |
| <u>D</u> K A <u>n</u> nulla                               |

### Menu Pagina

- Pagina successiva Visualizza la pagina successiva.
- Pagina precedente Visualizza la pagina precedente.
- Prima pagina Visualizza la prima pagina.
- Ultima pagina Visualizza l'ultima pagina.

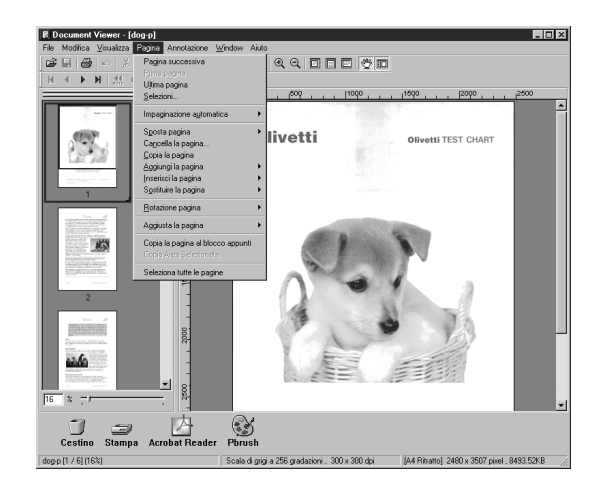

• Selezioni... Visualizza una pagina specifica da indicare in una finestra di dialogo.

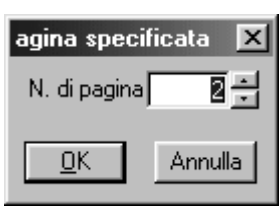

#### Impaginazione automatica

- Visualizza automaticamente le pagine una dopo l'altra.
- Sposta avanti
- Consente di spostare la pagine in avanti. - Sposta indietro
- Consente di spostare la pagine indietro.
- Interrompi
- Blocca lo sfoglio automatico.
- Sistemazione

Visualizza la finestra di dialogo per impostare lo sfoglio automatico delle pagine.

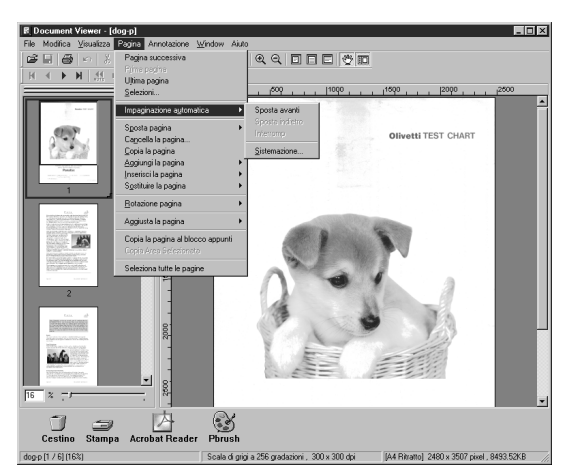

#### Sposta pagina

Visualizza un menu a comparsa per modificare l'ordine delle pagine.

- Alla pagina successiva
- Sposta la pagina corrente in modo che sia posteriore a quella successiva.
- Alla pagina precedente

Sposta la pagina corrente in modo che sia anteriore a quella precedente.

- Alla prima pagina

Sposta la pagina corrente in modo che sia la pagina superiore.

- All'ultima pagina
- Sposta la pagina corrente in modo che sia l'ultima pagina. - Alla pagina specificata
- Sposta la pagina corrente alla pagina specificata.

#### Cancella la pagina

Cancella la pagina corrente.

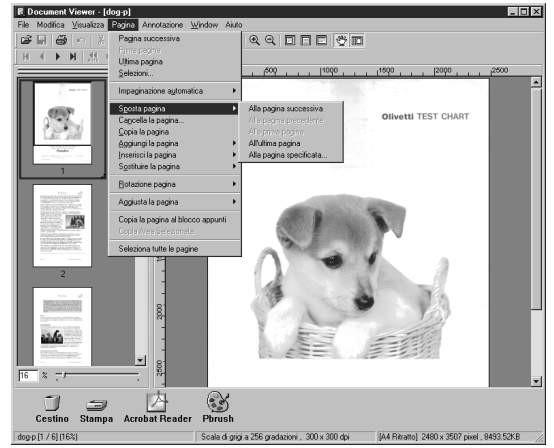

# Menu Pagina

- Copia la pagina Copia la pagina corrente.
- Aggiungi la pagina Aggiunge nuove pagine ai documenti.
- Inserisci la pagina Inserisce una pagina nella posizione corrente.
- Sostituire pagina Sostituisce la pagina corrente con una nuova.
- Rotazione pagina
   90° In senso orario
  - Ruota la pagina di 90 gradi in senso orario. - **180°**
  - Ruota la pagina di 180 gradi
- **90° Antiorario** Ruota la pagina di 90 gradi in senso antiorario.

- Aggiusta la pagina
   Correggi inclinazione
   Regolazione orientamento.
- Rimuovi imperfezioni
- Elimina il rumore. - Ottimizza bordi
- Migliora il Bordo.
- Luminosità/Contrasto
- Regola la luminosità o il contrasto. - Tonalità/Colore
- Regola la sfumatura o la scala cromatica.
- Inverti Colori Gradazione inversa
- Monocromatica
- Converti a monocrome.
- Scala di grigi
- Conversione alla scala dei grigi.
- Colore RGB
- Conversione ad immagine RGB a pieni colori.

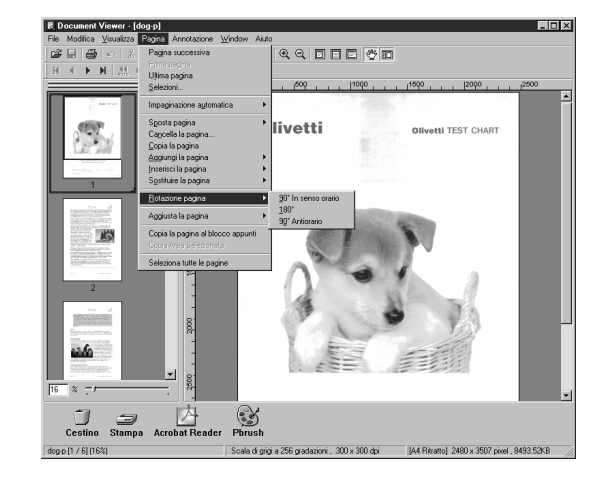

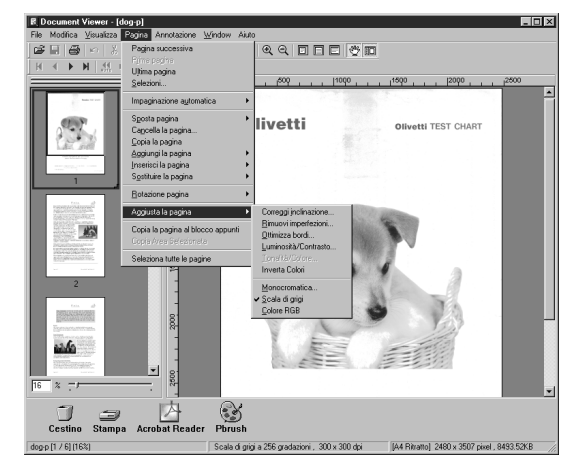

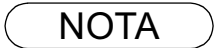

- 1 La scala dei grigi e l'informazione sul colore di un immagine in scala di grigi o RGB viene perduta al momento della conversione in immagine monocrome. L'informazione perduta non può più essere recuperata.
- 2 L'informazione sul colore di un'immagine RGB a colori viene perduta al momento della conversione in immagine in scala di grigi. L'informazione perduta non può più essere recuperata.

# Menu Pagina

- Copia la pagina al blocco appunti Copiare l'intera pagina selezionata sulla clipboard.
- Copia Area Selezionata Copia area selezionata alla clipboard
- Seleziona tutte le pagine Seleziona tutte le pagine

### Menu Annotazione

- Mostra annotazione Consente di scegliere se visualizzare o meno l'annotazione.
- Imposta annotazione Protegge l'annotazione da ulteriori correzioni.
- Ordine di annotazione
- **Porta in primo piano** Cambia l'ordine a quella superiore.
- Porta in secondo piano
- Cambia l'ordine all'ultima.
- Porta Avanti Cambia l'ordine della precedente
- Porta Indietro
- Cambia l'ordine della successiva

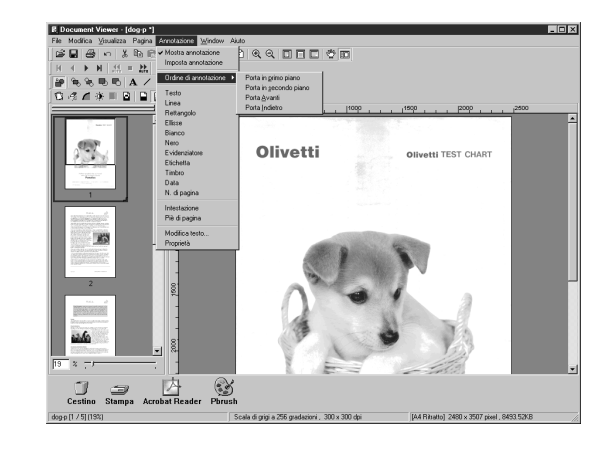

#### • Testo

Crea un'annotazione di testo e la incolla ad una pagina.

#### • Linea

Crea un'annotazione di linea e la incolla ad una pagina.

#### Rettangolo

Crea un'annotazione rettangolare e la incolla ad una pagina.

#### • Ellisse

Crea un'annotazione ad ellisse e la incolla ad una pagina.

#### Bianco

Crea un'annotazione bianca rettangolare (rettangolo solido bianco) e la incolla ad una pagina.

• Nero

Crea un'annotazione nera rettangolare (rettangolo solido nero) e la incolla ad una pagina.

#### Evidenziatore

Crea un'annotazione marker e la incolla ad una pagina.

Etichetta

Crea un'annotazione etichetta e la incolla ad una pagina.

#### • Timbro

Crea un'annotazione timbro e la incolla ad una pagina.

#### • Data

Crea un'annotazione di data e la incolla ad una pagina.

#### • N. di pagina

Crea un'annotazione del numero della pagina e la incolla ad una pagina.

# Menu Annotazione

#### Intestazione

• Piè di pagina

Consente di creare un'annotazione nell'intestazione.

Consente di creare un'annotazione del piè di pagina.

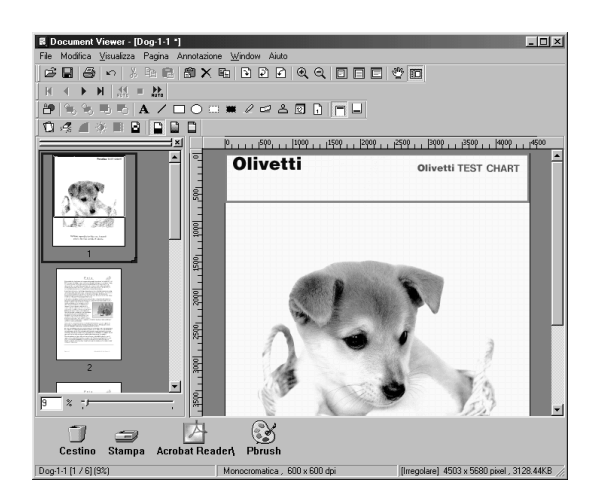

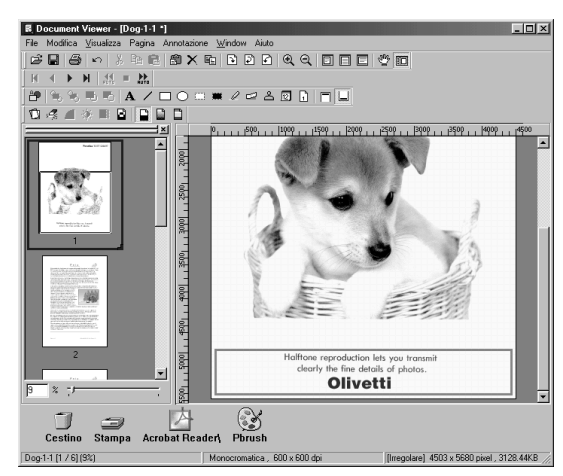

#### • Modifica testo... Imposta il formato di un testo in un'annotazione selezionata.

Proprietà

Visualizza proprietà per annotazione.

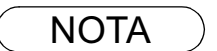

- 1 Per specificare il carattere e il colore del testo, selezionare il testo e scegliere **Proprietà** nel menu **Annotazione** (vedere pag. 91). La finestra di dialogo Formato Testo è visualizzata anche accedendo all'omonimo menu a comparsa visualizzato facendo clic destro sul testo.
- 2 Per specificare lo spessore e il colore di una linea, selezionarne una e scegliere **Proprietà** nel menu **Annotazione** (vedere pag. 91). La finestra di dialogo Formato Grafico è visualizzata anche accedendo all'omonimo menu a comparsa visualizzato facendo clic destro sulla linea.

### Menu Annotazione

#### • Testo

Consente di creare una nota di testo. Selezionare la nota nel relativo menu (o pulsante della barra degli strumenti) e trascinare il mouse nella finestra dell'immagine per specificare la posizione di visualizzazione.

Viene visualizzata una finestra di dialogo che consente di impostare il testo.

Digitare il testo, indicandone anche il colore e il carattere.

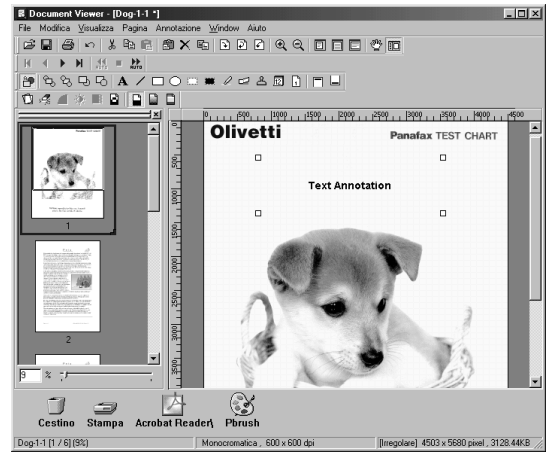

#### • Linea

Crea un'annotazione linea.

Scegliere l'annotazione linea nel menu Annotation (o utilizzare il relativo pulsante) e trascinare il mouse nella finestra dell'immagine per tracciare le linee.

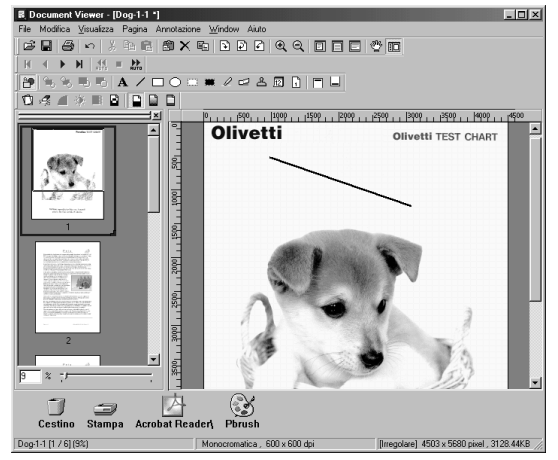

#### Rettangolo

Crea un'annotazione rettangolo.

Selezionare l'annotazione rettangolo nel menu Annotation (o utilizzare il relativo pulsante) e trascinare il mouse nella finestra dell'immagine per tracciare il rettangolo.

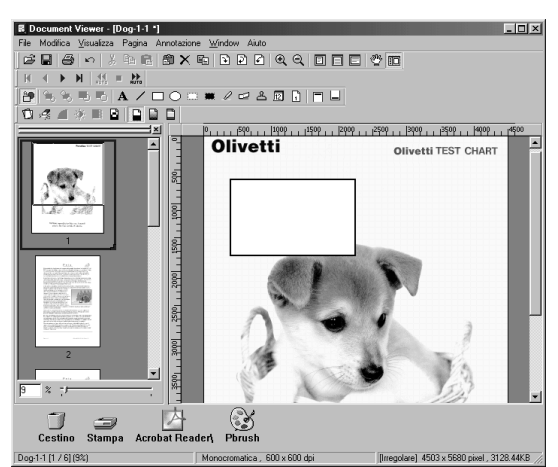

# Menu Annotazione

#### • Ellisse

#### Crea un'annotazione ovale.

Selezionare l'annotazione ovale nel menu Annotazione (o utilizzare il relativo pulsante) e trascinare in mouse nella finestra dell'immagine per tracciare l'ovale.

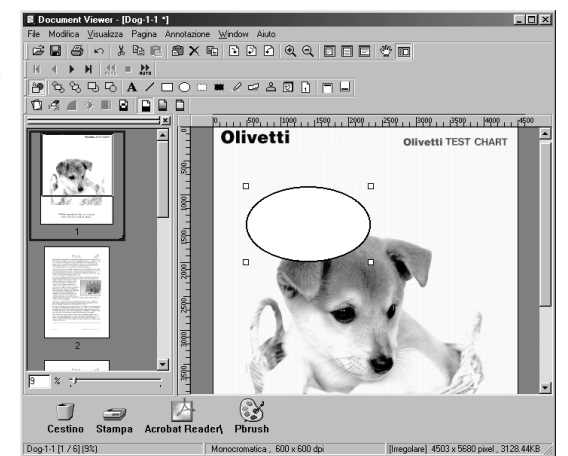

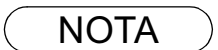

- 1 Per specificare lo spessore e il colore del rettangolo, selezionarlo e scegliere Proprietà nel menu Annotazione (vedere pag. 91). La finestra di dialogo Formato Grafico è visualizzata anche selezionando Proprietà dal menu a comparsa visualizzato facendo clic destro sulla figura.
- 2 Per specificare lo spessore e il colore dell'ovale, selezionarlo e scegliere Proprietà nel menu Annotazione (vedere pag. 91). La finestra di dialogo Formato Grafico è visualizzata anche selezionando Proprietà dal menu a comparsa visualizzato facendo clic destro sulla figura.

### Menu Annotazione

#### Bianco

Crea un'annotazione rettangolo bianco (completamente pieno).

Selezionare l'annotazione rettangolo bianco nel menu Annotazione (o utilizzare il relativo pulsante) e trascinare in mouse nella finestra dell'immagine per tracciare il rettangolo.

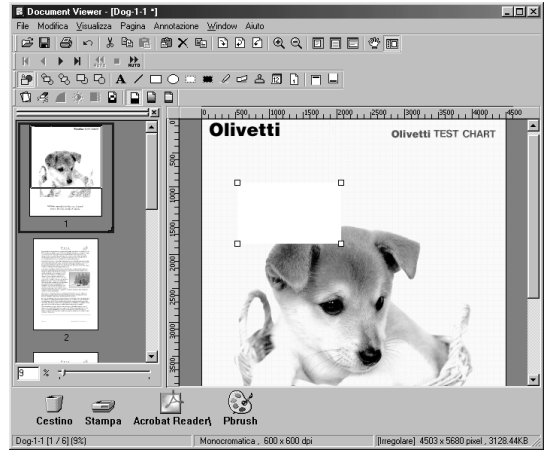

#### • Nero

Crea un'annotazione rettangolo nero (completamente pieno). Selezionare l'annotazione rettangolo nero nel menu Annotazione (o utilizzare il relativo pulsante) e trascinare in mouse nella finestra dell'immagine per tracciare il rettangolo.

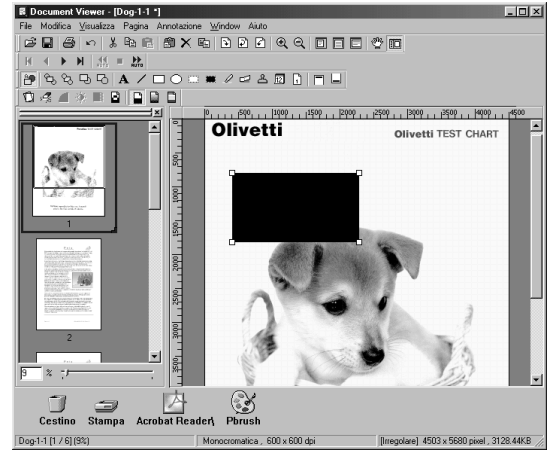

#### NOTA

- 1 Per specificare le linee e i colori del bianco, selezionare il rettangolo in bianco e poi Proprietà nel menu Annotazione (vedere pag. 91). La finestra di dialogo Formato Grafico è visualizzata anche selezionando Proprietà dal menu a comparsa visualizzato facendo clic destro sulla figura.
- 2 Per specificare le linee e i colori del nero, selezionare il rettangolo in nero e poi **Proprietà** nel menu **Annotazione** (vedere pag. 91). La finestra di dialogo Formato Grafico è visualizzata anche selezionando **Proprietà** dal menu a comparsa visualizzato facendo clic destro sulla figura.

# Menu Annotazione

#### Evidenziatore

Crea un'annotazione evidenziatore.

Selezionare l'annotazione evidenziatore nel menu Annotazione (o utilizzare il relativo pulsante) e trascinare in mouse nella finestra dell'immagine per tracciarlo.

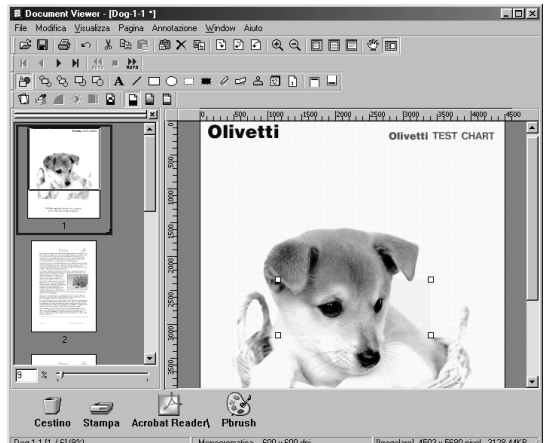

#### • Etichetta

Crea un'annotazione etichetta.

Selezionare l'annotazione etichetta nel menu Annotazione (o utilizzare il relativo pulsante) e trascinare il mouse nella finestra dell'immagine per tracciarla.

Viene visualizzata la finestra di dialogo per specificarne le impostazioni.

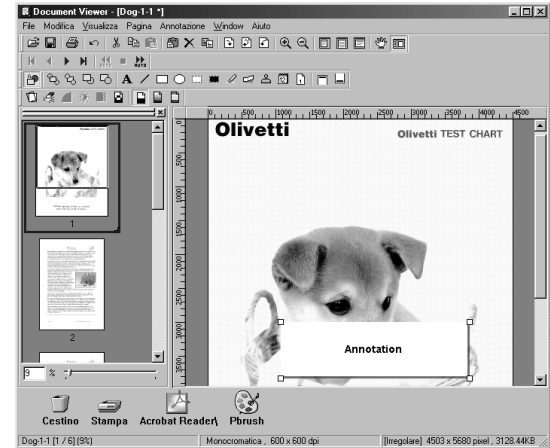

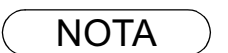

- 1 Per specificare il colore dell'evidenziatore, selezionarlo e scegliere **Proprietà** nel menu **Annotazione** (vedere pag. 91). La finestra di dialogo Formato Grafico è visualizzata anche selezionando **Proprietà** dal menu a comparsa visualizzato facendo clic destro sulla figura.
- 2 Per specificare il colore e il carattere dell'etichetta, selezionarla e scegliere **Proprietà** nel menu **Annotazione** (vedere pag. 91). La finestra di dialogo Formato Grafico è visualizzata anche selezionando **Proprietà** dal menu a comparsa visualizzato facendo clic destro sulla figura.

<u>A</u>nnulla

# Menu Annotazione

#### • Timbro

Proprietà : Timbro Crea un'annotazione timbro. Testo Strattone Timbro Questo tipo di annotazione incolla un altro file immagine sotto Anteprima di francobollo Francobollo scelto forma di timbro. Selezionare l'annotazione timbro nel menu annotazione, ASAP Checked CONDIDENTIAL CONTIDENTIAL cliccare il tasto OK e trascinare il mouse nella finestra dell'immagine per specificare. Aggiungi alla Lista... FYI H©T NOT/CE Aggiungi alla Lista... Cliccare il tasto per specificarne un'immagine di un file. ▣ 17 Aggiu<u>ng</u>i da Elenco... <u>C</u>ancella dalla Lista

Fare clic sul pulsante Cancella dalla Lista... per sfogliare le immagine tra cui scegliere il timbro.

|                    |                           |   |   |    |              | _ |
|--------------------|---------------------------|---|---|----|--------------|---|
| Apri file          |                           |   |   |    | ? ×          | 1 |
| <u>C</u> erca in:  | My document               | • | Ē | Ċ, |              |   |
| 😽 tori. bmp        |                           |   |   |    |              |   |
| 😹 dog.bmp          |                           |   |   |    |              |   |
| 😹 Bike.bmp         |                           |   |   |    |              |   |
|                    |                           |   |   |    |              |   |
|                    |                           |   |   |    |              |   |
|                    |                           |   |   |    |              |   |
|                    |                           |   |   |    |              |   |
| 1                  | -                         |   |   | _  |              |   |
| <u>N</u> ome file: | 1                         |   |   |    | <u>A</u> pri |   |
| <u>T</u> ipo file: | Bitmap di Windows (*.bmp) |   | • |    | Appulla      |   |
|                    | J                         |   |   | _  |              |   |

<u>0</u>K

### Menu Annotazione

#### • Data

#### Crea un'annotazione data.

Selezionare l'annotazione data nel menu Annotazione (o utilizzare il relativo pulsante) e trascinare il mouse nella finestra dell'immagine per specificare l'area di inserimento. Viene visualizzata la finestra di dialogo Text Format Setup. Specificare formato, colore e carattere da applicare alla data.

#### 1. Tipo di font

Consente di scegliere il carattere.

#### 2. Stile

Specifica lo stile del font.

#### 3. Dimensione

Specifica le dimensioni del font.

#### 4. Colore di testo

Consente di scegliere il colore del testo

#### 5. Data

Consente di specificare la data selezionandola dal calendario o immettendola manualmente.

#### 6. Configurazione

Consente di specificare il formato.

#### 7. Testo Allinea

Specifica l'allineamento del testo.

| Proprietà : Data                                                                                                    |
|----------------------------------------------------------------------------------------------------|
| Testo Strattone Timbro                                                                                                    |
| Gruppo di font (2) (3) (4)                                                                                                    |
| Tipo di font         Stile         Dimensione         Colore di testo:           Times New Romar         Regular         16         Image: Colore di testo: |
| Esemplare Salvi Contumacia                                                                                                    |
| 10/12/01 Ripristini Contumacia                                                                                                    |
| Gruppo di data                                                                                                    |
| 5 Data 6 Configuracione:<br>10/12/01 • 6 DD/MM/YY •                                                                                                    |
| Tegto Allinea Centro/alto                                                                                                    |
|                                                                                                    |
| <u>O</u> K <u>A</u> nnulla                                                                                                    |

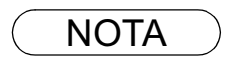

1 Per specificare il colore e il carattere della data, selezionarla e scegliere **Proprietà** nel menu **Annotazione** (vedere pag. 91). La finestra di dialogo **Proprietà** è visualizzata anche accedendo all'omonimo menu a comparsa visualizzato facendo clic destro sulla figura.

### Menu Annotazione

#### • N. di pagina

Crea un'annotazione numero di pagina.

Selezionare l'annotazione numero di pagina nel menu Annotazione (o utilizzare il relativo pulsante) e trascinare il mouse nella finestra dell'immagine per specificare l'area. Viene visualizzata la finestra di dialogo per specificarne le impostazioni.

Specificare formato, colore e carattere del numero di pagina da visualizzare.

#### 1. Tipo di font

Consente di scegliere il carattere.

2. Stile

Specifica lo stile del font.

3. Dimensione

Specifica le dimensioni del font.

#### 4. Colore di testo

Consente di scegliere il colore del testo

#### 5. Testo Allinea

Specifica l'allineamento del testo.

Consente di aprire la finestra di dialogo Imposta formato grafica. Fare clic sulla figura e selezionare Properties per modificare lo spessore e i colori delle linee.

1. Ampiezza di linea

Consente di specificare lo spessore delle linee.

2. Stile di linea

Consente di specificare il tipo di linea.

3. Colore di linea

Consente di specificare il colore della linea.

4. Riempi colore

Consente di specificare il colore di riempimento.

| Proprietà : N. di pagina<br>Testo Strattone Timbro<br>Gruppo di font<br>Tipo di font<br>Tipo di font<br>Esemplare<br>1 | 2<br>Stile<br>Regular | T      | 3<br>Dimensione<br>16 ▼ | Colore di testo:     |
|----------------------------------------------------------------------------------------------------|-----------------------|--------|-------------------------|----------------------|
| Gruppo di deta<br>Date<br>10/12/01                                                                                     |                       | Config | urazione:               | ipristini Contumacia |
| 5 Testo Allinea Centro/alto                                                                                            | •                     |        |                         | 1                    |

| Proprietà : N. di pagina  |          | ×                                      |
|---------------------------|----------|----------------------------------------|
| Testo Strattone Timbro    |          |                                        |
| 2 <u>S</u> tile di linea: | Nessuno  | <ul> <li>Ampiezza di linea:</li> </ul> |
| 3 Colore di linea         | ~        |                                        |
|                           | -        | 🧮 Mezzatinta                           |
| Stile di freccia          | ×        |                                        |
|                           |          |                                        |
|                           |          |                                        |
|                           |          |                                        |
|                           |          |                                        |
|                           | <u>`</u> | Annula                                 |

# Menu Window

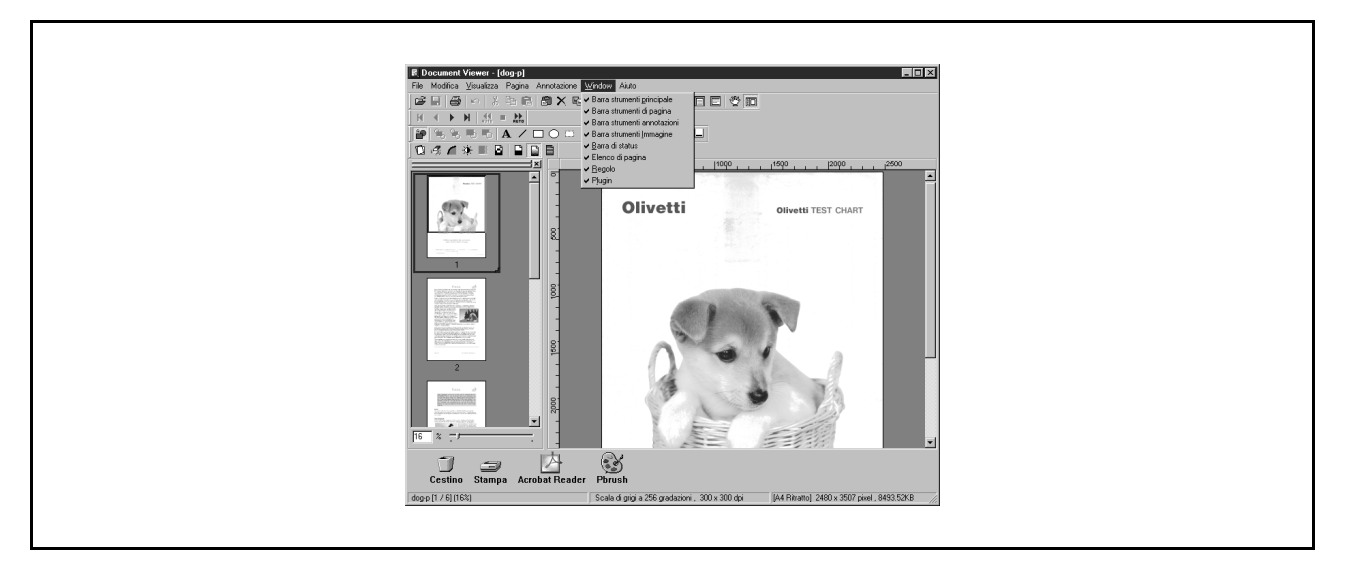

- Barra strumenti principale Mostra/nascondi barra Strumenti principale.
- Barra strumenti di pagina Mostra/nascondi barra Strumenti della pagina.
- Barra strumenti annotazioni Mostra/nascondi barra Strumenti dell'annotazione.
- Barra strumenti Immagine Mostra/nascondi barra Strumenti dell'Immagine.
- Barra di status Mostra/nascondi barra di status.
- Elenco di pagina Mostra/nascondi Elenco di pagina.
- Regolo Mostra/nascondi Regolo.
- Plugin Mostra/nascondi Plugin

# **Status Monitor**

### Visualizzazione barra delle applicazioni

Lo Status Monitor è una utility MFP che consente di controllare e visualizzare lo stato corrente dei dispositivi collegati.

Dopo aver attivato Windows l'icona di controllo dello stato viene visualizzata nel System Tray.

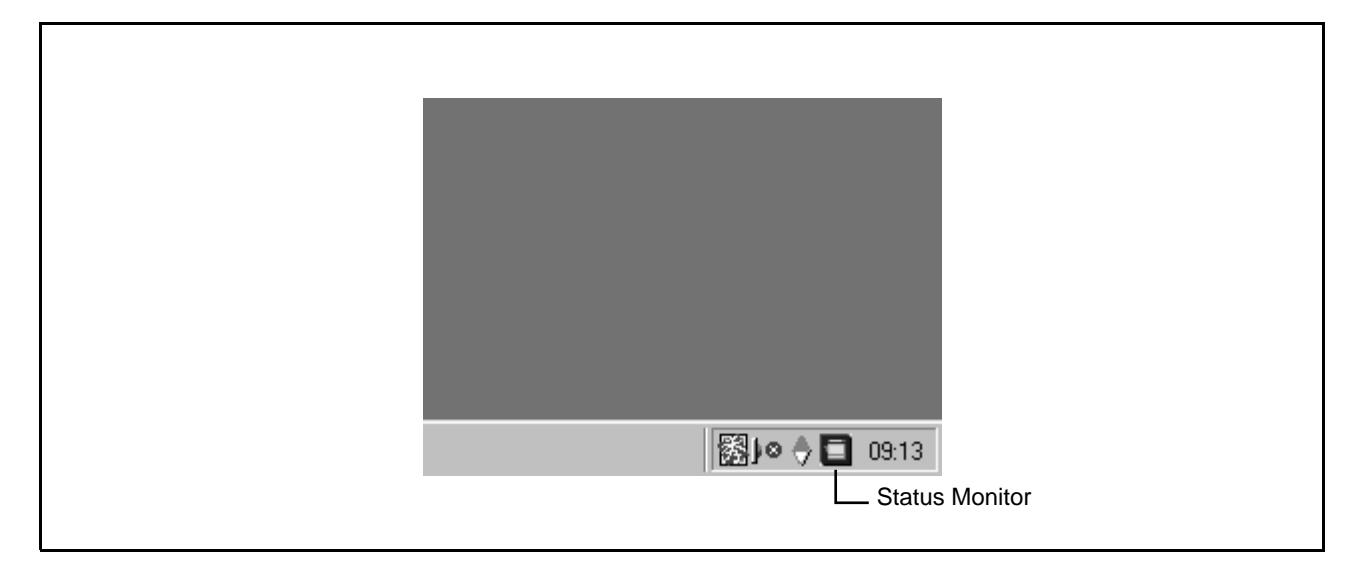

In Status Monitor viene indicato lo stato del dispositivo in base a una codifica a colori (vedere sotto).

| Colore | Stato                                                                                                    |
|--------|----------------------------------------------------------------------------------------------------|
| Blu    | Il dispositivo si trova nello stato di standby, stampa o copia.                                                                                                    |
| Giallo | È necessario controllare il funzionamento del dispositivo al momento dell'avvio, per controllare la presenza di graffette, la buona chiusura del coperchio, un inceppamento della carta, ecc. |
| Rosso  | È necessario sostituire la cartuccia del toner, aggiungere carta al cassetto o intervenire su un guasto.                                                                                      |
| Grigio | Il dispositivo è spento.                                                                                                    |

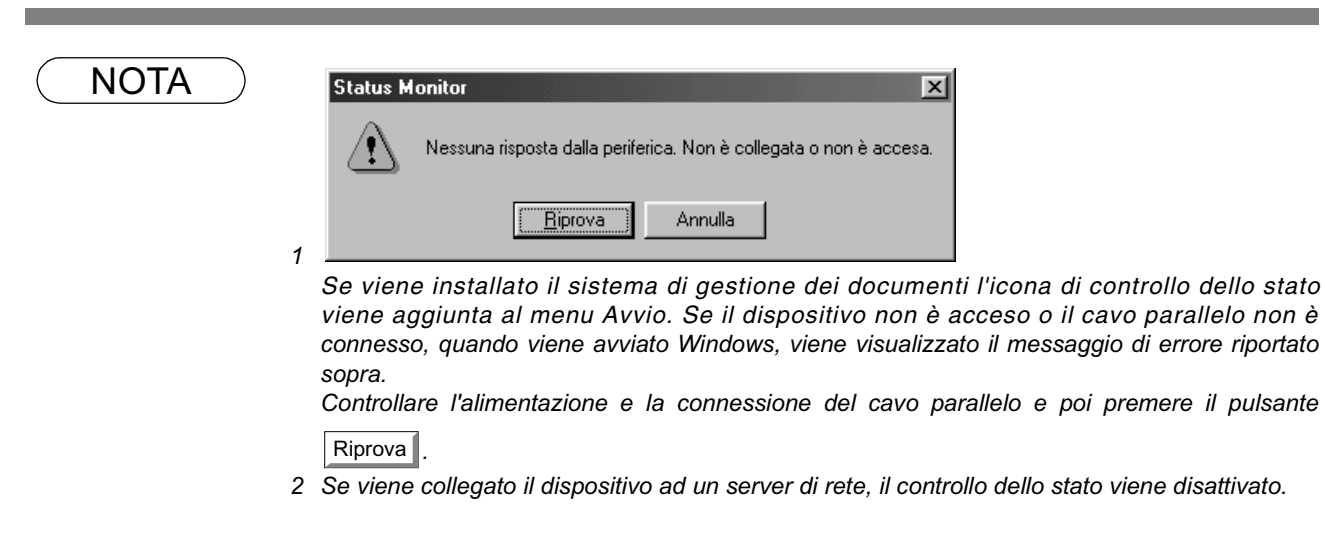

## **Status Monitor**

## Menu della barra delle applicazioni

Se si fa clic con il pulsante destro del mouse sull'icona del controllo di stato in System Tray viene visualizzato un menu a discesa come mostrato qui di seguito:

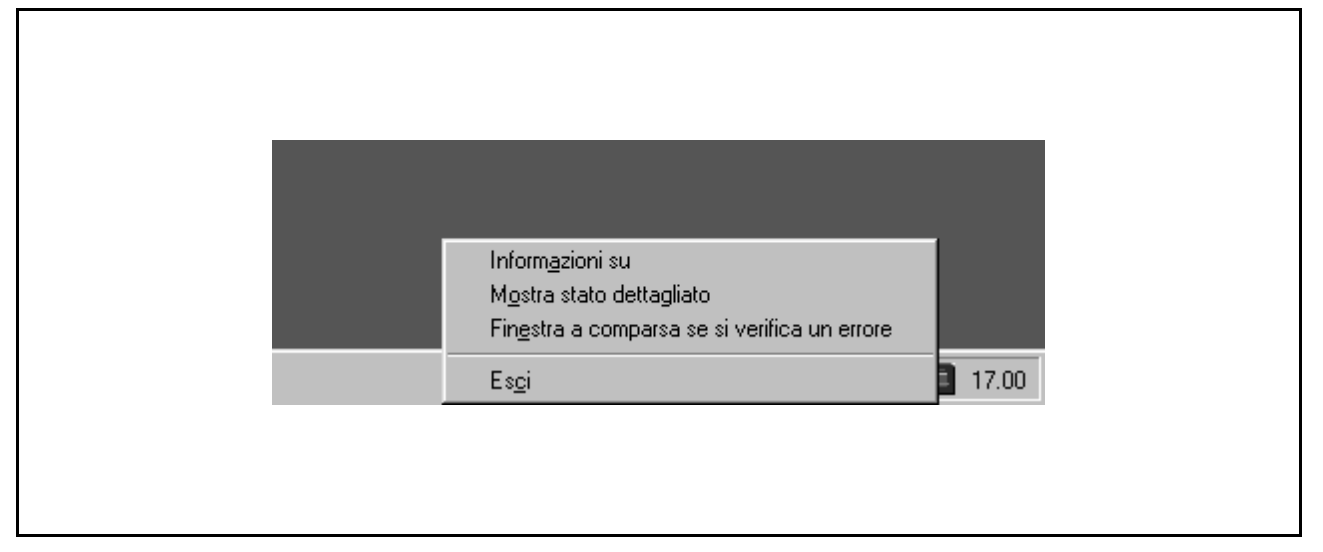

#### 1. Infomazioni su

Mostra le informazioni sulla versione di Status Monitor.

#### 2. Mostra stato dettagliato

Consente di visualizzare i dettagli sullo stato corrente del dispositivo.

#### 3. Finestra a comparsa se si verifica un errore

Se il menu è selezionato, è un visualizzato un segno di spunta o una finestra di dialogo al verificarsi di un errore.

Selezionare di nuovo il menu per eliminare il segno di spunta.

<Esempio di finestra di dialogo>

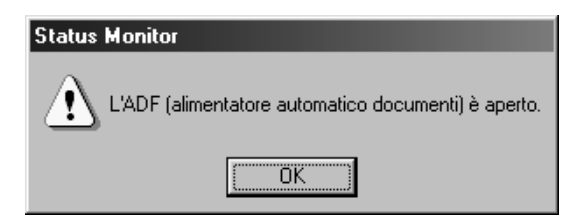

4. Esci

Chiude lo Status Monitor.

### Dettagli dello stato di visualizzazione

Facendo clic destro sull'icona di Status Monitor nella barra delle applicazioni e selezionando **Mostra stato dettagliato** nel menu a comparsa visualizzato, è visualizzata la relativa finestra di dialogo.

#### Scheda Stato

| Status Monitor ? X     Stato Configurazione     Modello Nane     Modello Nane     Olivetti OFX 9100     Periferica in Standby. |  |
|----------------------------------------------------------------------------------------------------|--|
| G      OK      Annulla                                                                                                    |  |

#### 1. Modello

Consente di visualizzare il nome e il numero del dispositivo collegato.

#### 2. Status di apparecchiatura

Mostra lo stato corrente del dispositivo.

Nel caso vengono rilevate due o più voci, fare clic sui pulsanti e per sfogliare tutte le voci.

#### 3. Mostra il pannello di controllo

Consente di visualizzare le informazioni come vengono visualizzate nel pannello del dispositivo.

Nel caso vengono rilevate due o più voci, fare clic sui pulsanti 🔽 e 🔺 per sfogliare tutte le voci.

#### 4. Dettagli

Mostra i dettagli sullo stato del dispositivo.

Nel caso vengono rilevate due o più voci, fare clic sui pulsanti e per sfogliare tutte le voci.

#### 5. Stato

Mostra lo stato di comunicazione tra Status Monitor e il dispositivo.

# **Status Monitor**

# Dettagli dello stato di visualizzazione

#### - Scheda Configurazione

| Status Mo<br>Stato Cor<br>Modelo                                                                                                    | nitor ? X<br>Iigurazione Carta                                                                                                    |  |
|----------------------------------------------------------------------------------------------------|----------------------------------------------------------------------------------------------------|--|
| Configura<br>Funcione<br>Unità ADD<br>Funcione<br>Unità ADD<br>Funcione<br>Opzione (<br>Funcione<br>Opzione (<br>Funcione<br>Opzione (<br>Funcione<br>Capacità<br>Capacità<br>Capacità | ione<br>stampante GDI:Si<br>stampante PCL:No<br>scanner PC:Si<br>No<br>ordinamento copia elettronica:Si<br>unzione comunicazione G3:No<br>unzione comunicazione G4:No<br>inea interna e esterna:No<br>di memoria la sistema:1MB<br>di memoria pagina:5MB<br>di memoria ordinamento:0MB<br><b>G</b> |  |

#### 1. Modello

Consente di visualizzare il nome e il numero del dispositivo collegato.

#### 2. Configurazione

Consente di visualizzare l'elenco con la configurazione del dispositivo corrente (dispositivi supplementari, ecc.).

#### 3. Stato

Mostra lo stato di comunicazione tra Status Monitor e il dispositivo.

# Dettagli dello stato di visualizzazione

#### Scheda Carta

| iii Status Monitor     Image: Status Monitor       Coute     Configurations                                                               |
|----------------------------------------------------------------------------------------------------|
| Stato     Lonriguitazione     Carta       Assegnazione vassoio     Tipo carta     Dimensioni       Vassoio n. 1     Standard     Letter-R |
|                                                                                                    |
|                                                                                                    |
| OK Annulla Aiuto                                                                                                    |

Nella scheda vengono visualizzati il tipo, le dimensioni e la carta caricata nel cassetto. È possibile inserire un commento dell'utente nel campo <Tipo carta>.

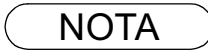

1 Modificando il tipo di carta utilizzata non viene automaticamente cambiato il commento del campo <Tipo carta> poiché è possibile solo se la modifica è immessa dall'utente.

# **Configuration Editor**

### Finestra principale

Questa utility consente di modificare la configurazione della macchina mediante la porta parallela che connette il PC con il dispositivo.

Avviare Windows e selezionare Document Management System, MFP Utilities, Configuration Editor in Programmi del menu Start per visualizzare la finestra di dialogo delle impostazioni.

|   | a P Dav B an Gaussian                                                                                                    |          |
|---|----------------------------------------------------------------------------------------------------|----------|
|   | Control of comparations     Only and one of the comparation of the comparation of th     | Versione |
|   | Configuration Configuration C |          |
|   |                                                                                                    |          |
|   |                                                                                                    |          |
|   |                                                                                                    |          |
|   |                                                                                                    |          |
|   |                                                                                                    |          |
| 1 | Leggi MFP Invia MFP Leggi file Salva file Aiuto                                                                                                    | Esci     |

Ogni categoria di impostazione viene visualizzata come cartella sulla finestra sinistra e gli elementi di impostazione vengono visualizzati nella finestra a destra.

Se l'apparecchio è su "Off" o non è collegato apparirà una Se è installato più di 1 serie del modello apparirà una finestra di dialogo come mostrato sotto. Si può effettuare la selezione. sotto.

finestra di dialogo "Sfoglia per cartellina" come mostrato

- Riprova
- Dopo aver messo l'apparecchio su "On" o averlo collegato.
- Selezionare la serie del modello e fate clic su OK.

| <b>Via-linea di lavoro</b><br>Correggere i dati da un file esistente.<br><b>Uscita</b><br>Uscire dal programma |  |  |
|----------------------------------------------------------------------------------------------------|--|--|
| Editor di configurazione                                                                                       |  |  |
| Nessuna risposta dalla periferica.Non è collegata o non è accesa.                                              |  |  |
| <ul> <li>Riprova</li> </ul>                                                                                    |  |  |
| 🔿 Via-linea di lavoro                                                                                          |  |  |
| O Uscita                                                                                                    |  |  |
| OK                                                                                                    |  |  |

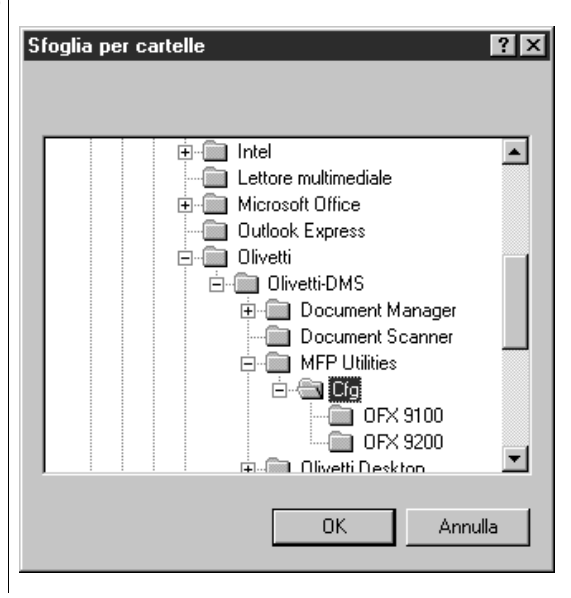

### **Finestra principale**

- Pulsante Leggi MFP Consente di recuperare le impostazioni correnti della cartella selezionata dal dispositivo. • Pulsante Invia MFP Consente di scrivere le impostazioni nella cartella del dispositivo. Pulsante Leggi file Consente di aprire le impostazioni nella cartella da un file. • Pulsante Salva file Salva le impostazioni della cartella nel file. Pulsante ◀ | e ► Consentono di spostarsi tra le pagine quando le impostazioni ne presentano due o più Pulsante Aiuto Visualizza la schermata della guida. Pulsante Circa... Visualizza le informazioni sulla versione dell'applicazione.
- Pulsante Esci
  Chiude le impostazioni del dispositivo. Se non vengono inviati dati dopo la modifica a schermo, è visualizzato un messaggio di conferma per l'invio degli stessi.

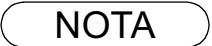

- 1 Soltanto le impostazioni nella relativa cartella che sono correntemente selezionate possono essere recuperate o scritte sul dispositivo o su file.
- 2 È possibile leggere da dispositivo le impostazioni correnti di ciascuna cartella facendo doppio clic su una delle cartelle visualizzate nella parte sinistra della finestra di dialogo.
- 3 I menu delle impostazioni differiscono a seconda del tipo di macchina su cui la presente utility MFP viene utilizzata.

# **Configuration Editor**

# **Cartella User Parameters**

Specificare il nome originale della parte e il numero di telefono, ecc.. da memorizzare sul dispositivo per le comunicazioni fax.

| UPEX S200 - Editor di configurazione         Image: Configurazione         Image: Configurazione         Vertione           Oliveiti DFX S200         Vertione         Uotione         Uotione         Uotione         Uotione           Description         Este Parameters         Uotione         Uotione         Uoti | _ |                                                                                                    |                    |
|----------------------------------------------------------------------------------------------------|---|----------------------------------------------------------------------------------------------------|--------------------|
| Contiguation         Fair Parameters         Journal         Phone Book         NoIDENTIFICATIVD                                                                                                    |   | • OFX 9200 - Editor di configurazione Olivetti OFX 9200                                                  | ? X       Versione |
| Page 1/1   Leggi MFP Invia MFP Leggi lile Salva lile Aiuto Esci                                                                                                    | G | Configuration Configuration Fox Parameters Journal Phone Book L0G0 NOME DI IDENTIFICAZ No IDENTIFICATIV0 |                    |
| Legg MFP Invis MFP Legg Ine Salva file Atuto Esci                                                                                                    |   | Page 1/1                                                                                                 |                    |
|                                                                                                    |   | Leggi MFP Invia MFP Leggi file Salva file Aiuto                                                          | Esci               |
## **Cartella Fax Parameters**

In questa cartella è possibile visualizzare e modificare le impostazioni dei parametri del fax.

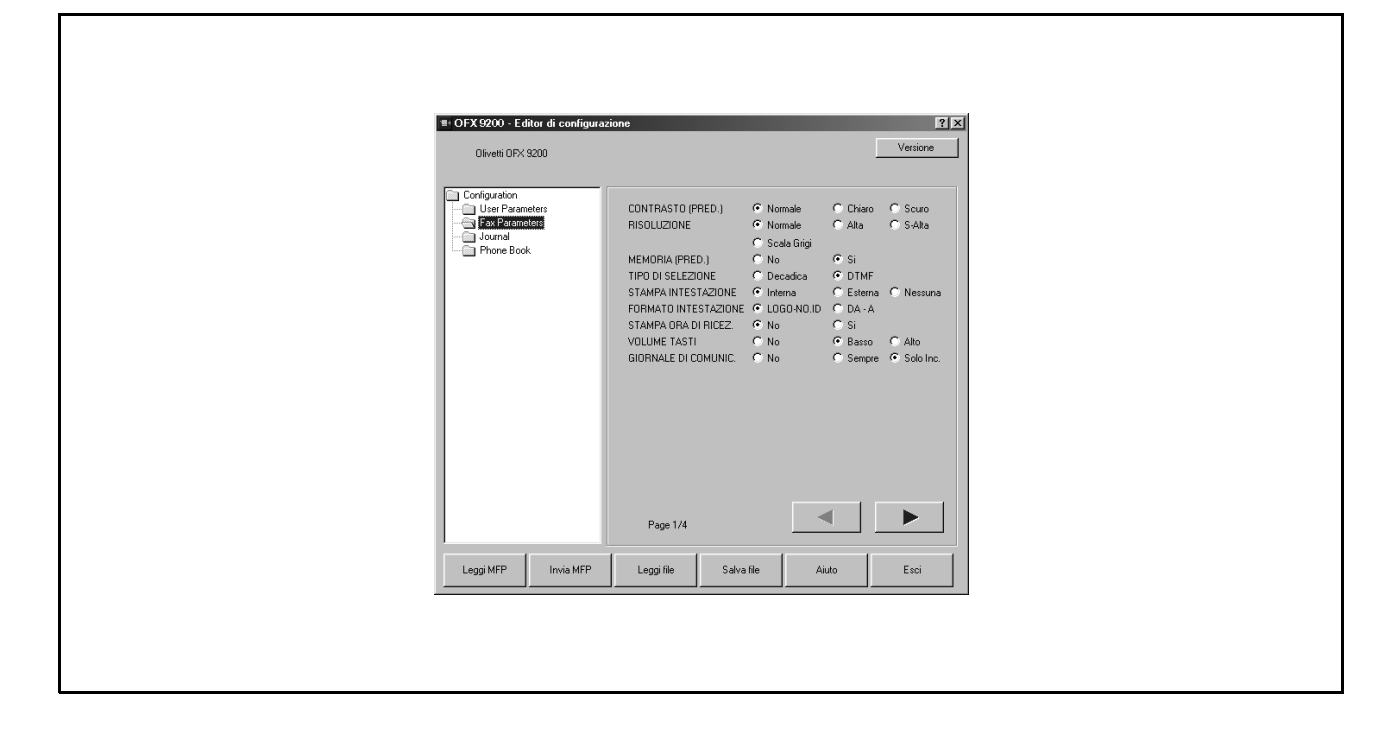

## **Configuration Editor**

## **Cartella Journal**

In questa cartella è possibile visualizzare il giornale del fax.

| B OFX 9200 - Editor di configura<br>Olivetti OFX 9200                      | azione                       | Versione                         |  |
|----------------------------------------------------------------------------|------------------------------|----------------------------------|--|
| Configuration<br>User Parameters<br>Fax Parameters<br>Occurs<br>Phone Book | TIMER FILE NO. ESITO TX TIPO | DI COM.   NR. TEL.   NOME RUBRIC |  |
|                                                                            |                              |                                  |  |
|                                                                            |                              |                                  |  |
|                                                                            |                              |                                  |  |
| Leggi MFP Invie MFP                                                        | Lecal file Salve file        | Aiuto Esci                       |  |
|                                                                            |                              |                                  |  |
|                                                                            |                              |                                  |  |

## Cartella di attivazione delle impostazioni della rubrica telefonica

Se la cartella Phonebook è selezionata, la utility Phone Book Editor viene avviata.

|                                                     |                 |   |            |       | Versione | 1 |  |
|-----------------------------------------------------|-----------------|---|------------|-------|----------|---|--|
| Olivetti OFX                                        | 9200            |   |            |       | Versione |   |  |
| Configuration<br>User Paran<br>Fax Param<br>Journal | ieters<br>aters |   |            |       |          |   |  |
|                                                     |                 |   |            |       |          |   |  |
|                                                     |                 |   |            |       |          |   |  |
|                                                     |                 |   |            |       |          |   |  |
|                                                     |                 |   |            |       |          |   |  |
|                                                     |                 |   |            |       |          |   |  |
|                                                     |                 |   |            |       |          |   |  |
|                                                     |                 | ( | Salva file | Aiuto | Esci     |   |  |

#### Caratteristiche

Questa funzione consente di memorizzare, eliminare e modificare i numeri di fax nell'unità principale da un PC collegato.

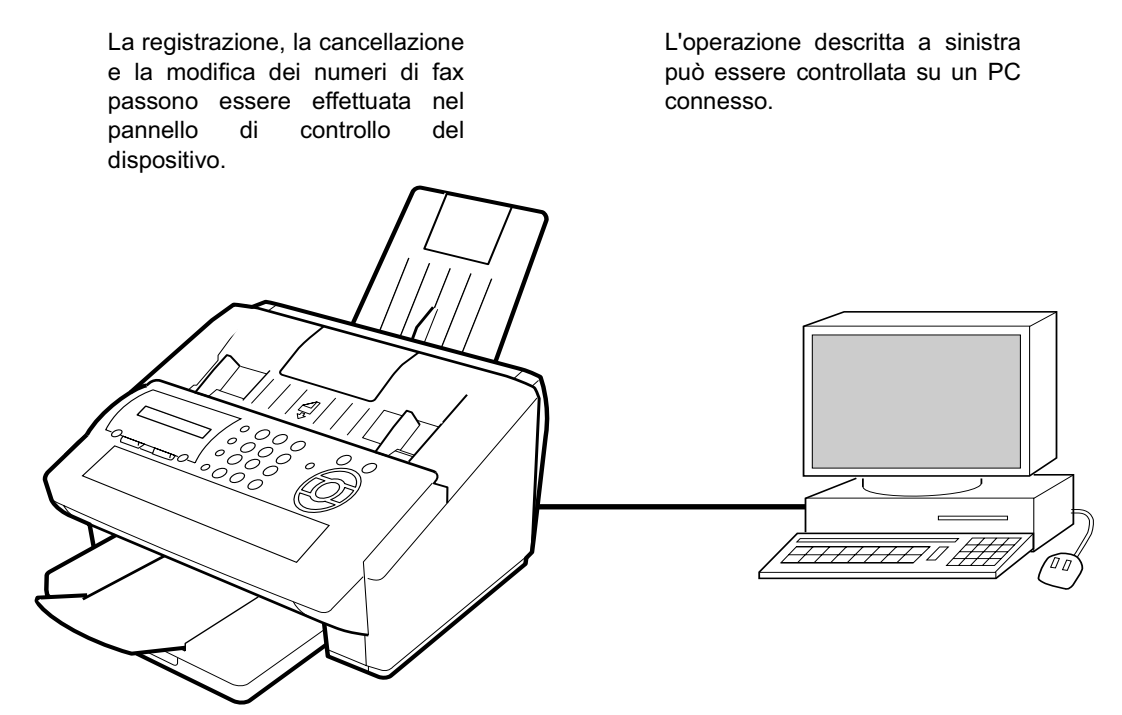

Di seguito vengono riportate le caratteristiche del Phone Book Editor:

| Leggi/Invia MFP        | Consente di recuperare i numeri di fax nell'unità principale per il PC o di inviare i numeri di fax dal PC all'unità principale. | (vedere pag. 116)                      |
|------------------------|----------------------------------------------------------------------------------------------------|----------------------------------------|
| Leggi/Salva MFP        | Consente di aprire o salvare i numeri di fax memorizzati nel PC.                                                                 | (vedere pag. 117)                      |
| Inserisci/Elimina riga | Inserimento o eliminazione di righe dall'elenco dei numeri di fax.                                                               | (vedere pag. 119)<br>(vedere pag. 120) |

Se l'apparecchio è su "Off" o non è collegato apparirà una finestra di dialogo come mostrato sotto. Si può effettuare la selezione. Se è installato più di 1 serie del modello apparirà una finestra di dialogo "Sfoglia per cartellina" come mostrato sotto.

Riprova

Dopo aver messo l'apparecchio su "On" o averlo collegato.

- Via-linea di lavoro
- Correggere i dati da un file esistente.
- Uscita

Uscire dal programma

Editor di configurazione

Selezionare la serie del modello e fate clic su OK.

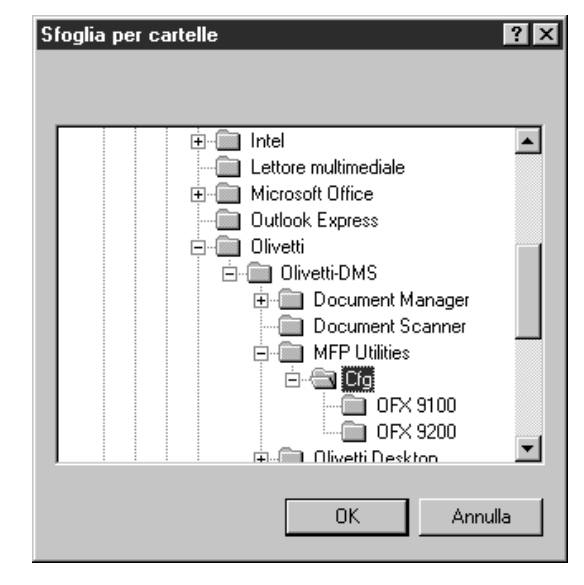

### Procedure di attivazione

Seguire i passaggi indicati di seguito per attivare il software di modifica della rubrica telefonica.

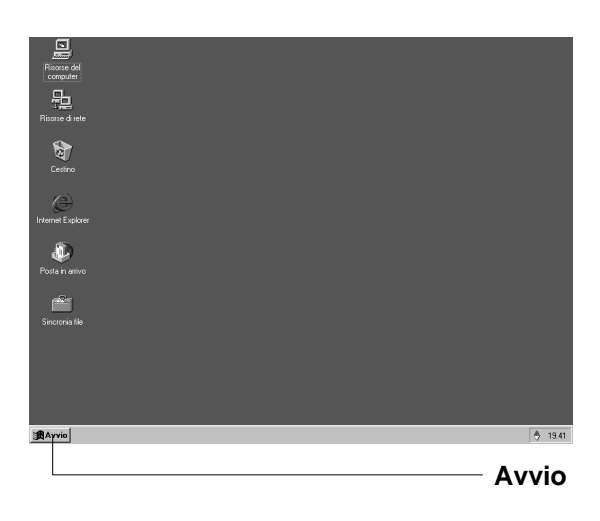

Fare clic su Avvio nell'angolo inferiore sinistro dello schermo.

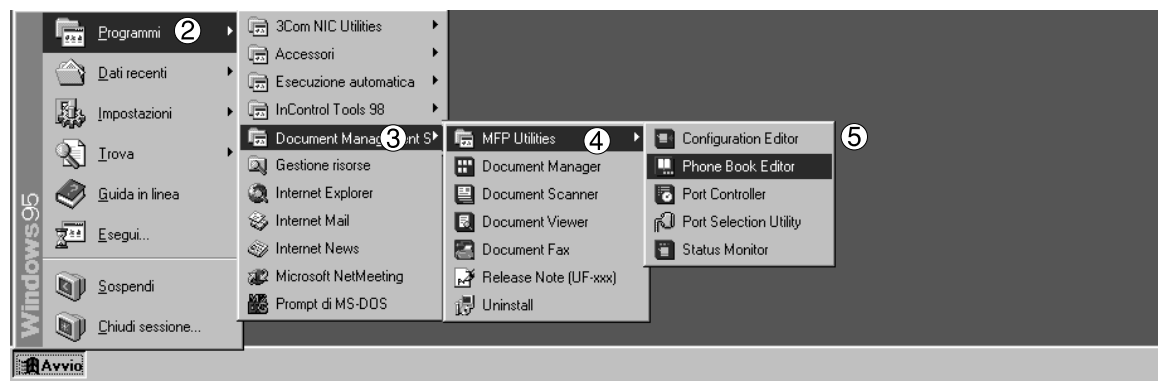

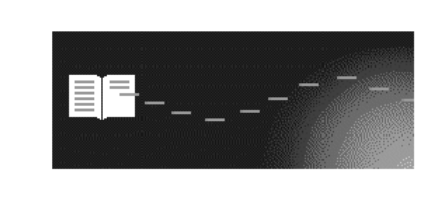

Avvio dell'Editor della Rubrica MFP in corso.

(2) Selezionare Programmi.

③ Selezionare Document Management System.

- (4) Selezionare MFP Utilities.
- (5) Selezionare Phone Book Editor.
- Oviene visualizzata la schermata iniziale di Phone Book Editor e il relativo programma viene attivato.

## Finestra principale

Viene visualizzata nel computer la schermata sottostante.

|                                                                          | litor della Rubrica                                                                                                    |                                 | _                | version            | ? ×    |  |
|--------------------------------------------------------------------------|----------------------------------------------------------------------------------------------------|---------------------------------|------------------|--------------------|--------|--|
| Abbr. n. da compo                                                        | rre Composizione One-Tou                                                                                                    | uch )                           |                  |                    |        |  |
| ABBR                                                                     | TELEPH                                                                                                    | IONE NO.                        | STATIC           | IN NAME            | 71     |  |
| 1 001                                                                    | 111-222-4444                                                                                                    |                                 | Billy            |                    |        |  |
| 2 002                                                                    | 111-333-4444                                                                                                    |                                 | Rossi            |                    |        |  |
| 3 003                                                                    | 111-222-3333                                                                                                    |                                 | Steve            |                    |        |  |
|                                                                          |                                                                                                    |                                 |                  |                    |        |  |
|                                                                          |                                                                                                    |                                 |                  |                    |        |  |
| Leggi MFP Im                                                             | via MFP Leggi file                                                                                                    | Salva file Inseriscin           | ga Elimina riga  | Aiuto Esc          |        |  |
|                                                                          | via MFP Leggi file                                                                                                    | Salva file                      | iga Elimina riga | Aiuto Esc          | ä      |  |
|                                                                          | via MFP Leggi file                                                                                                    | Salva file                      | ja Elmina rige   | Aiuto Esc          |        |  |
| Leggi MFP Im<br>()<br>()<br>()<br>()                                     | via MFP Leggi file<br>8 9                                                                                                    | Salva file Insenscin<br>10 11   | go Elmine rige   | Aiuto Esc<br>13    | ₁<br>₽ |  |
| Leggi MFP Im<br>()<br>()<br>()<br>()<br>()<br>()<br>()<br>()<br>()<br>() | ria MFP Leggi file<br>8 9<br>10<br>10<br>10<br>10<br>10<br>10<br>10<br>10<br>10<br>10                                                                   | Salva file Inserisci n<br>10 11 | iga Elimína riga | Aiuto Esc<br>13 12 |        |  |
| Leggi MFP Im<br>T<br>Abbr. n. da compor<br>Abbr. n. da compor            | ria MFP Leggi file<br>8 9<br>Tel Composizione One-Tou<br>TELEPH                                                                                         | Salva file Insertsci n<br>10 11 | iga Elimina riga | Aiuto Esc<br>13 (2 |        |  |
| Leggi MFP Im<br>C<br>Abbr. n. da compor<br>ABBR<br>NO<br>1 001           | ria MFP Leggi file<br>8 9<br>10<br>10<br>11<br>11<br>15<br>15<br>17<br>17<br>17<br>17<br>19<br>10<br>10<br>10<br>10<br>10<br>10<br>10<br>10<br>10<br>10 | Salva file Insertsci r<br>10 11 | iga Elimina riga | Aiuto Esc<br>13 12 |        |  |

| No. | Indicazione                | Descrizione                                                                     | Riferimento       |
|-----|----------------------------|---------------------------------------------------------------------------------|-------------------|
| 1   | Abbr. n. da comporre       | Contiene i numeri di selezione abbreviati (fino a 175 stazioni)                 | -                 |
| 2   | Composizione One-<br>Touch | Contiene le voci del tasto a sfioramento (fino a 20)                            | -                 |
| 3   | Versione                   | Informazioni sulla versione del software                                        |                   |
| 4   | Abbr. No.                  | Numeri di selezione abbreviati                                                  |                   |
| 5   | Telephone No.              | Numero di telefono (fino a 36 cifre)                                            |                   |
| 6   | Nome Stazione              | Nome della stazione (fino a 15 caratteri)                                       |                   |
| 0   | Leggi MFP                  | Consente di recuperare le informazioni della rubrica dal dispositivo collegato. | (vedere pag. 116) |
| 8   | Invia MFP                  | Consente di inviare le informazioni della rubrica all'unità principale          | (vedere pag. 116) |
| 9   | Leggi File                 | Consente di leggere le informazioni della rubrica nel PC                        | (vedere pag. 117) |
| 1   | Salva File                 | Consente di memorizzare le informazioni della rubrica sul PC                    | (vedere pag. 117) |
| 1   | Inserisci riga             | Consente di inserire una riga nell'elenco della rubrica                         | (vedere pag. 119) |

## Finestra principale

| No.  | Indicazione  | Descrizione                                              | Riferimento       |
|------|--------------|----------------------------------------------------------|-------------------|
| 12   | Elimina riga | Consente di eliminare una riga dall'elenco della rubrica | (vedere pag. 120) |
| 13   | Aiuto        | Visualizzazione della guida                              |                   |
| 1    | Esci         | Chiusura del software di modifica della rubrica          |                   |
| (15) | One-Touch    | Tasto One-Tocuh                                          |                   |

## Leggi MFP/Invia MFP

Questa funzione consente di recuperare i numeri di fax nel dispositivo connesso utilizzando il PC e di criverli dal PC all'ı .eggi MFP..

| SCHVEHI GAI PC All UNILA CETILIAIE.                                                                                                    | Fare clic su L                        |
|----------------------------------------------------------------------------------------------------|---------------------------------------|
|                                                                                                    |                                       |
| Abbr. n. da compore Composizione Dne-Touch                                                                                                    |                                       |
| ABBH         TELEPHONE NO.         STATION NAME           1         001         111-222-4444         Billy           2         002         111-333-4444         Rossi           3         003         111-123-4567         Katy           4         004         111-222-3333         Steve      |                                       |
| Legg MFP Invia MFP Legg Re Salva Re (mentiol rigs) Elfiminarigo Akulo Esci                                                                                                    |                                       |
| Leggi MFP                                                                                                    |                                       |
| 2 Editor della Rubrica  Ricevere le informazioni di impostazione dalla periferica?                                                                                                    | Fare clic su [                        |
| <u> </u>                                                                                                    |                                       |
| 3 III. OFX 9200 - Editor della Rubrica II X<br>Olivetti DFX 9200 - Versione Versione IIII Versione IIIIIIIIIIIIIIIIIIIIIIIIIIIIIIIIIIII                                                                                                    | Viene visualiz<br>dispositivo.        |
| ABBR<br>ND         TELEPHONE ND.         STATION NAME           1         001         111-222-444         Billy           2         002         111-333-4444         Rossi           3         003         111-122-4567         Kaly           4         004         111-222-3333         Steve | In questa s<br>aggiungere i i<br>fax. |
| Legg MFP Invia MFP Legg iRe Salva Re Inserticit/igs Elfmine/igs Aluto Esci                                                                                                    |                                       |
| 4. CFX 5200 - Editor della Rubrica REX<br>Constructione Versione Versione                                                                                                    | Fare clic su<br>modifiche.            |
| Abbr. n. da comporte) Composizione One-Touch                                                                                                    |                                       |
| ABSH         TELEPHONE NO.         STATION NAME           1         001         111-222-4444         Billy                                                                                                    |                                       |
| 2 002 111-33-4444 Rossi<br>3 003 111-123-4567 Katy                                                                                                    |                                       |
| 4 004 111-222-3333 Stave                                                                                                    |                                       |
| Leggi MFP Invia MFP Leggi file Salva file Inserted rige Elimite rige Aluto Etci<br>Invia MFP                                                                                                    |                                       |
| 5 Editor della Rubrica 🛛                                                                                                    | Fare clic su                          |
| Inviare le informazioni di impostazione alla periferica?                                                                                                    | le informazio                         |
| <u>Si</u> <u>N</u> o                                                                                                    | dispositivo co                        |

Sì

zzato un elenco di numeri di fax del

chermata è possibile modificare ed nomi dei destinatari e i relativi numeri di

Invia MFP dopo aver completato le

Sì

oni della rubrica vengono scritte nel llegato.

## Leggi/Salva file

Questa funzione consente di aprire il file della rubrica nel PC, di modificarlo e di salvarlo nuovamente.

| 1 | M. OFX 9200 - Editor della Rubrica         Versiona           Oliveti OFX 9200         versiona           Abbr. n. da compore         Compositione Dne-Touch           1         001 111 222 4444           001 111 222 4444         Bily           2         002 111 33 4444           9 000 1111 224 4667         Kay           4         004 111 222 3333                                                                                                    | Fare clic su <b>Leggi file</b> .                                                                                                    |
|---|----------------------------------------------------------------------------------------------------|----------------------------------------------------------------------------------------------------|
| 2 | Leggi MFP Invia MFP Leggi Re Salva Re Inventoring Eliminante Audo Esci                                                                                                    | Fare clic su Sì                                                                                                    |
| _ | Le informazioni di impostazione sono state modificate.<br>Inviarle alla periferica?                                                                                                    |                                                                                                    |
| 3 | Apri         ? X           Cerca jn:                                                                                                    | <ul> <li>Apparirà la finestra di dialogo File Aperto</li> <li>1. Selezionare un file dall'elenco (per es. Phone.dat)</li> <li>2. Fare clic su Apri.</li> </ul> |
|   | Nome file:         DFX 9100 pb         Apri           Lipo file:         MFP Elenco telefonico Dati (".pb)         Annulla                                                                                                    |                                                                                                    |
| 4 | W. OFX 9100 - Editor della Rubrica         I X           Image: Construction of the second second | Vengono visualizzate le informazioni della rubrica memorizzate nel PC.                                                                                         |
|   | Non         TELEPHONE NO.         STATION NAME           2         002         111.322.4444         Billy           3         003         111.122.4567         K.aly           4         004         111.222.3333         Steve                                                                                                    | In questa schermata è possibile modificare ed<br>aggiungere i nomi dei destinatari e i relativi<br>numeri di fax.                                              |
|   | Legg MFP Invis MFP Legg IN Salva IN Interstings Elimitering Auto Esol                                                                                                    |                                                                                                    |

## Leggi/Salva file

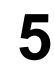

6

| 3 "     | ivetti OFX | 9100                 |              |               |                |                | versione       |
|---------|------------|----------------------|--------------|---------------|----------------|----------------|----------------|
| obr. n. | da compo   | orre Composizione On | e-Touch      |               |                |                |                |
|         | ABBR<br>NO | TE                   | LEPHONE NO.  |               | STA            | TION NAME      |                |
| 1       | 001        | 111-222-4444         |              |               | Billy          |                |                |
| 2       | 002        | 111-333-4444         |              |               | Rossi          |                |                |
| 3       | 003        | 111-123-4567         |              |               | Katy           |                |                |
| 4       | 004        | 111-222-3333         |              |               | Steve          |                |                |
|         |            |                      |              |               |                |                |                |
|         |            |                      |              |               |                |                |                |
| eggih∕  | IFP In     | via MFP Leggi fil    | e Salva file | Inserisci rig | a Elmina riga  | Aiuto          | Esci           |
| eggi M  | IFP In     | wa MFP               | e Salva file | Inserisci rig | a Elímina riga | Aiuto<br>— Sal | Esci<br>Iva fi |

 Editor della Rubrica
 Image: Comparison of the provided methods of the provided methods of the provided m

| Salva in:  |             | Ţ | £٦ | e*I |       |
|------------|-------------|---|----|-----|-------|
| Salva jr.  |             |   |    |     |       |
|            | JU, PD      |   |    |     |       |
|            |             |   |    |     |       |
|            |             |   |    |     |       |
|            |             |   |    |     |       |
|            |             |   |    |     |       |
|            |             |   |    |     |       |
| Nome file: | DFX 9100,pb |   | _  |     | Salva |

Fare clic su **Salva file** dopo aver completato le modifiche.

Fare clic su Sì

Le informazioni della rubrica vengono memorizzate nel PC.

#### Per Salva File:

- 1. Selezionare un file esistente dall'elenco o immettere il nome di un nuovo file.
- 2. Fare clic su Salva

### Inserisci riga

Questa funzione consente di aggiungere o eliminare dall'elenco quando si modifica la rubrica telefonica. Per inserire delle righe operare nel modo seguente:

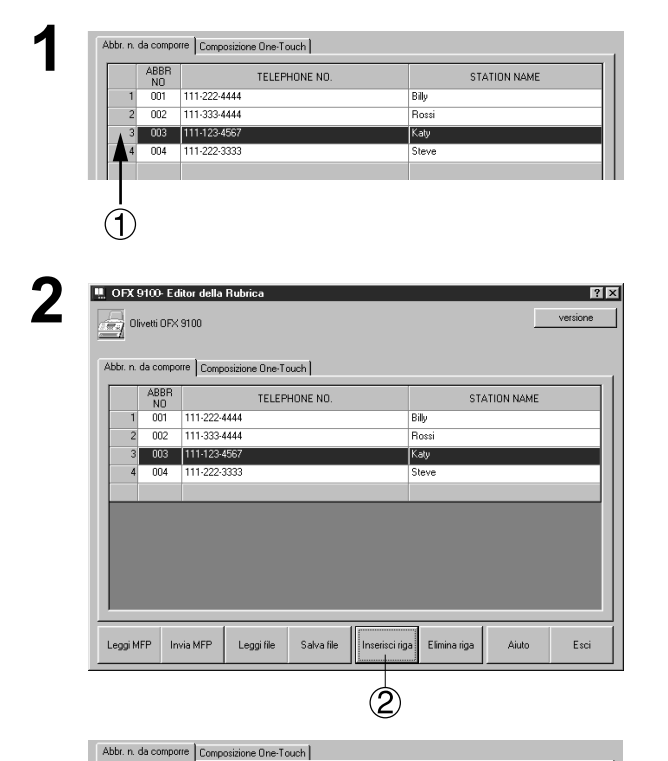

Ex: Inserire una nuova riga tra la seconda e la terza.

Fare clic sulla parte indicata come 1.

(2) Fare clic su Inserisci riga.

Viene inserita una riga come mostrato qui a sinistra.

Fare doppio clic sulla riga per inserirvi i dati.

3

ABBR NO 001

N0 001 111-222-4444 002 111-333-4444

11-123-456 004 111-222-3333

| r. n. | da compo   | re Composizione One-Touch |              |
|-------|------------|---------------------------|--------------|
|       | ABBR<br>NO | TELEPHONE NO.             | STATION NAME |
| 1     | 001        | 111-222-4444              | Bily         |
| 2     | 002        | 111-333-4444              | Rossi        |
| 3     | 005 💌      |                           |              |
| 4     | 003        | 111-123-4567              | Katy         |
| 5     | 004        | 111-222-3333              | Steve        |
|       |            |                           |              |

STATION NAME

Billy Bos

Г

Steve

TELEPHONE NO

## Elimina riga

| ABBR             | TELEE                                                                                                    | PHONE NO.                                                 | ST                              | ATION NAME |
|------------------|----------------------------------------------------------------------------------------------------|-----------------------------------------------------------|---------------------------------|------------|
| 1 001            | 111-222-4444                                                                                                    |                                                           | Bily                            |            |
| 2 002            | 111-333-4444                                                                                                    |                                                           | Rossi                           |            |
| 3 003            | 111-123-4567                                                                                                    |                                                           | Katy                            |            |
|                  | 111 222 3333                                                                                                    |                                                           | 3670                            |            |
| Ċ                |                                                                                                    |                                                           |                                 |            |
| . OFX 9100 - E   | ditor della Rubrica                                                                                                    |                                                           |                                 |            |
| Olivetti OF>     | (9100                                                                                                    |                                                           |                                 | ve         |
| Abbr. n. da comp | orre Composizione One-T                                                                                                    | [ouch]                                                    |                                 |            |
| ABBR             | TELEF                                                                                                    | PHONE NO.                                                 | ST                              | ATION NAME |
| 2 002            | 111-222-4444                                                                                                    |                                                           | Billy<br>Bossi                  |            |
| 3 003            | 111-123-4567                                                                                                    |                                                           | Katy                            |            |
| 4 004            | 111-222-3333                                                                                                    |                                                           | Steve                           |            |
|                  |                                                                                                    |                                                           |                                 |            |
|                  |                                                                                                    |                                                           |                                 |            |
| Leggi MFP Ir     | wia MFP Leggi file                                                                                                    | Salva file Inse                                           | risci riga Elimina riga         | Aiuto      |
|                  |                                                                                                    |                                                           |                                 |            |
|                  |                                                                                                    |                                                           |                                 |            |
| Editor           | della Rubi                                                                                                    | rica                                                      | ×                               |            |
| Editor           | della Rubi<br>Eliminar                                                                                                    | rica<br>re la rica                                        | ×                               |            |
| Editor           | della Rubi<br>Eliminar                                                                                                    | rica<br>re la riga.                                       | ×                               |            |
| Editor           | della Rubo<br>Eliminar<br>Continu                                                                                                 | rica<br>re la riga.<br>iare?                              | X                               |            |
| Editor           | della Rubi<br>Eliminar<br>Continu                                                                                                 | rica<br>re la riga.<br>iare?                              | ×                               |            |
|                  | della Rubi<br>Eliminar<br>Continu                                                                                                 | rica<br>re la riga.<br>iare?                              | ×                               |            |
| E ditor          | della Rubi<br>Eliminar<br>Continu<br>OK                                                                                           | rica<br>re la riga.<br>lare?<br>Annull                    | X                               |            |
| E ditor          | della Rubi<br>Eliminar<br>Continu<br>OK                                                                                           | rica<br>re la riga.<br>Jare?<br>Annull                    |                                 |            |
| E ditor          | della Rubi<br>Eliminar<br>Continu<br>OK                                                                                           | rica<br>re la riga.<br>lare?<br>Annull                    | ×<br>a                          |            |
|                  | della Rubi<br>Eliminar<br>Continu<br>OK                                                                                           | rica<br>re la riga.<br>are?<br>Annull                     | ×                               |            |
| E ditor (        | della Rubi<br>Eliminar<br>Continu<br>OK                                                                                           | rica<br>re la riga.<br>Jare?<br>Annull                    |                                 | ve         |
| E ditor (        | della Rubi<br>Eliminar<br>Continu<br>OK                                                                                           | rica<br>re la riga.<br>Jare?<br>Annull<br>rouni           |                                 |            |
| E ditor (        | della Rubi<br>Eliminar<br>Continu<br>OK<br>Stor della Pubrica<br>(9100<br>Stre Compositione One-T<br>(111-222444                  | rica<br>re la riga.<br>Jare?<br>Annull<br>Fouch           | a ST<br>Bily                    | ve         |
| Editor (         | della Rubi<br>Eliminar<br>Continu<br>OK<br>Stor della Pubrica<br>(9100<br>Stre Compositione One-T<br>(111-222-444<br>111-333-4444 | rica<br>re la riga.<br>Jare?<br>Annull<br>Annull<br>Fouch | a ST<br>Bily<br>Rossi           | ATION NAME |
| E ditor (        | della Rubi<br>Eliminar<br>Continu<br>OK<br>(9100<br>(Compositione One T<br>(11):222-4444<br>(11):333-4444<br>(11):222-333         | rica<br>re la riga.<br>Jare?<br>Annull<br>Fronk NO.       | a ST<br>Billy<br>Rocci<br>Steve | ATION NAME |
| E ditor (        | della Rubi<br>Eliminar<br>Continu<br>OK<br>9100<br>970 TELEF<br>111-222-444<br>111-333-444<br>111-222-333                         | rica<br>re la riga.<br>pare?<br>Annull<br>rouch           | a ST<br>Billy<br>Rossi<br>Steve | ATION NAME |
| E ditor (        | della Rubi<br>Eliminar<br>Continu<br>OK<br>(9100<br>(Compositione One-T<br>(11):222-444<br>(11):333-444<br>(11):222-333           | rica<br>re la riga.<br>Jare?<br>Annull<br>Fouch           | a ST<br>Bily<br>Rossi<br>Steve  | ATION NAME |
| E ditor (<br>    | della Rubi<br>Eliminar<br>Continu<br>OK                                                                                           | rica<br>re la riga.<br>Jare?<br>Annull<br>Fouch           | a ST<br>Bily<br>Rossi<br>Steve  | ATION NAME |
| E ditor          | della Rubi<br>Eliminar<br>Continu<br>OK<br>(111-22-444<br>(111-22-444<br>(111-22-444)                                             | rica<br>re la riga.<br>Jare?<br>Annull<br>rouch           | a Steve                         | ATION NAME |

Per eliminare una riga operare nel modo seguente:

Ex: eliminare la terza riga. Fare clic sulla parte indicata come ① .

Fare clic su Elimina riga.

Appare una schermata come mostrato a sinistra.

Fare clic su OK .

La riga viene eliminata come mostrato a sinistra.

#### **Descrizione generale**

I file di applicazione possono essere inviati e ricevuti attraverso OFX 9100/OFX 9200 usando **Document Fax**.

### Invio di documento

#### Invio di un documento attraverso l'applicazione Windows

Si possono inviare fax direttamente dall'applicazione Windows usando testi in Word Processor su **Document Fax**.

Creare un testo in Word Processor e, come si farebbe normalmente con altre stampanti, selezionare **FAX Driver** da **Impostazioni Stampante** e stampare.

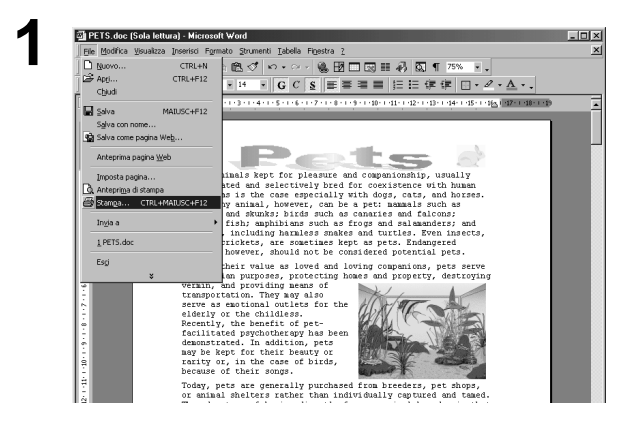

Selezionare **Stampa** dal menu **File** della corrente applicazione.

Viene visualizzata la finestra di dialogo **Stampa**.

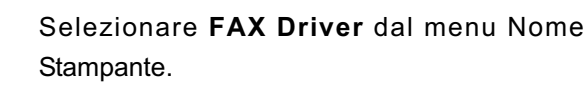

Eseguire la stampa.

2 ? | × Stampant Nome: 🛛 🥥 Olivetti FAX Driver ▼ Proprietà Stato: Tipo: Percorso: Commento: In pausa Olivetti FAX Driver LPT1: 🔲 Stampa su file Pagine da stampa ⓒ <u>T</u>utte Numero di copie 1 + C Pagina co rrente C Pagine: Fas<u>c</u>icola 2 Immettere i numeri di pagina e/o gli interval di pagina separati da virgole. Es.: 1,3,5-12 -Stampa di: Documento Pagine per foglio: 1 pagina • • Tutte le pagine nell'intervallo Stampa: Adatta al formato: sun adattamento Chiudi Opzioni.. OK

## Invio di documento

| 2             |                                                                                                    |
|---------------|----------------------------------------------------------------------------------------------------|
| 5             | Ele Bubrice Opzori Aisto                                                                                                    |
|               | Specifica destinatario Rubrica personale     O Numero di inditizzi      Destinatario Numero della società                                                                                                    |
|               | Numero fax                                                                                                    |
|               | Destinistatio:                                                                                                    |
|               | Società:                                                                                                    |
|               |                                                                                                    |
|               | Soggeto: This is the subject field.                                                                                                    |
|               |                                                                                                    |
|               |                                                                                                    |
|               |                                                                                                    |
|               | Quick.psf     Formato pagina A4/Legale/Lettera Risoluzione Fine     Divetti Desktop                                                                                                    |
|               |                                                                                                    |
|               | Anteprima                                                                                                    |
|               | Copertina Spedisci documento [Mimiature]                                                                                                    |
|               |                                                                                                    |
|               |                                                                                                    |
|               |                                                                                                    |
|               |                                                                                                    |
|               |                                                                                                    |
|               |                                                                                                    |
|               |                                                                                                    |
|               |                                                                                                    |
|               |                                                                                                    |
|               | Churd                                                                                                    |
|               |                                                                                                    |
|               |                                                                                                    |
| A             |                                                                                                    |
| 4             | Chiudi                                                                                                    |
| 4             | Chrotti Desktop      Ele Bukica Desoni Auto      Fuencia destrutario      Rubica personale      Inumero far Numero far Numero far      Numero far      Nu |
| 4             |                                                                                                    |
| 4             |                                                                                                    |
| 4             | Priud      Priud      Othertiti Desktop      For Bubrice Opsoor Addo      Profiles destinationo      Rubrice Opsoor Addo      Profiles destination      Rubrice Of Indited      Profiles destination      Rubrice Of Indited      Profiles destination      Profiles destination      Profiles destinatio      Profiles destination      Profiles destination   |
| 4             |                                                                                                    |
| 4             |                                                                                                    |
| 4             | Piud         Piud         Pierota         Pierota         Piero                                                                                                    |
| 4             | Pixed         Pixed                                                                                                    |
| 4             | Chickli Desktop      Fee Bubros (proor àsio      Fee Bubros (proor àsio      Feedres detrinates)      Ridicia personale      Innee data     Feedres detrinates      Rome data società      Società      Società  |
| 4             |                                                                                                    |
| 4             |                                                                                                    |
| 4             | Chiedl Desktop         Fe Bubrics Option: juko         Specifica detinitation         Belinatation         Belinatation         Soggetic         This is the subject field.         File         File         Soggetic         This is the company Ad/Leguido/Letters         Belination         Cluck.pd         File         File </td                                                                                                    |
| <b>4</b>      | Chiedil Desktop         Fe Bubrics Option: Jubro         Fe Bubrics Option: Jubro         Image: Società         Società                                                                                                    |
| <b>4</b><br>5 | Checktop      Fee Buckes Opson Adds      Fee Buckes Opson Adds      Fee Buckes Opson Adds      Fee Buckes Opson Adds      Fee Sogets      This is the subject field.      For sis is the subject field.      For sis is the   |
| <b>4</b><br>5 | Privid         Privid                                                                                                    |
| <b>4</b><br>5 | Checkt Desktop      Fe Bukces Deson Add      Fe Bukces Deson Add   |
| 4<br>5        | Directi Desktop      Fe Bukces Broom Add      Februarie      Sogetto      This is the subject field.      Destruation      Sogetto      This is the subject field.      Destruation      Sogetto      This is the subject field.      Destruation      Curvent Desktop      Fe Bukces      Sogetto      This so the subject field.      Destruation      Sogetto      This is the comment field to type messages.      Curvent Desktop      Fe Bukces      Sogetto      This so the subject field.      This so the subject field.      Sogetto      This is the comment field to type messages.      Sogetto      This so the subject field.      This so the subject field.      This is the comment field to type messages.      Sogetto      This so the subject field.      Sogetto      This so the subject field.      Sogetto      This so the subject field.      Sogetto      This so the subject field.      Sogetto      This so the subject field.      Sogetto      This so the subject field.      Sogetto      This so the subject field.      Sogetto      This so the subject field.      Sogetto      This so the subject field.      Sogetto      This so the subject field.      Sogetto      This so the subject field.      Sogetto      Sogetto      Soget  |
| 4<br>5        | Divert Desktop      Fe Bubrie Groon Add      Fe Bubrie Groon Add      Fe Bubrie Groon Bubrie Groon Groon      Fe Bubrie Groon Groon Groon Groon Groon      Fe Bubrie G |
| 4<br>5        | Prind         Prind         Performation         Performation         Performa                                                                                                    |
| <b>4</b><br>5 | Chiedl Desktop         Fe Bubrics (priors definitions)         Runneo fac         Sogetto         This is the subject field.         Fe Bubrics (priors)         Add again/Latters         Sogetto         This is the subject field.         Fe Bubrics (priors)         Add again/Latters         Sogetto         This is the convent field to type messages.         Sogetto         Fe Bubrics (priors)         Runneo fac         Sogetto         This is the subject field.         Fe Bubrics (priors)         Runneo fac         Sogetto         This is the convent field to type messages.         Sogetto         This is the subject field.         Fe Bubrics (priors)         Numeo fac         Sogetto         This is the convent field to type messages.         Sogetto         This is the convent field.                                                                                                    |
| <b>4</b><br>5 | Prind         Prind         Period         Period </td                                                                                                    |
| <b>4</b><br>5 | Chiedl Desktop         Pe Bubrics (priors) data         Specifica derivative         Rumero fax:         Social:         Social:                                                                                                    |
| 4             | Othert Destrop         Fe Bubrics (prior)         Fe Bubrics (prior)         Fe Bubrics (prior)         Fe Bubrics (prior)         Fe Bubrics (prior)         File         Sogetic         This is the subject field.         File         File         Bubrics (prior)         File         Sogetic         File         Sogetic                                                                                                    |

Il file è piazzato in **Document fax** come impostazione del documento di invio e la finestra **principale** appare sul display premendo il tasto **anteprima** per aprire la finestra precedente.

Nella **Finestra Principale**, nella casella **Specificare Destinatario**, inserire il numero del destinatario che appare in N. Fax: spazio.

Cliccare il tasto per immettere il numero di fax.

Poi cliccare il tasto

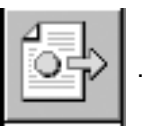

## Invio di documento

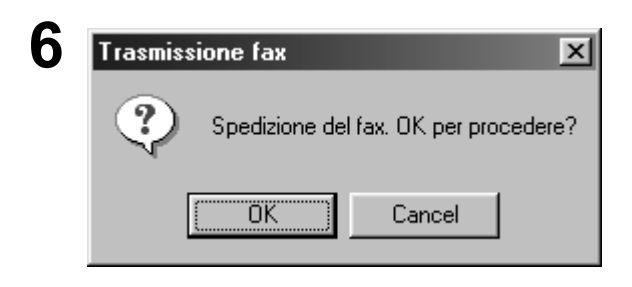

Cliccare il tasto OK per avviare la trasmissione.

### Invio di documento

#### Invio di un documento usando la Rubrica Personale

I numeri di fax più usati possono essere registrati sulla **Document fax Rubrica Personale**. Per impostare la **Rubrica Personale**, vedere pagina (vedere pag. 5).

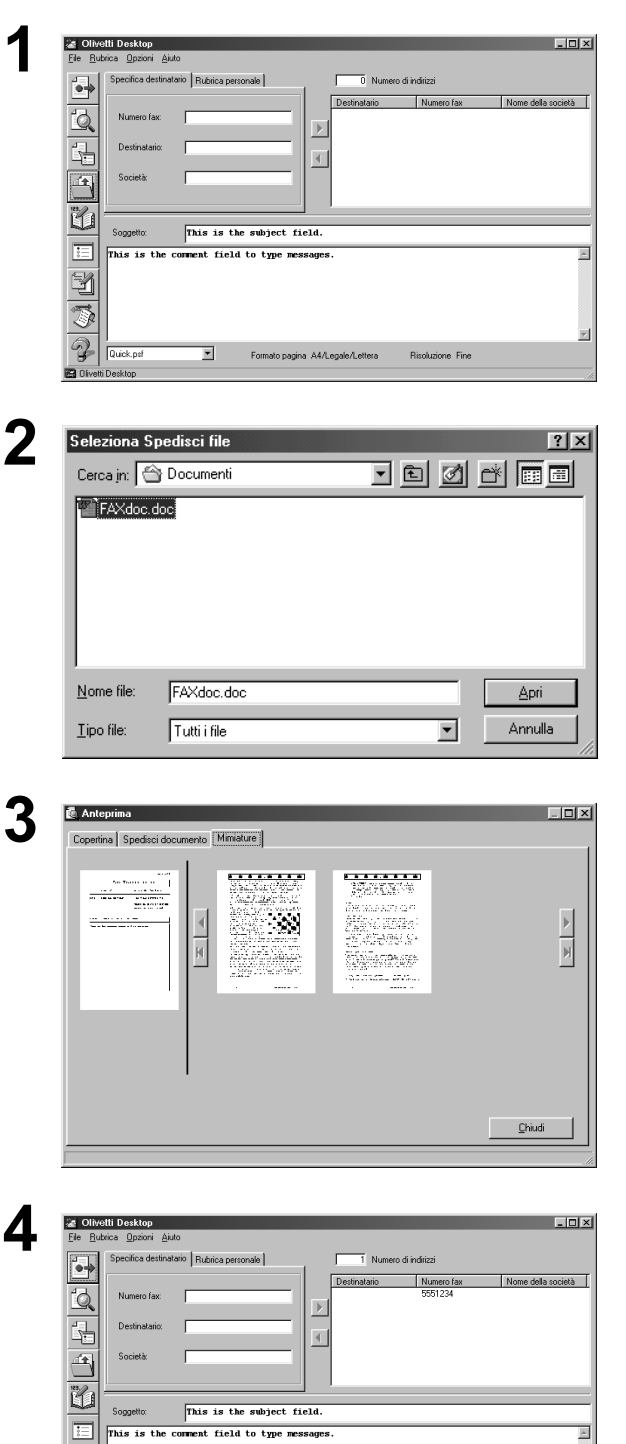

Cliccare il tasto sulla Finestra

**Principale** per selezionare il file da trasmettere.

**Nota:** Si può selezionare il file da Applicazione Windows stampando direttamente il file come descritto a pagina 121.

Selezionare il file e cliccare il tasto

Apri

Apparirà la finestra di Document fax con l'immagine Fax allegata.

Per l'anteprima del Fax, permere sul tasto anteprima della barra strumenti sulla sinistra della finestra.

Premere Chiudi per tornare alla finestra Document fax.

Selezionare il numero del destinatario dalla casella Rubrica Personale nella Finestra Principale.

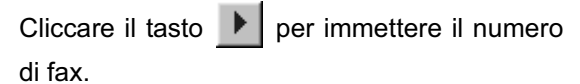

Poi cliccare il tasto

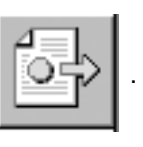

S 7

Z

-

## Invio di documento

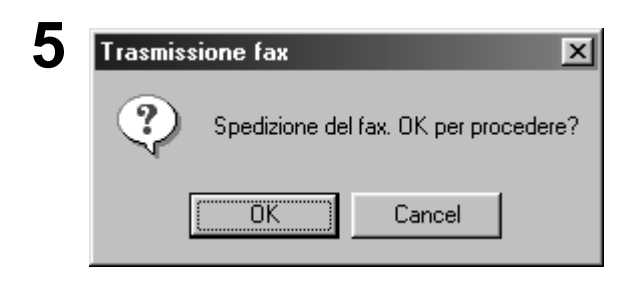

Cliccare il tasto OK per avviare la trasmissione.

### Accesso alla Rubrica Personale

#### Seguire la procedura sotto per accedere alla rubrica personale.

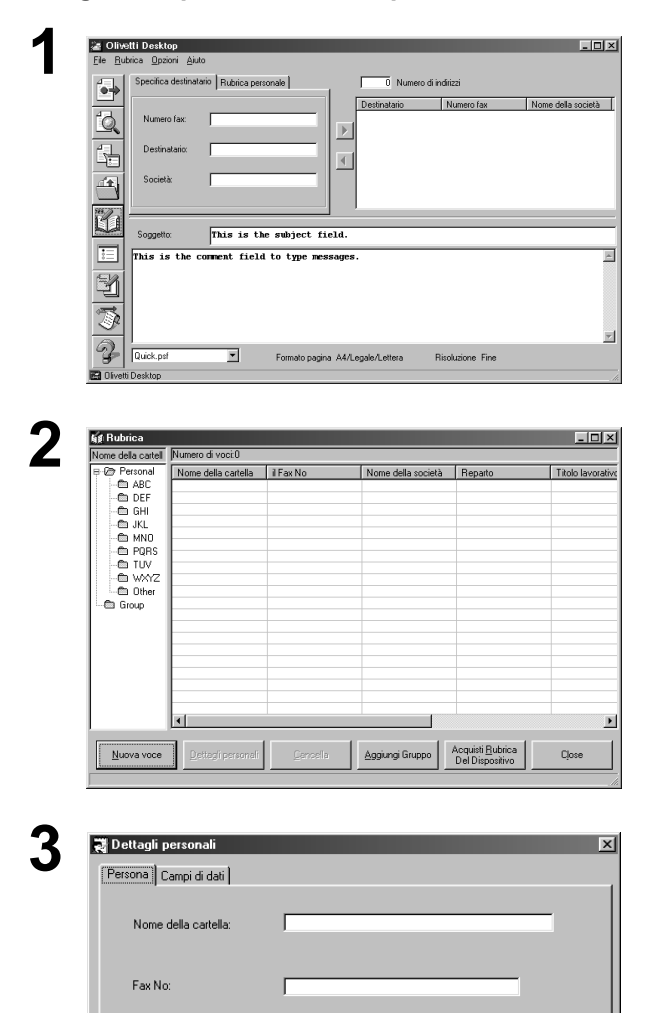

Cliccare il tasto

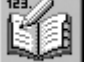

sulla Finestra

Principale per aprire la Finestra Rubrica Personale.

Cliccare il tasto

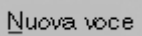

<Casella Personale>

- Nome della cartella Immettere il nome della stazione entro xx caratteri.
- Numero fax esterno: Immettere il numero entro xx cifre.
- Numero fax interno:

Immettere il numero dell'estensione del destinatario.

Indirizzo e-mail:

Immettere l'indirizzo e-mail del destinatario.

<Campi di dati>

Immettere il nome della società, il reparto, il titolo lavorativo, l'indirizzo, il n. di telefono esterno, il n. di telefono interno e il C.A.P del paese del destinatario che deve comparire sul foglio di copertina.

|      | Nome della società:          |   |
|------|------------------------------|---|
|      | Reparto:                     |   |
|      | Titolo lavorativo:           |   |
|      | Indirizzo:                   |   |
|      | Numero telefonico esterno:   | _ |
| - 11 | Numero telefonico dilazione: |   |

Non aggiunga

Fuori di linea spedizione urbana
 Fuori di linea spedizione suburba

<u>0</u>K

Cancella

C Spedizione di dilazione

Invii No

## Accesso alla Rubrica Personale

5

Fare clic su OK .

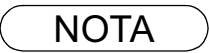

1 I numeri a sfioramento/Abbreviati registrati nell'OFX 9100/9200 vengono automaticamente inseriti nella Rubrica Personale quando si attiva il Document fax e se l'OFX 9100/9200 è collegato al PC.

### Accesso alla Rubrica Personale

Seguite la seguente procedura per immettere la registrazione di gruppo.

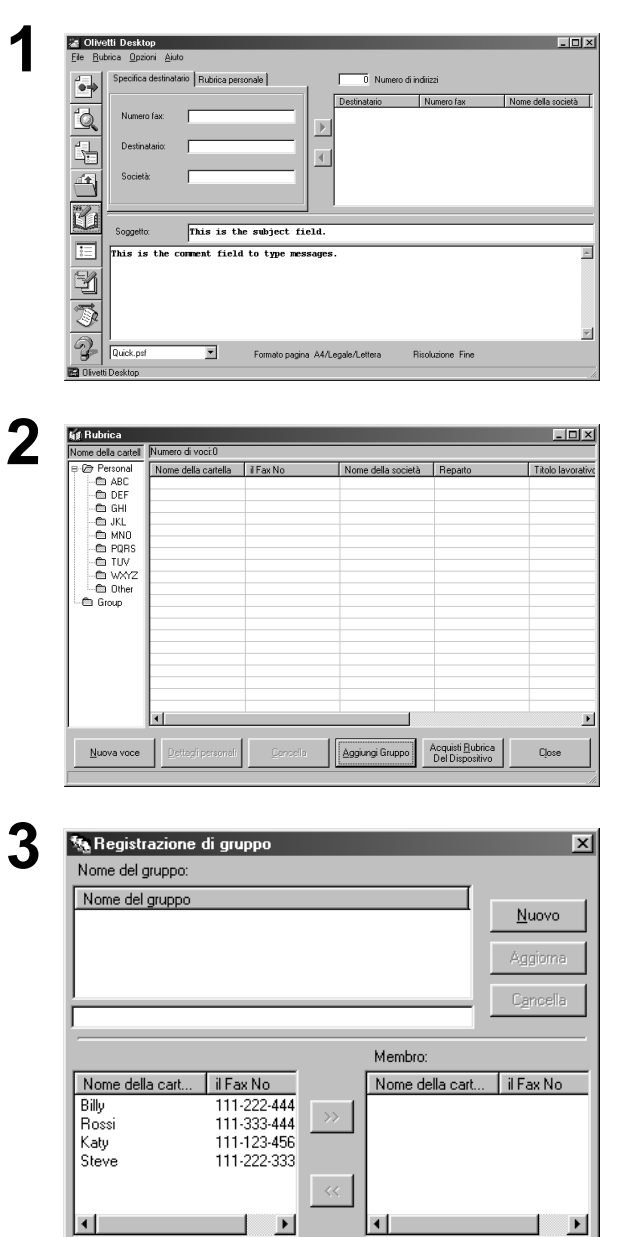

<u>0</u>K

<u>C</u>ancella

Cliccare il tasto

Ü

sulla Finestra

Principale per aprire la Finestra Rubrica Personale.

Cliccare il tasto Aggiungi Gruppo

Cliccare il tasto

Nuovo

## Accesso alla Rubrica Personale

Δ 🐄 Aggiungi il nome di un nuovo gruppo X ſ Cancella 🌆 Registrazione di gruppo x Nome del gruppo: Nome del gruppo Group 1 <u>N</u>uovo Aggiorna C<u>a</u>ncella Group 1 Membro: Nome della cart... il Fax No Nome della cart... il Fax No 111-222-444 111-333-444 Billy Rossi Katy Steve 111-123-456 111-222-333 ◀ <u>0</u>K <u>C</u>ancella 5 🍇 Registrazione di gruppo X Nome del gruppo: Nome del gruppo <u>N</u>uovo Group 1 Aggiorna C<u>a</u>ncella Group 1 Membro: Nome della cart... il Fax No Nome della cart. il Fax No Billy Rossi Katy 111-222-444 111-333-444 111-123-456 >> Steve 111-222-333 • Þ F <u>C</u>ancella <u>0</u>K 6 🍇 Registrazione di gruppo X Nome del gruppo: Nome del gruppo <u>N</u>uovo Group 1 Aggiorna C<u>a</u>ncella Group 1 Membro: Nome della cart... il Fax No Nome della cart.. il Fax No Billy Rossi 111-222-444 111-333-444 Katy Billy 111-123-456 111-222-444 Katy Steve 111-123-456 Rossi 111-333-444 111-222-333  $\mathbf{F}$ Þ <u>0</u>K <u>C</u>ancella

Immettere il nome del gruppo e cliccare il

tasto OK

Selezionate la stazione(i).

Cliccare il tasto per spostare le stazioni nella finestra Membri.

Fare clic su OK

### Ricezione di documenti

Se si imposta il **Parametro del fax N. 63** (modo PC-FAX RCV) sull' OFX 9100/9200 su "Carica & Stampa" o "Carica", il fax ricevuto viene automaticamente caricato nel **Document fax**.

#### Durante la ricezione di un fax, OFX 9100/9200 esegue le azioni seguenti:

1 x Avviso ricevente **Ricezioni** Fax Log. Ricezioni Vicino 2 \_ D × ٢đ Z 3 - 🗆 × Olivetti 2000 2500 × .... 8 🗍 🍏 Cestino Stampa

Viene visualizzata una nota di ricezione.

Cliccare il tasto Log. Ricezioni

Mostra il log di ricezione.

Selezionare il log sulla finestra, poi cliccare il

tasto Pr mostrare il documento

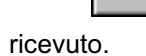

Il documento ricevuto viene visualizzato sul PC.

## Copertina

La pagina di **Copertina** è allegata alla prima pagina di tutti i fax in uscita e contiene informazioni riguardo il nome della destinazione, il nome del mittente, la data, il titolo ecc.

#### Creazione di una pagina di Copertina

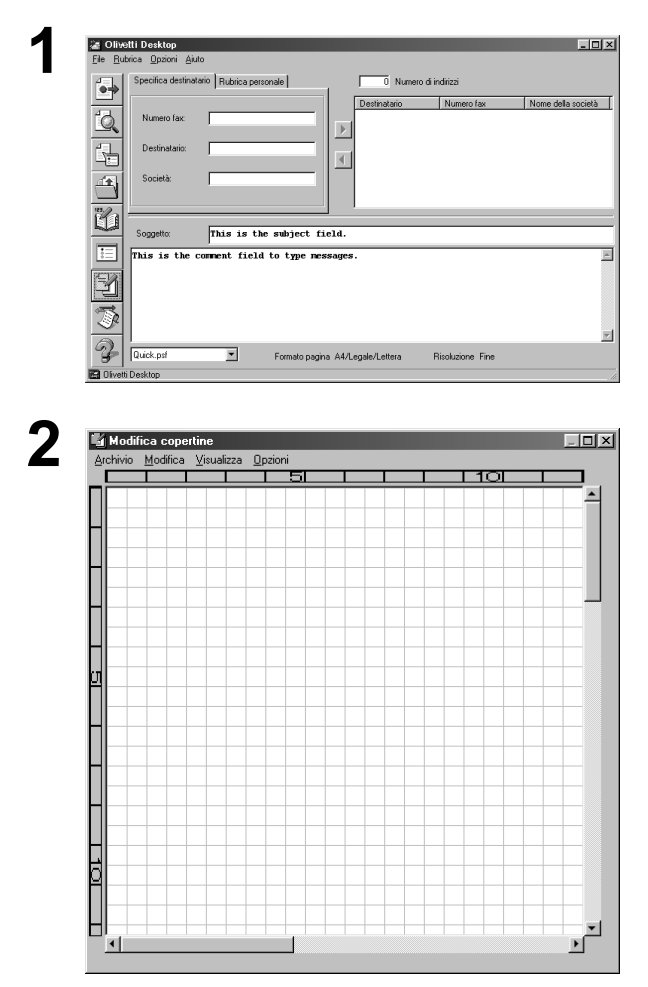

Cliccare il tasto

Compare la pagina di copertina bianca.

| Menu [Modifica]        |                                                                                                   |
|------------------------|---------------------------------------------------------------------------------------------------|
| Dimensionare           | Imposta le dimensioni della pagina di copertina.                                                  |
| Cornice della data     | Inserisce il campo della data.                                                                    |
| Cornice del testo      | Inserisce la casella del testo.                                                                   |
| Linea                  | Inserisce le linee o riquadri.                                                                    |
| Cornice dell'immagine  | Inserisce il file dell'immagine esistente (file bmp).                                             |
| Dettagli del ricevente | Inserisce la serie di informazioni nei riquadri Campo di dati e Personal nella Rubrica Personale. |
| Dettagli del mittente  | Inserisce la serie di informazioni nella casella Dettagli del mittente nel menu di impostazione.  |
| Commento               | Inserisce il campo di commento per ogni trasmissione.                                             |

## Copertina

#### Menu [Visualizza]

| Mostrare la griglia              | Visualizzare la griglia.                                                    |
|----------------------------------|-----------------------------------------------------------------------------|
| Anteprima                        | Visualizzare l'anteprima della pagina di copertina.                         |
| Mostrare la barra dello<br>stato | Visualizza la barra dello stato.                                            |
| Zoom                             | Imposta il rapporto per lo schermo di correzione della pagina di copertina. |

#### Menu [Opzioni]

| Font               | Specifica il font del carattere. |
|--------------------|----------------------------------|
| Tipi di linee      | Specifica il tipo di linea.      |
| Tipi di testo.     | Regola la posizione del testo.   |
| Formato della data | Imposta il formato della data.   |

## Copertina

#### Impostazione dell'uso della Copertina

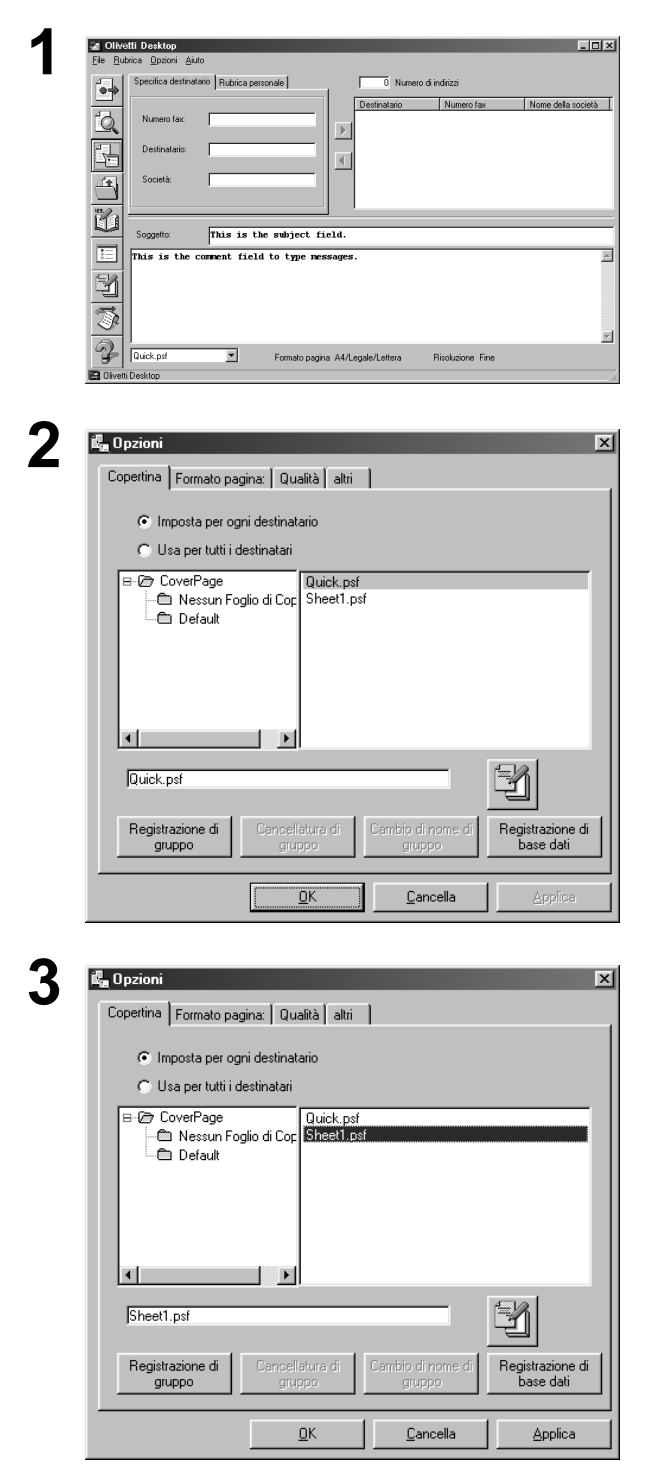

Cliccare il tasto

Mostrare la casella

Copertina

Selezionare la Copertina ed impostare l'uso.

Cliccare il tasto Applica

### Barra degli strumenti (Finestra Principale)

Finestra di dialogo principale di Document fax.

| 2 Olivetti Desktop                                                                                                    |
|----------------------------------------------------------------------------------------------------|
| Elle Buthrice Opzioni Auto                                                                                                    |
| Specifics destination Rubrica percende 0 Numero di indiriza                                                                                                    |
| Destination         Numero fax         Nome dela società           Image: Contraction of the second second sec |
| Destinatatio                                                                                                    |
| Società:                                                                                                    |
| Scoretty This is the subject field                                                                                                    |
| This is the comment field to type nessages.                                                                                                    |
|                                                                                                    |
|                                                                                                    |
| Cuick, pd     Formato pagina A4/Legale/Lettera     Risoluzione Fine                                                                                                    |
| <br>C Ofwelt Desktop                                                                                                    |
|                                                                                                    |
|                                                                                                    |
|                                                                                                    |
|                                                                                                    |

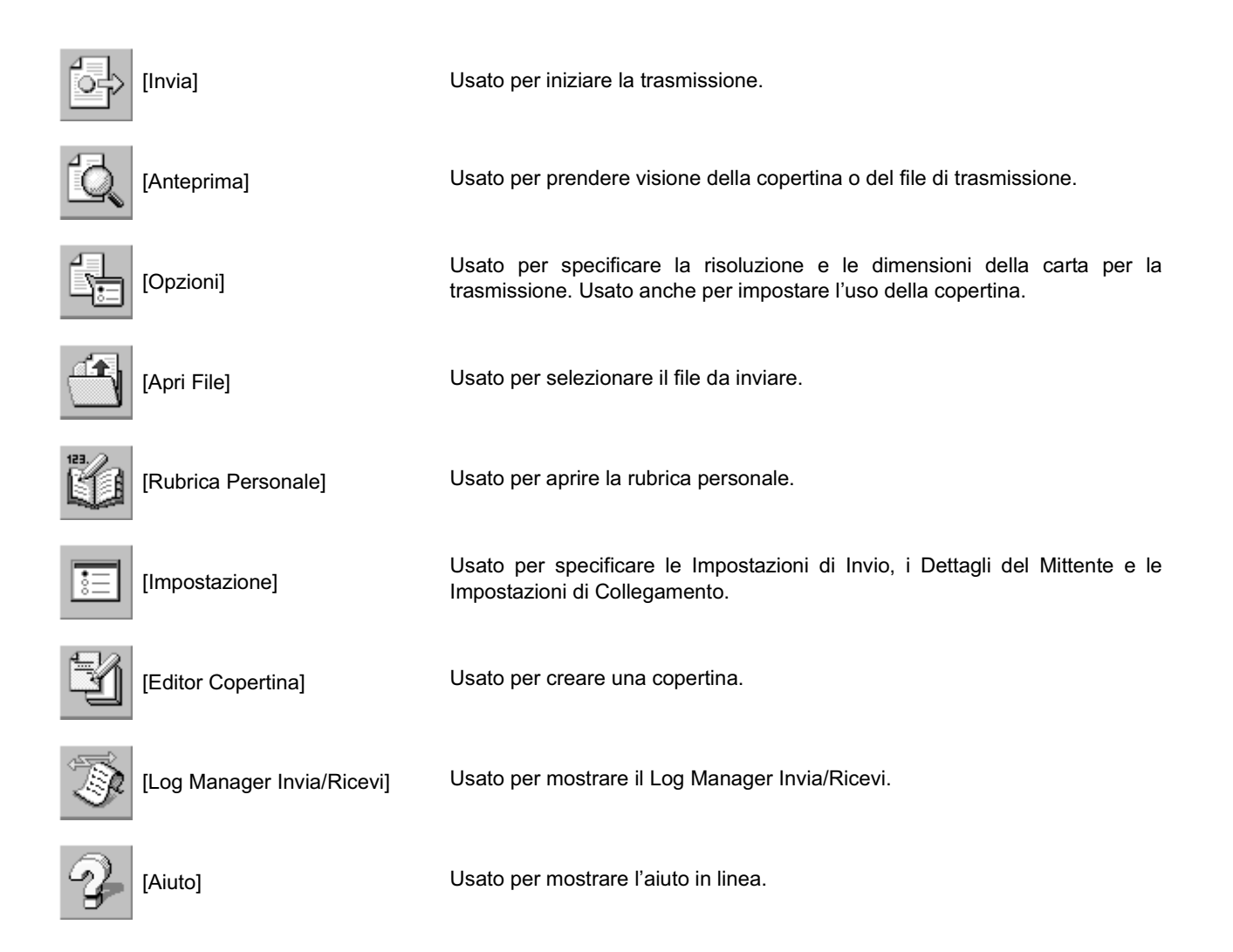

### Menu Impostazione

#### Spedisci impostazioni

Specificare il numero di accesso esterno ed interno e specificare se lo si vuole aggiungere o no.

| Impostazione           File         Modifica         Ajuto           Spedisci impostazioni         Dettagli sul mittente         Connessioni | COD. ACCESSO         |
|----------------------------------------------------------------------------------------------------|----------------------|
| Componi il numero<br>Fuori di spedizione di linea No                                                                                         |                      |
| Città fuori di linea                                                                                                    |                      |
| Suburbano fuori di linea                                                                                                    |                      |
| Spedizione di dilazione No                                                                                                    |                      |
|                                                                                                    |                      |
|                                                                                                    | QK Cancella Aggiorna |

#### Dettagli sul mittente

Si può specificare il nome della propria compagnia, del reparto, il titolo delle mansioni, l'indirizzo, il numero di telefono esterno ed interno, il C.A.P del paese, l'indirizzo email ed altre simili informazioni. (Anche se queste informazioni non sono necessarie possono essere utili per generare il foglio di copertina)

| Impostazione<br><u>M</u> odifica Ajuto |                     | _                 | _        |          |
|----------------------------------------|---------------------|-------------------|----------|----------|
| pedisci impostazioni Dettagli          | sul mittente Connes | sioni COD. ACCESS | 0        |          |
|                                        |                     |                   |          |          |
| Nome della società                     |                     |                   |          |          |
| Reparto                                |                     |                   |          |          |
| Nome                                   |                     |                   |          |          |
| Titolo lavorativo                      |                     |                   |          |          |
| Indirizzo                              |                     |                   |          |          |
| Numero di telefono esterno             |                     |                   |          |          |
| Numero di telefono dilazione           |                     |                   |          |          |
| Numero fax esterno                     |                     |                   |          |          |
| Numero fax dilazione                   |                     |                   |          |          |
|                                        |                     |                   |          |          |
|                                        |                     | пк                | Cancella | hariome. |

## Menu Impostazione

#### Connessioni

Specificare il tipo di connessione directory/cartelle dei seguenti componenti.

- Scheduler
- Log di Trasmissione
- Log di Ricezione

Per dettagli sulle impostazioni sul collegamento come Client o Server, referirsi alla sezione impostazioni per Client e Server a pagina 139.

| <u>File M</u> odifica Ajuto<br>Spedisci impostazioni Dettagli | sul mittente Connessioni COD. ACCESSO                  |            |
|---------------------------------------------------------------|--------------------------------------------------------|------------|
|                                                               |                                                        |            |
|                                                               |                                                        |            |
| Impostazione del percorso                                     | della directory                                        |            |
| Scheduler                                                     | C:\Dlivetti\Document Management System\Port Controller | Visualizza |
| Log di Trasmissione                                           | C:\Program Files\Document Management System\Document   | Visualizza |
| Log di Ricezione                                              | C:\Program Files\Document Management System\Document   | Visualizza |
|                                                               |                                                        |            |
|                                                               |                                                        |            |
|                                                               | <u>Q</u> K <u>C</u> ancella                            | Aggiorna   |

#### Impostazione del codice PIN

Specificare le impostazioni del codice PIN.

| 🔚 Impostazione<br><u>Fi</u> le <u>M</u> odifica Ajuto   | X                    |
|---------------------------------------------------------|----------------------|
| Spedisci impostazioni   Dettagli sul mittente   Conness | ssioni COD. ACCESSO  |
| -INS. COD. ACCESSO                                      |                      |
| C Nessuno                                               |                      |
| Prefisso                                                | COD.                 |
| C Suffisso                                              |                      |
|                                                         |                      |
|                                                         |                      |
|                                                         | QK Cancella Aggiorra |

## Menu Opzioni

#### Formato pagina

Impostare la carta che deve essere usata per la trasmissione. Le dimensioni della carta che possono essere selezionate dipendono dalla capacità dell'apparecchio collegato al vostro PC.

| E <sub>a</sub> Opzioni                |                  |                  | ×       |
|---------------------------------------|------------------|------------------|---------|
| Copertina Formato pagi<br>A4/Le<br>B4 | na Qualità altri | 1                |         |
| C A3                                  |                  |                  |         |
|                                       | <u>0</u> K       | <u>C</u> ancella | Applica |

#### Risoluzione

Impostare la risoluzione che deve essere usata per la trasmissione. Le risoluzioni che possono essere selezionate dipendono dalla capacità dell'apparecchio collegato al vostro PC.

| Dpzioni                                                                 | ×       |
|-------------------------------------------------------------------------|---------|
| Copertina   Formato pagina: <u>Hisoluzione:</u> Qualità   Various Setti | ng      |
|                                                                         |         |
| C Standard                                                              |         |
| ☞ Fine                                                                  |         |
| C SuperFine                                                             |         |
| , super me                                                              |         |
|                                                                         |         |
|                                                                         |         |
|                                                                         |         |
|                                                                         |         |
| <u> </u>                                                                | Applica |

## Menu Opzioni

#### Qualità

Impostate la qualità che verrà usata per la trasmissione.

| Copertina Formato | pagina: Qualità altri       | 1                   | ×               |
|-------------------|-----------------------------|---------------------|-----------------|
| - Risoluzione:    |                             |                     |                 |
|                   | Standard                    |                     |                 |
|                   | nne<br>Super Fine           |                     |                 |
| - 0.000           | ·                           |                     |                 |
| C I               | _unghezza e priorità di raj | pporto di larghezza |                 |
| •                 | Priorità di qualità         |                     |                 |
|                   |                             |                     |                 |
|                   | <u>0</u> K                  | <u>C</u> ancella    | <u>A</u> pplica |

#### Altri

Impostare altre preferenze.

| 🛍 Opzioni         | 2                                                           | 4   |
|-------------------|-------------------------------------------------------------|-----|
| Copertina Formato | o pagina: Qualità altri                                     |     |
|                   |                                                             |     |
|                   |                                                             | L   |
|                   |                                                             | II. |
| 🔽 A mess          | sage is displayed when it transmits only by the cover sheet | L   |
|                   |                                                             | L   |
| ✓ A teleph        | hone book is acquired and registered from equipment at the  | L   |
| time or .         | statung                                                     | L   |
|                   |                                                             | L   |
|                   |                                                             | L   |
|                   |                                                             | L   |
|                   |                                                             | L   |
|                   |                                                             |     |
|                   | OK Cancella Ápolica                                         | 1   |
|                   |                                                             |     |

### Impostazioni Client e Server

Il software Document fax può essere installato su PC Windows in un network e utilizzato come Fax Server collegato a un Olivetti MFP Fax/Copier compatibile. Altri computer della rete network con installato Document fax impostato come Client possono spedire e ricevere fax attraverso il PC Document Fax Server . Tutti i fax ricevuti sono memorizzati sul Document Fax Server PC, e richiamati dal PC Client accedendo e visualizzando i Log di Ricezione condivisi.

#### Impostazione Document fax come Server

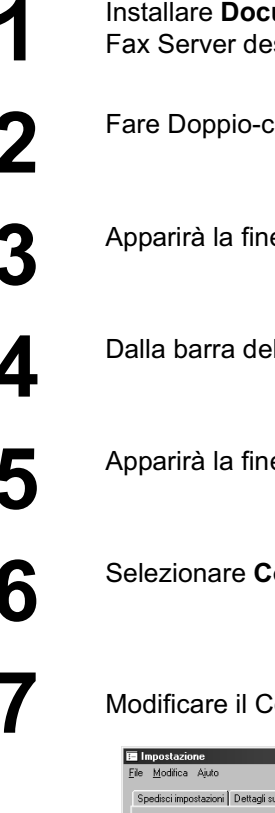

Installare Document fax di Document Management System su un PC collegato in rete come Fax Server designato.

Fare Doppio-click sull'icona Document fax sul Windows Desktop.

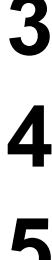

Apparirà la finestra di Document fax.

Dalla barra del Menu selezionare Strumenti e Setup...

Apparirà la finestra di dialogo Setup.

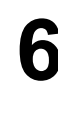

Selezionare Collegamento.

Modificare il Collegamento su Server e premere Aggiorna

| 🔚 Impostazione                    |                                                                                                    | <u>&gt;</u> |
|-----------------------------------|----------------------------------------------------------------------------------------------------|-------------|
| <u>File M</u> odifica Ajuto       |                                                                                                    |             |
| Spedisci impostazioni Dettagli su | I mittente Connessioni COD. ACCESSO                                                                                                    |             |
|                                   |                                                                                                    |             |
|                                   |                                                                                                    |             |
|                                   | [Photostational and a second second se |             |
| Lonnession                        | Server                                                                                                    |             |
|                                   |                                                                                                    |             |
| Impostazione del percorso de      | la directory                                                                                                    |             |
| Scheduler                         | C:\Program Files\Document Management System\Document                                                                                                    | Visualizza  |
| Log di Trasmissione               | C:\Program Files\Document Management System\Document                                                                                                    | Visualizza  |
| Les di Disseises                  | C\Program Files\Document Management Sustem\Document                                                                                                    | Musters     |
| Log ul Nicezione                  | Le a region i les précares n'indragence n'available                                                                                                    | VISUdil22d  |
|                                   |                                                                                                    |             |
|                                   |                                                                                                    |             |
|                                   |                                                                                                    | 1           |
|                                   | <u>UK</u> <u>C</u> ancella                                                                                                    | Aggiorna    |

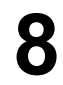

Avviare Windows Explorer, allocare le seguenti cartelle e condividerle.

- C:\Program Files\Document Management System\Document Manager\Port Controller (Impostare il Nome condiviso come SCHEDULER)
- C:\Program Files\Document Management System\Document Manager\Document fax\Send (Impostare il Nome condiviso come Cartella SEND)
- C:\Program Files\Document Management System\Document Manager\Document fax\Receive (Impostare il Nome condiviso come Cartella RCV)

NOTA

1. OFX 9100 per North America supporta solo il collegamento standalone.

## Impostazioni Client e Server

#### Impostazione di Document fax come Client

| 1  | Installare Document Managament System su un computer in rete e selezionare <b>installazione</b><br>Client in Seleziona Tipo Impostazione durante l'installazione.                                                   |
|----|----------------------------------------------------------------------------------------------------|
| 2  | Prem. Avanti per copiare tutti i files necessari.                                                                                                    |
| 3  | Prem. Fine e riavviare il computer.                                                                                                    |
| 4  | Dopo aver riavviato il computer, fare doppio-click sull'icona <b>Document fax</b> su Windows Desktop.                                                                                                    |
| 5  | Apparirà la finestra di <b>Document fax</b> .                                                                                                    |
| 6  | Dalla barra del Menu selezionare Strumenti e Setup                                                                                                    |
| 7  | Apparirà la finestra di dialogo <b>Setup</b> .                                                                                                    |
| 8  | Selezionare <b>Collegamento</b> .                                                                                                    |
| 9  | Verificare che il <b>Collegamento</b> sia impostato come <b>Client</b> .                                                                                                    |
| 10 | <ul> <li>Impostare Directory/Cartelle di Document Fax Server dei seguenti componenti</li> <li>Scheduler (Mfpscdl.exe)</li> <li>Log Trasmissione (SndLogList.mdb)</li> <li>Log Ricezione (RcvLogList.mdb)</li> </ul> |
|    |                                                                                                    |

| Impostazione del percorso | della directory                                      |            |
|---------------------------|------------------------------------------------------|------------|
| Scheduler                 | C:\Program Files\Document Management System\Document | Visualizza |
| Log di Trasmissione       | C:\Program Files\Document Management System\Document | Visualizza |
| Log di Ricezione          | C.\Program Files\Document Management System\Document | Visualizza |
|                           |                                                      |            |
|                           |                                                      |            |

# **Risoluzione dei problemi**

### Errore operazioni di Stampa

Se la stampa non viene effettuata, controllare che:

- I cavi di connessione siano collegati correttamente.
- La lunghezza dei cavi di connessione non ecceda i 6 m.
- I dispositivi siano accesi.
- La carta sia caricata correttamente.
- Non sia visualizzato alcun messaggio di errore.

I punti indicati sopra possono essere verificati stampando una pagina di prova. Per stampare una pagina di prova consultare i seguenti argomenti:

| Windows 98/Me   | [Scheda Dettagli] | (vedere pag. 12) |
|-----------------|-------------------|------------------|
| Windows NT4.0   | [Scheda Dettagli] | (vedere pag. 13) |
| Windows 2000/XP | [Scheda Dettagli] | (vedere pag. 13) |

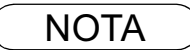

## Il documento non è stampato correttamente

| Problema                                                                            | Soluzione                                                                                                    |
|-------------------------------------------------------------------------------------|----------------------------------------------------------------------------------------------------|
| La disposizione della stampa è<br>errata o non è stampato il bordo del<br>documento | La dimensione della carta o l'orientamento della stampa delle impostazioni di<br>applicazione sono diverse da quelle del driver della stampante. Specificare di<br>nuovo le impostazioni.<br>La carta specificata non è stata caricata nel dispositivo.<br>Specificare di nuovo le impostazioni o caricare la carta appropriata.<br>Il margine del documento non è sufficiente. Nel OFX 9100/9200 è necessario<br>lasciare un margine di circa 5 mm o superiore (margine di stampa consigliato).<br>Regolare il margine nel modo corretto. |
| Sono stampati caratteri e simboli non utilizzati nei documenti                      | Verificare che Olivetti OFX 9100-9200 sia stato selezionato come driver della stampante                                                                                                    |
| L'operazione di stampa ha una<br>durata eccessiva                                   | <ul> <li>II tempo d'attesa dell'operazione di stampa dipende dalle impostazioni di spool.</li> <li>Selezionare Utilizza lo spooler in modo accelerore il processo di stampa nelle impostazioni di spool.</li> <li>Riferimento:</li> <li>Windows 98/Me [Scheda Dettagli] (vedere pag. 13)</li> <li>Windows NT4.0 [Scheda Avanzate] (vedere pag. 37)</li> <li>Windows 2000/XP [Scheda Avanzate] (vedere pag. 37)</li> </ul>                                                                                                    |

## Messaggi di errore visualizzati nel computer

| Problema                                                                                   | Soluzione                                                                                                    |
|--------------------------------------------------------------------------------------------|----------------------------------------------------------------------------------------------------|
| Errore nella scrittura in LPT1                                                             | Verificare che il dispositivo sia correttamente connesso al computer.                                                                                                    |
| Impossibilità di scrivere nel                                                              | Verificare che il dispositivo sia acceso.                                                                                                    |
| dispositivo specificato.                                                                   | Verificare che la carta sia caricata in modo corretto.                                                                                                    |
| Errore nella scrittura in LPT1<br>Si è verificato un errore di timeout<br>della stampante. | <ul> <li>Verificare che il dispositivo sia acceso.</li> <li>Un eccessivo volume di dati o numero di pagine può sovraccaricare la memoria del dispositivo, disabilitando il ricevimento dei dati.</li> <li>Aumentare il valore dell'impostazione di timeout in Proprietà (per il tentativo di ritrasmissione).</li> <li>Riferimento: <ul> <li>Windows 98/Me [Scheda Dettagli] (vedere pag. 13)</li> <li>Windows NT4.0 [Scheda Porte] (vedere pag. 22)</li> <li>Windows 2000/XP [Scheda Porte] (vedere pag. 36)</li> </ul> </li> </ul> |
| La stampa è disattivata a causa di                                                         | Vi è una differenza di impostazioni tra l'applicazione e il driver della stampante,                                                                                                    |
| un errore nelle impostazioni correnti                                                      | come le dimensioni della carta o l'orientamento della stampa.                                                                                                    |
| della stampante.                                                                           | Specificare di nuovo le impostazioni corrette.                                                                                                    |

# Appendice

## Area di stampa / scansione

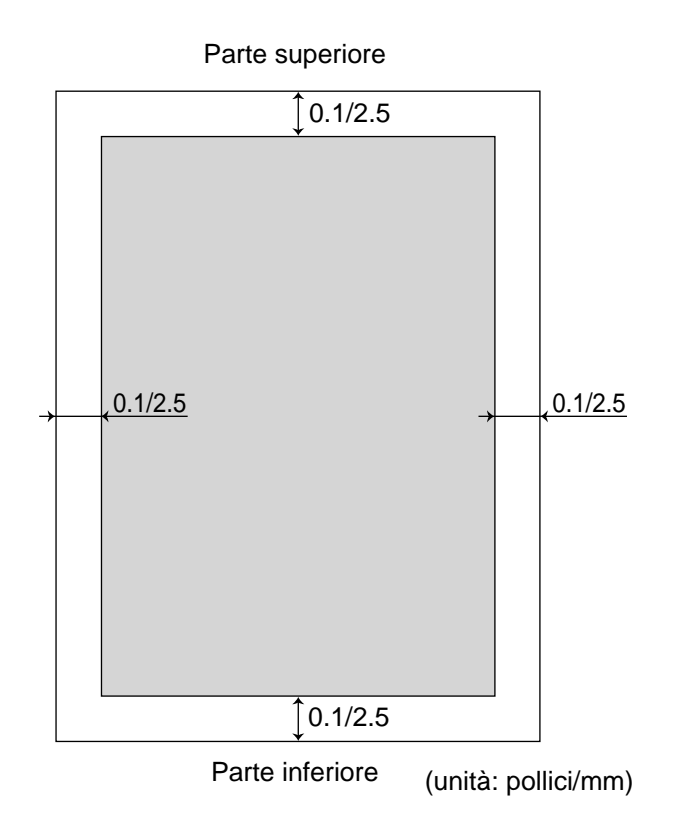
# Connettore di interfaccia parallela

La stampante è provvista di un'interfaccia parallela per la connessione al PC.

#### Forma del connettore

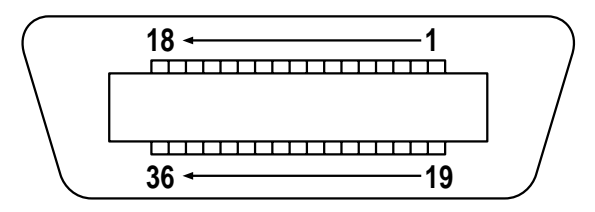

#### Linee di segnale e disposizione spinotti

| No. | I/O | Segnale        | No. | I/O | Segnale        |
|-----|-----|----------------|-----|-----|----------------|
| 1   | I   | STB            | 19  | -   | GND            |
| 2   | I/O | DATA0          | 20  | -   | GND            |
| 3   | I/O | DATA1          | 21  | -   | GND            |
| 4   | I/O | DATA2          | 22  | -   | GND            |
| 5   | I/O | DATA3          | 23  | -   | GND            |
| 6   | I/O | DATA4          | 24  | -   | GND            |
| 7   | I/O | DATA5          | 25  | -   | GND            |
| 8   | I/O | DATA6          | 26  | -   | GND            |
| 9   | I/O | DATA7          | 27  | -   | GND            |
| 10  | 0   | nACK           | 28  | -   | GND            |
| 11  | 0   | BUSY           | 29  | -   | GND            |
| 12  | 0   | PE             | 30  | -   | GND            |
| 13  | I   | SELECT         | 31  | I   | nNIT           |
| 14  | 0   | nAUTOFD*       | 32  | 0   | nFAULT         |
| 15  | -   | Non utilizzato | 33  | -   | Non utilizzato |
| 16  | -   | GND            | 34  | -   | Non utilizzato |
| 17  | -   | GND            | 35  | -   | Non utilizzato |
| 18  | 0   | PLH            | 36  | I   | nSELIN*        |

\* Segnale utilizzato per la comunicazione bidirezionale

#### Funzione dei segnali

| Segnale       | Funzione                                                                                                    |
|---------------|----------------------------------------------------------------------------------------------------|
| STB           | Segnale per inviare dati alla stampante.<br>Il valore di stato normale è <b>High</b> .<br>La stampante legge i dati finchè il segnale passa da <b>Low</b> a <b>High</b> . |
| DATA to Data7 | Segnale di input per ricevere dati di 8 bit.<br>Logic 1 è <b>High</b> .<br>DATA0 è LSB e DATA 7 è MSB.                                                                    |

# Connettore di interfaccia parallela

| Segnale | Funzione                                                                                                    |
|---------|----------------------------------------------------------------------------------------------------|
| /ACK    | Segnale indicante che la stampante ha letto tutti i dati nel dispositivo.<br>Questo segnale è emesso in risposta a <b>/STB</b> .                                                      |
| BUSY    | Segnale indicante che la stampante non può ricevere dati.<br>La stampante può ricevere dati quando il segnale è <b>Low</b> .                                                          |
| PE      | Segnale indicante l'emissione di carta dalla stampante.<br>Questo segnale è <b>Low</b> quando la carta è caricata e <b>High</b> quando la carta viene<br>emessa.                      |
| SELECT  | Segnale indicante che la stampante si trova nello stato online.<br>La stampante può ricevere dati quando questo segnale è <b>High</b> .                                               |
| /AUTFD  | Segnale utilizzato per la comunicazione bidirezionale.                                                                                                    |
| GND     | Terra                                                                                                    |
| VCC     | Segnale indicante che la stampante è accesa.<br>Questo segnale consente di verificare se la stampante è accesa o spenta, oltre allo<br>stato di connessione del cavo della stampante. |
| /INT    | Segnale per inizializzare la stampante.<br>Il valore di stato normale è <b>High</b> .<br>La stampante è inizializzata da <b>Low</b> .                                                 |
| /FAULT  | Segnale indicante che la stampante non funziona.                                                                                                    |
| /SELIN  | Segnale utilizzato per la comunicazione bidirezionale.                                                                                                    |

L'installazione è necessaria per trasmettere/ricevere I fax con un PC utilizzando un qualsiasi software con funzioni fax (si consiglia di utilizzare WinFax).

#### Fax modem Classe 2

Installate il componenete porto di comunicazione (Com Port) redirector dall'installazione Document Management System utilizzando l'installazione personalizzata se non avete installato il software DMS.

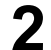

🔯 Pannello di controllo . 🗆 🗵 <u>M</u>odifica <u>V</u>isualizza V<u>a</u>i <u>P</u>referiti <u>?</u> Ð X 🗈 Taglia Copia Proprietà rdietro • Aventi • Livello Incolla Annulla Elimina Vi Indirizzo 🐼 Pannello di controllo • 믱 3 m e, Ġ. -Data e ora Internet Impostazion internaziona Installazio applicazio Accesso facilitato Pannello Mouse di 60 R ٢ controllo Nuovo Utilizzare le impostazioni nel Pannello di controllo per personalizzare i computer. ₽ĝ Ş ų Rete Selezionare un'icon per visualizzarne la descrizione. S 3 Aa Ì ..... Suoni Telefonia Tipi di carattere Lastiera Microsoft Home Utenti Supporto tecnico tti: 21 🖳 Ris

Selezionare **Impostazioni** dal menu **Start** e aprire **Pannello di controllo**.

Fare doppio clic su Nuovo hardware.

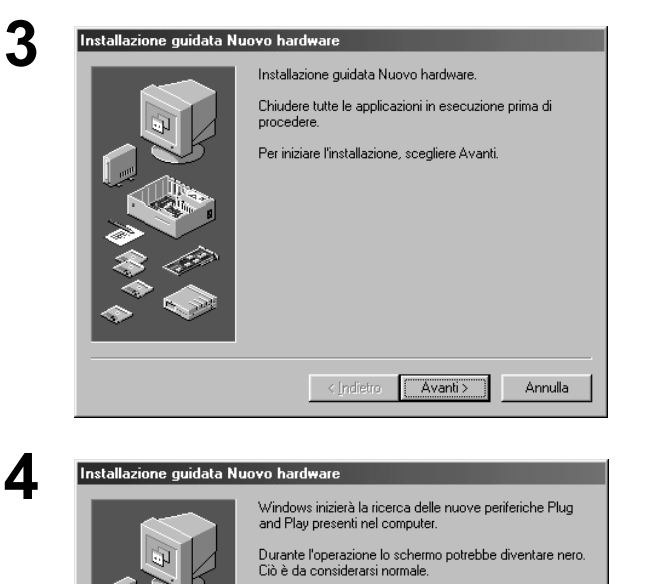

Per proseguire, scegliere Avanti.

< Indietro Avanti >

Annulla

Fare clic su Avanti.

Fare clic su Avanti

(Solo Windows 98/Me ) Continua alla pagina successiva

<sup>1</sup> 

| Installazione guidata N | uovo haidware La periferica desiderata compare nell'elenco delle periferiche?                                                                                                    |
|-------------------------|----------------------------------------------------------------------------------------------------|
|                         | <indietro avanti=""> Annulla</indietro>                                                                                                    |
| Installazione guidata N | uovo hardware                                                                                                    |
|                         | Il sistema effettuerà una ricerca dell'hardware non<br>compatibile Plug and Play, oppure sarà possibile selezionare<br>l'hardware da un elenco.<br>Se viene rilevato un nuovo componente hardware, le<br>impostazioni correnti della periferica vernanno<br>automaticamente determinate e installate sul driver corrente.<br>Per questo notivo si consiglia di far cercare i nuovi<br>componenti hardware dal sistema.<br>Cercare un nuovo componente hardware? |
|                         | <ul> <li>Si (scelta consigliata)</li> <li>No. L'hardware potrà essere selezionato da un elenco.</li> </ul>                                                                                                    |
|                         | < <u>I</u> ndietro Avanti> Annulla                                                                                                    |

(Solo Windows 98/Me)

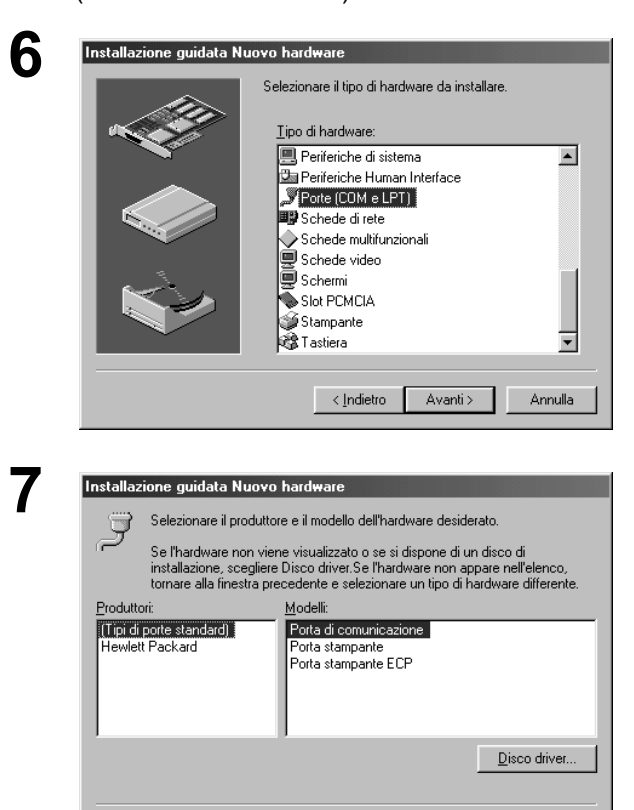

< Indietro Avanti > Annulla

- 1. Selezionnare No. La periferica non compare nell'elenco.
- 2. Fare clic su Avanti .

(Lo schermo appare solo se viene trovato un nuovo dispositivo.)

- 3. Selezionnare No. L'hardware potrà essere selezionato da un elenco.
- 4. Fare clic su Avanti .

- 1. Selezionare Porte (COM e LPT).
- 2. Fare clic su Avanti

- 1. Selezionare Porta di comunicazione.
- 2. Fare clic su Disco driver...

#### Installazione (Windows 98/Me) 8 1. Digitare D:\Italian\Work\Setup. Installazione da disco floppy × (dove D: indica il drive del CD-ROM del Inserire il disco di installazione della periferica nell'unità selezionata e scegliere OK. ΟK PC.) (**-**4 Annulla 2. Fare clic su OK Copiare i file del produttore da: S<u>f</u>oglia. D:\Italian\Work\Setun • 9 Installazione guidata Nuovo hardware Fare clic su Avanti Selezionare il produttore e il modello dell'hardware desiderato. Į Se l'hardware non viene visualizzato o se si dispone di un disco di installazione, scegliere Disco driver.Se l'hardware non appare nell'elenco, tornare alla finestra precedente e selezionare un tipo di hardware differente Olivetti MFP Redirected Com Port Disco driver.. <<u>I</u>ndietro Avanti > Annulla 10 nstallazione guidata Nuovo Fare clic su Avanti Windows è in grado di installare l'hardware utilizzando le seguenti impostaz 7 Attenzione: l'hardware potrebbe non essere impostato per utilizzare le risorse elencate. È possibile correggere le impostazioni prima di riavviare il computer. Fare clic su Start, quindi selezionare Impostazioni, Pannello di controllo, fare clic sull'icona Sistema e selezionare la scheda Gestione perferiche. Per modificare le impostazioni hardware, consultare la documentazione fornita con l'hardware. Per continuare l'installazione del software, sceoliere Avanti Tipo risorsa Impostazioni Intervallo di input/output 03E8 - 03EF <u>S</u>tampa... < Indietro Avanti > Annulla guidata Nuovo hard Fare clic su Fine Installazione del software necessario per il supporto del nuovo hardware terminata. Fine Annulla 12 ostazioni di sis Fare clic su Sì e riavviare il ? Per ve Enstal are il sistema? computer. <u>Si</u><u>N</u>o 13 Ripetere i passaggi da "1" a "3"

Continua alla pagina successiva

| 14  | Installazione guidata Nuovo hardware  La periferica desiderata compare nell'elenco delle periferiche?  No. La periferica non compare nell'elenco.  Si La periferica compare nell'elenco.  Si La periferica dei instellare e fare clic su Avarti.  Periferiche:  Gestione avanzata del risparmio energetico |                                                                                                    |  |
|-----|----------------------------------------------------------------------------------------------------|----------------------------------------------------------------------------------------------------|--|
|     |                                                                                                    | <indietro avanti=""> Annulla</indietro>                                                                                                    |  |
| Ins | tallazione guidata N                                                                                                    | uovo hardware                                                                                                    |  |
|     |                                                                                                    | Il sistema effettuerà una ricerca dell'hardware non<br>compatibile Plug and Play, oppure sarà possibile selezionare<br>l'hardware da un elenco.<br>Se viene rilevato un nuovo componente hardware, le<br>impostazioni correnti della periferica verranno<br>automaticamente determinate e installate sul driver corrente.<br>Per questo motivo si consiglia di far cercare i nuovi<br>componenti hardware dal sistema.<br>Cercare un nuovo componente hardware?<br>© §i (scelta consigliata)<br>© §i (scelta consigliata)<br>© No. L'hardware potrà essere selezionato da un<br>elenco. |  |

- 1. Selezionnare No. La periferica non compare nell'elenco.
- 2. Fare clic su Avanti

(Lo schermo appare solo se viene trovato un nuovo dispositivo.)

- 3. Selezionnare No. L'hardware potrà essere selezionato da un elenco.
- 4. Fare clic su Avanti .

#### (Solo Windows 98/Me)

< Indietro Avanti > Annulla

| 15 | Installazione guidata Nuovo hardware                                                                                           |  |  |
|----|----------------------------------------------------------------------------------------------------|--|--|
|    | Selezionare il tipo di hardware da installare.                                                                                 |  |  |
|    | Iipo di hardware:                                                                                                    |  |  |
|    | Driver per espansione di memoria (MTD)                                                                                         |  |  |
|    | Periferiche di acquisizione immagini Periferiche di posizionamento globale (GPS) Periferiche di sistema Periferiche di sistema |  |  |
|    | Penteriche Human Interface<br>Porte (COM e LPT)<br>Schede di rete                                                              |  |  |
|    | <indietro avanti=""> Annulla</indietro>                                                                                        |  |  |

#### 1. Selezionare Modem.

2. Fare clic su Avanti .

## Installazione (Windows 98/Me)

| 16 | Installazione nuovo modem                                                                                                    |
|----|----------------------------------------------------------------------------------------------------|
|    | Rilevamento del tipo di modem. Prima di continuare, è<br>necessario:                                                                                                    |
|    | a constanti de la constanti de la constanti de |
|    | 2) Criticaler totte re application cre utilizzano<br>il modem in questo momento.                                                                                                    |
|    | Scegliere Avanti per continuare.                                                                                                    |
|    |                                                                                                    |
|    | < Indietro Avanti > Annulla                                                                                                    |
|    | Installazione nuovo modem                                                                                                    |
|    | Scegliere il produttore e il modello del modern. Se il modern di cui si dispone<br>non è nell'elenco o se si dispone di un disco di installazione, scegliere Disco<br>driver.                                                                                                    |
|    | Produttori: Modeļli                                                                                                    |
|    | (Modern di VoiceView) SbUU bps Modern<br>(Standard Modern Types) VoiceView 14400 bps Modern<br>3Com                                                                                                    |
|    | 3X<br>Accton Technology Corpor                                                                                                    |
|    |                                                                                                    |
|    |                                                                                                    |
|    | < Indietro Avanti > Annulla                                                                                                    |
| 47 |                                                                                                    |
| 17 | Installazione da disco floppy                                                                                                    |
|    | Inserire il disco di installazione della periferica<br>nell'unità selezionata e scegliere OK.<br>Annulla                                                                                                    |
|    | Copiare i file del produttore da:                                                                                                    |
|    | D:\ltalian\Work\Setup                                                                                                    |
| 40 |                                                                                                    |
| 18 | Installazione nuovo modem                                                                                                    |
|    | scegiere in productore e in moderno der moderno se in moderno di cut si aspone<br>non è nell'elenco o se si dispone di un disco di installazione, scegliere Disco<br>driver.                                                                                                    |
|    | Modeļi                                                                                                    |
|    | Olivetti OFX 9100 Class 2 Fax Modem Olivetti OFX 9200 Class 2 Fax Modem                                                                                                    |
|    | Disco driver                                                                                                    |
|    | <indietro avanti=""> Annulla</indietro>                                                                                                    |

Continua alla pagina successiva

- 1. Selezionare Non rilevare il modem, selezionarlo successivamente.
- 2. Fare clic su Avanti .

Fare clic su Disco driver...

- 1. Digitare D:\ltalian\Work\Setup. (dove D: indica il drive del CD-ROM del PC.)
- 2. Fare clic su OK
- 1. Selezionare Class 2 Fax Modem.
- 2. Fare clic su Avanti

| Installazione nuovo mo | dem<br>Modem selezionato:<br>Diivetti OFX 9100 Class 2 Fax Modem<br>Selezionare la porta da usare per questo modem:<br>Olivetti MFP Redirected Com Port (COM3)<br>Porta di comunicazione (COM1)<br>Porta di comunicazione (COM2)<br>Porta stampante ECP (LPT1)  |
|------------------------|----------------------------------------------------------------------------------------------------|
| Installazione nuovo mo | < Indietro     Avanti>     Annulla       dem     Il modem è stato installato correttamente.       Per modificare queste impostazioni, fare doppio clic sulficona Modem nel Pannello di controllo, quindi selezionare il modem installato e scegliere Proprietà. |
|                        |                                                                                                    |

- 1. Selezionare MFP Redirected Com Port (COM3\*).
  - \* il numero COM dipende dal PC.
- 2. Fare clic su Avanti .

Fare clic su Fine .

• L'installazione del modem è completata.

#### Installazione (Windows NT 4.0)

Installare il Fax modem Classe 2. È necessario effettuare l'installazione per trasmettere e ricevere fax mediante il PC nonché per utilizzare un normale software di invio fax mediante PC (si consiglia WinFax).

#### Fax modem Classe 2

- 1 Installate il componenete porto di comunicazione (Com Port) redirector dall'installazione Document Management System utilizzando l'installazione personalizzata se non avete installato il software DMS.
- 2 Selezionare Impostazioni dal menu Start e aprire Pannello di controllo.

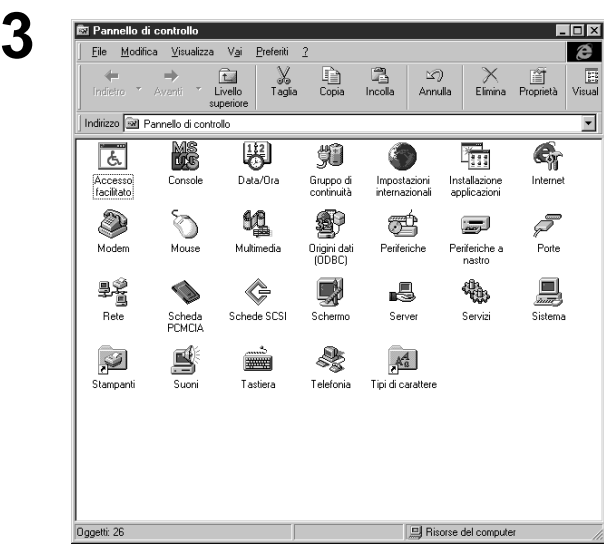

Fare doppio clic su Modem.

1. Selezionare Non rilevare il modem, selezionarlo successivamente.

2. Fare clic su Avanti

 Installa nuovo modem
 Image: Section 1

 Image: Section 2
 Filevamento del tipo di modem. Prima di continuare, è necessario:

 Image: Section 2
 Filevamento del tipo di modem. Prima di continuare, è necessario:

 Image: Section 2
 Image: Section 2

 Image: Section 2
 Chiudere ogni eventuale applicazione che sia utilizzando il modem.

 Segliere Avanti per continuare.
 Segliere Avanti per continuare.

 Image: Section 2
 Non rilevare il modem, selezionarlo successivamente

 Image: Section 2
 Image: Section 2

 Image: Section 2
 Image: Section 2

 Image: Section 2
 Image: Section 2

 Image: Section 2
 Image: Section 2

 Image: Section 2
 Image: Section 2

 Image: Section 2
 Image: Section 2

 Image: Section 2
 Image: Section 2

 Image: Section 2
 Image: Section 2

 Image: Section 2
 Image: Section 2

 Image: Section 2
 Image: Section 2

 Image: Section 2
 Image: Section 2

 Image: Section 2
 Image: Section 2

 Image: Section 2
 Image: Section 2

 Image: Section 2
 Image: Section 2

 Image: Section 2
 Image: Section 2

153

| Installazione (Windows NT 4.0) |                                                                                                    |                                                                                                    |  |  |
|--------------------------------|----------------------------------------------------------------------------------------------------|----------------------------------------------------------------------------------------------------|--|--|
| 5                              | Installa nuovo modem       X         Scegliere il produttore e il modello del modem. Se il modem di cui si dispone non è nell'elenco o se si dispone di un disco di installazione, scegliere Disco.         Produttori:       Modelli         (Modem di VoiceView)       Modelli         Modem voiceView a 14400 bps       3         Acer       Adimn         Acer       Modem VoiceView a 19200 bps         Modem VoiceView a 28800 bps       Disco driver         Disco driver       Qieco driver                                                                                                    | Fare clic su Disco driver                                                                                                    |  |  |
| 6                              | Installa da disco       Inserire il disco di installazione del produttore nell'unità       OK         selezionata, quindi scegliere DK.       Annulla         Copia file del produttore in:       D:\Italian\Work\Setup         D:\Italian\Work\Setup       Sfoglia                                                                                                    | <ol> <li>Digitare D:\Italian\Work\Setup.<br/>(dove D: indica il drive del CD-ROM del<br/>PC.)</li> <li>Fare clic su OK .</li> </ol> |  |  |
| 7                              | Installa nuovo modem       2 ×         Scegliere il produttore e il modello del modem. Se il modem di cui si dispone non è nell'elenco o se si dispone di un disco di installazione, scegliere Disco.         Modelli       Olivetti OFX 9100Class 2 Fax Modem         Olivetti OFX 9200Class 2 Fax Modem       •         Divetti OFX 9200Class 2 Fax Modem       •         Divetti OFX 9200Class 2 Fax Modem       •         Livetti OFX 9200Class 2 Fax Modem       •         Olivetti OFX 9200Class 2 Fax Modem       •         Livetti OFX 9200Class 2 Fax Modem       •         Livetti OFX 9200Class 2 Fax Modem       •         Livetti OFX 9200Class 2 Fax Modem       •         Livetti OFX 9200Class 2 Fax Modem       • | <ol> <li>Selezionare Class 2 Fax Modem.</li> <li>Fare clic su <u>Avanti</u>.</li> </ol>                                             |  |  |
| 8                              | Installa nuovo modem       X         Modem selezionato:       Dirvetti DFX 9100 Class 2 Fax Modem         Specificare la porta su cui si desidera installare il       Specificare la porta su cui si desidera installare il         Intel le porte       Intel le porte         Selezione porte       COM1         COM3       COM3         Inteleron       Annulla                                                                                                    | <ol> <li>Selezionare la porta COM visualizzata in<br/>fondo al relativo elenco.</li> <li>Fare clic su <u>Avanti</u>.</li> </ol>     |  |  |

# Installazione (Windows NT 4.0)

| 9  | Installa nuovo modem         Image: Comparison of the state installato correttamente.           Il modem è stato installato correttamente.         Per modificare queste impostazioni, fare doppio clic su Modem nel Pannello di controllo, quindi selezionare il modem installato e scegliere Proprietà. |
|----|----------------------------------------------------------------------------------------------------|
|    | <indietro annulla<="" fine="" th=""></indietro>                                                                                                    |
| 10 | Proprietà - Modem       ? ×         Generale          Elenco modem installati:          Modem       Collegato a         Olivetti OFX 9100 Class 2 Fax Modem       COM3                                                                                                    |
|    | Aggiungi       Bimuovi       Proprietà         Preferenze di composizione       Origine chiamata:       È possibile utilizzare Proprietà di composizione per modificare il modo di comporre le chiamate.         Proprietà di composizione       Proprietà di composizione                                |
|    | Chiudi Annulla                                                                                                    |

Fare clic su Fine

• L'installazione del modem è completata.

Chiudere la schermata Proprietà Modem.

#### Installazione (Windows 2000/XP)

Installare il Fax modem Classe. È necessario effettuare l'installazione per trasmettere e ricevere fax mediante il PC nonché per utilizzare un normale software di invio fax mediante PC (si consiglia WinFax).

#### Fax modem Classe 2

- 1 Installate il componenete porto di comunicazione (Com Port) redirector dall'installazione Document Management System utilizzando l'installazione personalizzata se non avete installato il software DMS.
- 2 Selezionare Impostazioni dal menu Start e aprire Pannello di controllo.

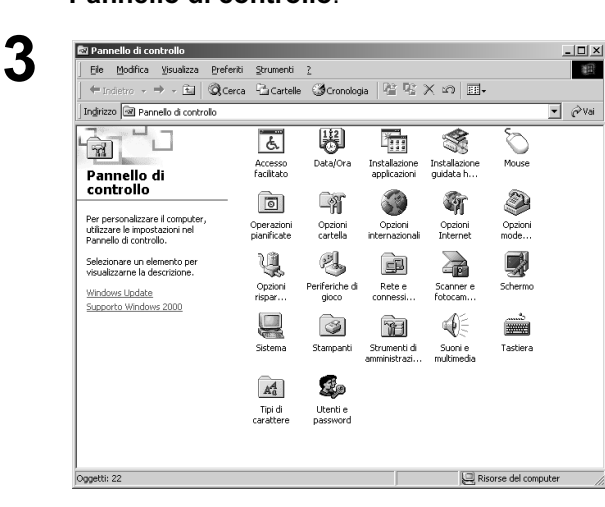

Fare doppio clic su **Installazione guidata** hardware.

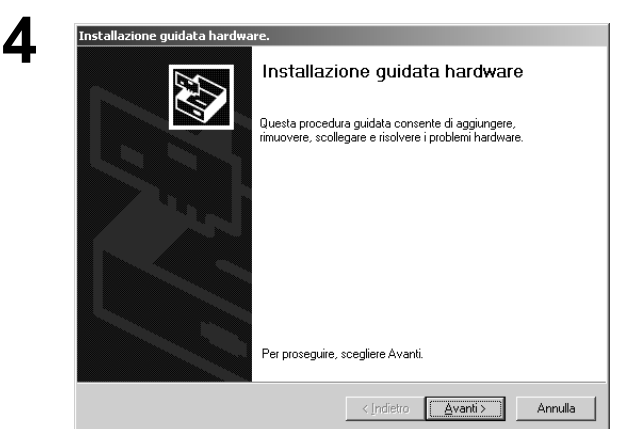

Fare clic su Avanti

## Installazione (Windows 2000/XP)

| 5 | Installazione guidata hardware.                                                                                                    |
|---|----------------------------------------------------------------------------------------------------|
| V | Scegli operazione hardware<br>Operazione hardware da eseguire:                                                                                                    |
|   | Selezionare l'operazione da eseguire e fare clic su Avanti.                                                                                                    |
|   | Aggiungi/isolvi i problemi (periferica)<br>Scegliere questa opzione se si sta aggiungendo una nuova periferica o se si<br>hanno problemi a far funzionare una periferica.                                                                                          |
|   | Disinstalla/scollega (periferica)<br>Scegliere questa opzione per disinstallare una periferica o per preparare il<br>computer allo scollegamento di una periferica.                                                                                                |
|   | < Indietro Avanti > Annulla                                                                                                    |
| C |                                                                                                    |
| 0 | Installazione guidata hardware.<br>Scegli periferica hardware<br>Specificare di quale periferica hardware occorre risolvere i problemi.                                                                                                    |
|   | L'hardware visualizzato sotto è già installato nel computer. Se una selle seguenti<br>periferiche provoca problemi, selezionarla e scegliere Avanti.                                                                                                    |
|   | Se si vuole aggiungere una periferica non elencata sotto, selezionare Aggiungi nuova<br>periferica e scegliere Avanti.                                                                                                    |
|   | Periferiche Aggiungi nuova periferica Polisante caratteristica ACPI fissa Polisante caratteristica ACPI fissa Poriferica hub firmware Intel(i) 82802 Controller di interrupt programmabile (PIC) Timer di sistema Controller di accesso diretto alla memoria (DMA) |
|   | Isita Tastiera standard IIII/III/ tasti o Lastiera Microsoft Natural Po///                                                                                                    |
|   |                                                                                                    |
| 7 | Installazione guidata hardware.                                                                                                    |
|   | Trova nuovo hardware<br>Nel corso della ricerca viene rilevato anche l'hardware non compatibile Plug and<br>Play.                                                                                                    |
|   | Al rilevamento di nuovo hardware, vengono controllate le impostazioni della periferica e<br>installati i dirver appropriati.                                                                                                    |
|   | Avviare la ricerca di nuovo hardware?                                                                                                    |
|   | <ul> <li>G. Cerca nuovo hardware</li> <li>Ro, "hardware sarà selezionato da un elenco</li> </ul>                                                                                                    |
|   |                                                                                                    |
|   | < Indietro Avanti > Annulla                                                                                                    |

Continua alla pagina successiva

- 1. Selezionare Aggiungi/risolvi i problemi [periferica].
- 2. Fare clic su Avanti .

- 1. Selezionare Aggiungi nuova periferica.
- 2. Fare clic su Avanti .

- 1. Selezionnare No. L'hardware potrà essere selezionato da un elenco.
- 2. Fare clic su Avanti

| Installazione (Windows 200                                                                                                    | 0/XP)                                                                                                    |
|----------------------------------------------------------------------------------------------------|----------------------------------------------------------------------------------------------------|
| 8 Installazione guidata hardware.  Ipo hardware Indicare il tipo di hardware da installare.  Selezionare il tipo di hardware da installare.  Ipo di hardware Driver di tecnologia memoria Periferiche di sistema Periferiche di sistema Periferiche di sistema Porte (CDM e LPT) Schede di rete Schede PCMCIA Schede video                                                                                                    | <ol> <li>Selezionare Modem.</li> <li>Fare clic su Avanti.</li> </ol>                                                               |
| <text><text><section-header><section-header><section-header>          Installazione guidata hardware         Anula           <b>Installazione nuovo moden</b>         Installazione nuovo moden           Revare 8 modere automaticamente?         Installazione           Installazione nuovo moden         Installazione nuovo moden           Revare 8 modere automaticamente?         Installazione           Installazione nuovo moden         Installazione nuovo moden           Installazione nuovo moden         Installazione nuovo moden           Revare 8 modere automaticamente?         Installazione nuovo moden           Installazione nuovo moden         Installazione nuovo moden           Installazione nuovo moden         Installazione nuovo moden           Installazione nuovo moden         Installazione nuovo nuove           Installazione nuovo moden         Installazione nuove           Installazione nuovo moden         Installazione nuove           Installazione nuovo moden         Installazione nuove           Installazione nuovo nuove         Installazione nuove           Installazione nuovo nuove         Installazione nuove</section-header></section-header></section-header></text></text> | <ol> <li>Selezionare Non rilevare il modem,<br/>selezionarlo successivamente.</li> <li>Fare clic su <u>Avanti</u>.</li> </ol>      |
| Installazione guidata hardware       Annulla         Installazione nuovo moden       Installazione nuovo moden         Installazione nuovo moden       Image: Selectionare il produttore e il modello del modem. Se il modem di cui si dispone non è nell'elenco o se si dispone di un disco di installazione, sceglere Disco driver.         Produttori       Modelli         Modem standard 50000 bps / SSFIlex       Modem standard 50000 bps / SSFIlex         3X       Accer       Modem standard 2000 bps / SSFIlex                                                                                                    | Fare clic su Disco driver                                                                                                    |
| Installazione da disco floppy     ▲       Installazione da disco floppy     ▲       Installazione da disco floppy     ▲       Inserire il disco di installazione della periferica nell'unità selezionata e scegliere DK.     DK                                                                                                    | <ol> <li>Digitare D:\Italian\Work\Setup.<br/>(dove D: indica il drive del CD-ROM del<br/>PC.)</li> <li>Fare clic su OK.</li> </ol> |
| Copiare i file del produttore da:           D'Altalen/Work/Setup         Sfoglia                                                                                                    |                                                                                                    |

### Installazione (Windows 2000/XP)

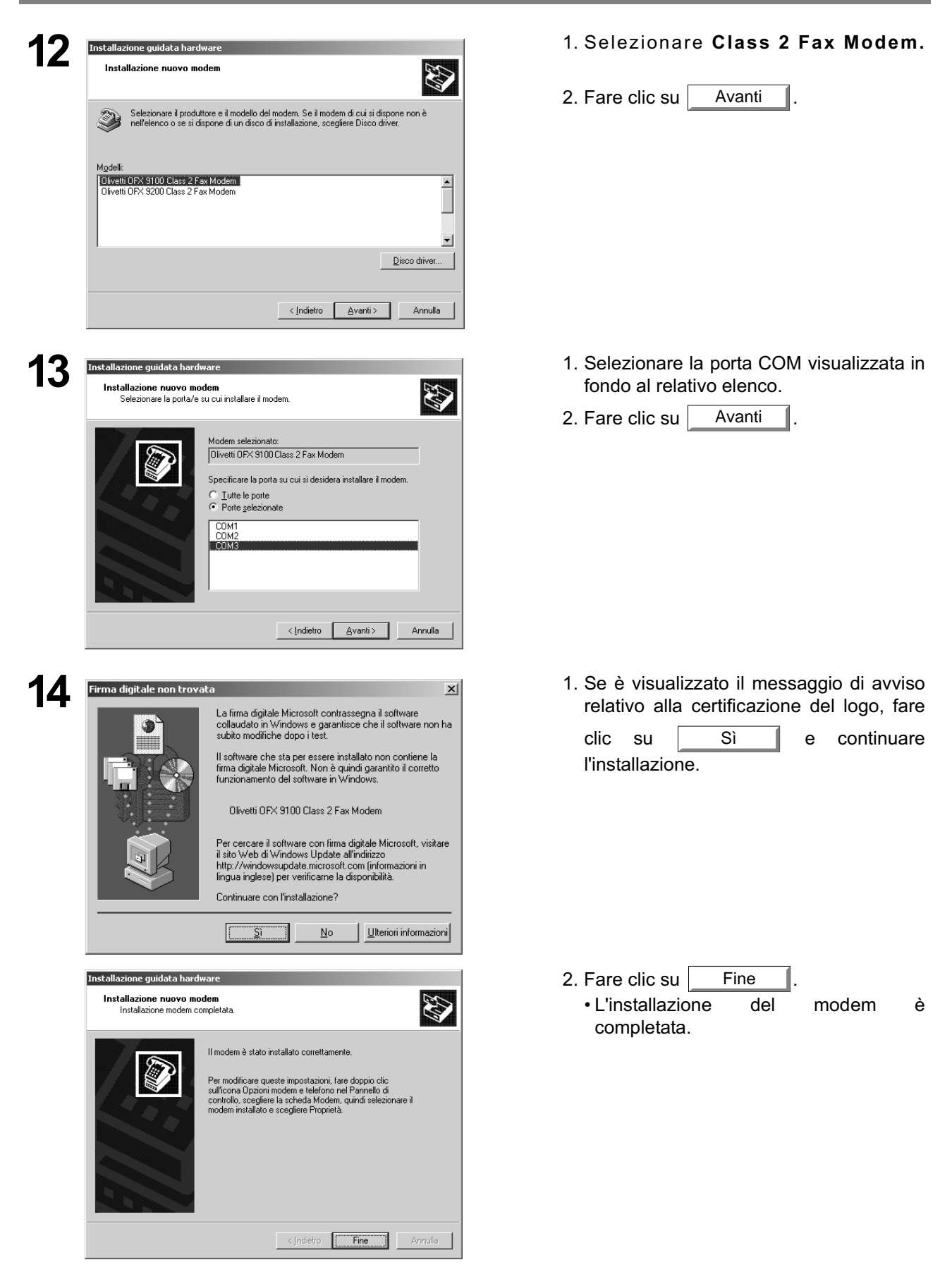